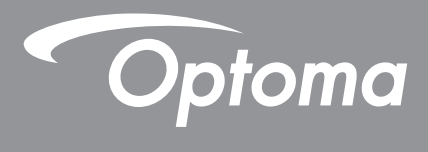

# **Proiector DL**P<sup>®</sup>

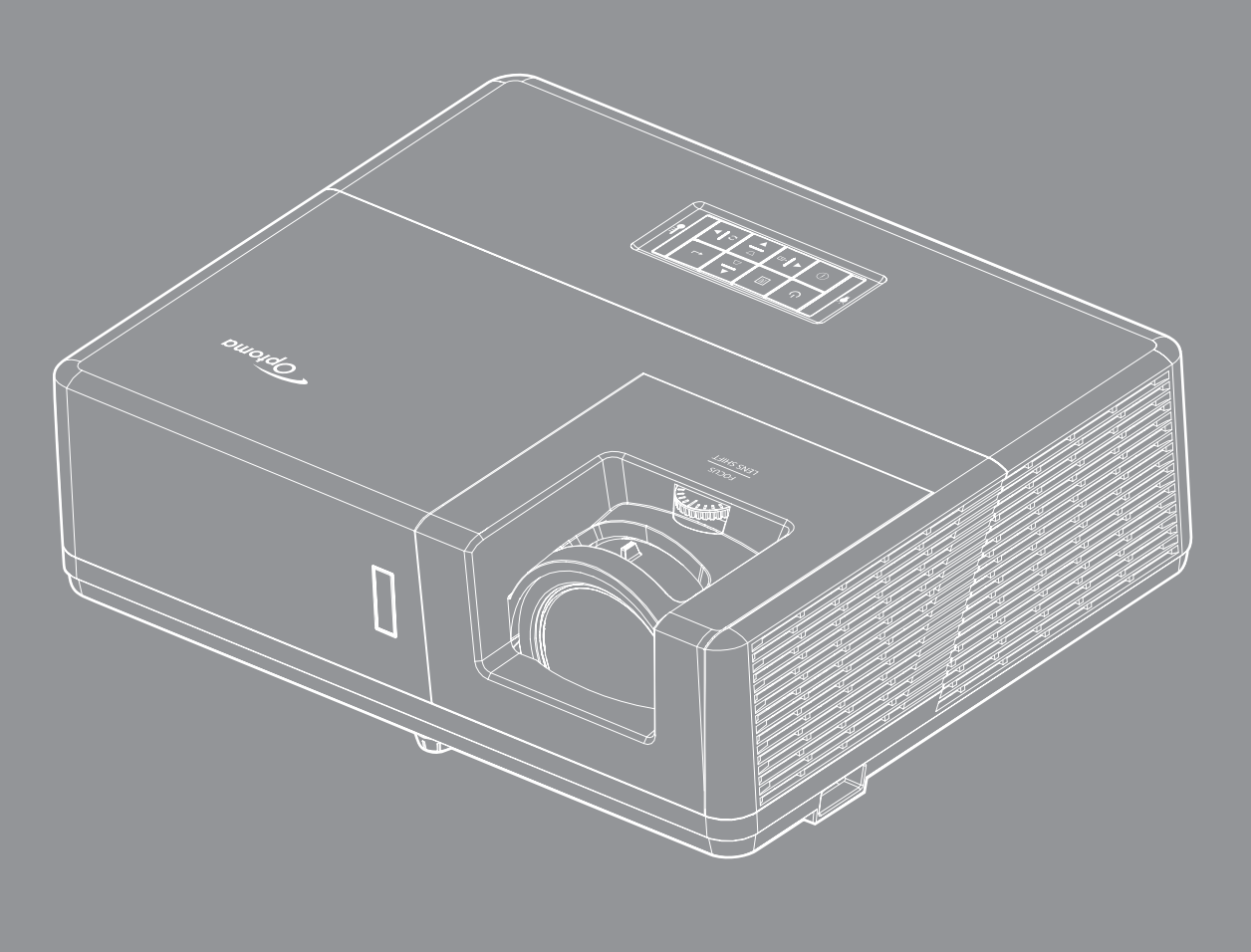

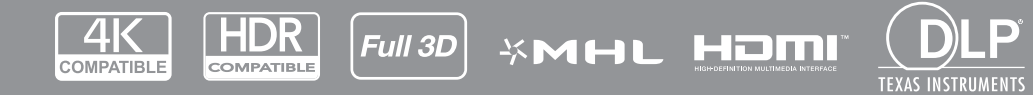

Manual de utilizare

# **CUPRINS**

| SIGURANȚA                                                                                                    | 4                                                                                                    |
|----------------------------------------------------------------------------------------------------|----------------------------------------------------------------------------------------------------|
| Instructiuni importante de sigurantă                                                                                                    | 4                                                                                                    |
| Informații privind siguranța în cazul radiatiilor laser                                                                                                    | 5                                                                                                    |
| Drent de autor                                                                                                    | 6                                                                                                    |
| Declaratie de declinare a răspunderii                                                                                                    | 6                                                                                                    |
| Recunoasterea mărcilor comerciale                                                                                                    | 6                                                                                                    |
|                                                                                                    | 6                                                                                                    |
| Declaratie de conformitate pentru tările din LIE                                                                                                    | 0                                                                                                    |
|                                                                                                    |                                                                                                    |
|                                                                                                    |                                                                                                    |
| INTRODUCERE                                                                                                    |                                                                                                    |
| Continutul pophotului                                                                                                    | 0                                                                                                    |
|                                                                                                    |                                                                                                    |
| Accesorii standard                                                                                                    | ð                                                                                                    |
| Accesorii opționale                                                                                                    | 8                                                                                                    |
| Prezentare generală a produsului                                                                                                    |                                                                                                    |
| Conexiuni                                                                                                    |                                                                                                    |
| lastatura                                                                                                    |                                                                                                    |
| Telecomandă                                                                                                    |                                                                                                    |
| CONFIGURAREA ȘI INSTALAREA                                                                                                    | 13                                                                                                    |
|                                                                                                    |                                                                                                    |
| Inotoloroo projootoruluu                                                                                                    | 10                                                                                                    |
|                                                                                                    |                                                                                                    |
| Conectarea surselor la proiector                                                                                                    |                                                                                                    |
| Ajustalarea proiectorului<br>Conectarea surselor la proiector<br>Ajustarea imaginii proiectate                                                                                                    |                                                                                                    |
| Conectarea surselor la proiector<br>Ajustarea imaginii proiectate<br>Instalarea telecomenzii                                                                                                    |                                                                                                    |
| Conectarea surselor la proiector<br>Ajustarea imaginii proiectate<br>Instalarea telecomenzii.                                                                                                    |                                                                                                    |
| Conectarea surselor la proiector<br>Ajustarea imaginii proiectate<br>Instalarea telecomenzii.<br>UTILIZAREA PROIECTORULUI.                                                                                                    |                                                                                                    |
| Conectarea surselor la proiector<br>Ajustarea imaginii proiectate<br>Instalarea telecomenzii.<br>UTILIZAREA PROIECTORULUI.<br>Pornirea/oprirea proiectorului<br>Selectarea unei surse de intrare.                                                                                                    |                                                                                                    |
| Conectarea surselor la proiector<br>Ajustarea imaginii proiectate<br>Instalarea telecomenzii.<br>UTILIZAREA PROIECTORULUI.<br>Pornirea/oprirea proiectorului<br>Selectarea unei surse de intrare<br>Caracteristici și navigarea în meniu.                                                                                                    |                                                                                                    |
| Conectarea surselor la proiector<br>Ajustarea imaginii proiectate<br>Instalarea telecomenzii.<br>UTILIZAREA PROIECTORULUI.<br>Pornirea/oprirea proiectorului<br>Selectarea unei surse de intrare.<br>Caracteristici și navigarea în meniu.<br>Arborele meniului OSD.                                                                                                    |                                                                                                    |
| Conectarea surselor la proiector<br>Ajustarea imaginii proiectate<br>Instalarea telecomenzii.<br>UTILIZAREA PROIECTORULUI<br>Pornirea/oprirea proiectorului<br>Selectarea unei surse de intrare.<br>Caracteristici și navigarea în meniu.<br>Arborele meniului OSD.<br>Meniul Setări imagini ecran                                                                                                    |                                                                                                    |
| Conectarea surselor la proiector<br>Ajustarea imaginii proiectate<br>Instalarea telecomenzii.<br>UTILIZAREA PROIECTORULUI<br>Pornirea/oprirea proiectorului<br>Selectarea unei surse de intrare.<br>Caracteristici și navigarea în meniu.<br>Arborele meniului OSD.<br>Meniul Setări imagini ecran<br>Meniul Afisare 3D                                                                                                    | 13<br>16<br>17<br>18<br><b>20</b><br>20<br>21<br>22<br>23<br>32<br>35                                                                                                    |
| Conectarea surselor la proiector<br>Ajustarea imaginii proiectate<br>Instalarea telecomenzii.<br>UTILIZAREA PROIECTORULUI.<br>Pornirea/oprirea proiectorului<br>Selectarea unei surse de intrare.<br>Caracteristici și navigarea în meniu.<br>Arborele meniului OSD.<br>Meniul Setări imagini ecran<br>Meniul Afişare 3D.<br>Meniul Raport aspect de afisare.                                                                                                    | 13<br>16<br>17<br>18<br><b>20</b><br>21<br>22<br>23<br>32<br>32<br>35<br>36                                                                                                 |
| Conectarea surselor la proiector<br>Ajustarea imaginii proiectate<br>Instalarea telecomenzii<br>UTILIZAREA PROIECTORULUI<br>Pornirea/oprirea proiectorului<br>Selectarea unei surse de intrare.<br>Caracteristici și navigarea în meniu.<br>Arborele meniului OSD<br>Meniul Setări imagini ecran<br>Meniul Afişare 3D<br>Meniul Raport aspect de afişare.<br>Meniul Masca de margine la afisare                                                                                                    | 13<br>16<br>17<br>18<br><b>20</b><br>20<br>21<br>22<br>23<br>32<br>35<br>36<br>39                                                                                           |
| Conectarea surselor la proiector<br>Ajustarea imaginii proiectate<br>Instalarea telecomenzii.<br>UTILIZAREA PROIECTORULUI<br>Pornirea/oprirea proiectorului<br>Selectarea unei surse de intrare.<br>Caracteristici și navigarea în meniu.<br>Arborele meniului OSD<br>Meniul Setări imagini ecran<br>Meniul Afişare 3D<br>Meniul Afişare 3D<br>Meniul Raport aspect de afişare.<br>Meniul Masca de margine la afişare.<br>Meniul Zoom afisare                                                                                                    | 13<br>16<br>17<br>18<br><b>20</b><br>20<br>21<br>22<br>23<br>32<br>32<br>35<br>36<br>39<br>39                                                                               |
| Conectarea surselor la proiector<br>Ajustarea imaginii proiectate<br>Instalarea telecomenzii.<br>UTILIZAREA PROIECTORULUI.<br>Pornirea/oprirea proiectorului<br>Selectarea unei surse de intrare.<br>Caracteristici și navigarea în meniu.<br>Arborele meniului OSD.<br>Meniul Setări imagini ecran<br>Meniul Afişare 3D<br>Meniul Afişare 3D<br>Meniul Raport aspect de afişare.<br>Meniul Masca de margine la afişare.<br>Meniul Zoom afişare.<br>Meniul Zoom afişare.                                                                                                    | 13<br>16<br>17<br>18<br><b>20</b><br>20<br>21<br>22<br>23<br>32<br>32<br>35<br>36<br>39<br>39<br>39                                                                         |
| Conectarea surselor la proiector<br>Ajustarea imaginii proiectate<br>Instalarea telecomenzii<br>UTILIZAREA PROIECTORULUI<br>Pornirea/oprirea proiectorului<br>Selectarea unei surse de intrare<br>Caracteristici și navigarea în meniu.<br>Arborele meniului OSD<br>Meniul Setări imagini ecran<br>Meniul Afişare 3D<br>Meniul Raport aspect de afişare<br>Meniul Masca de margine la afişare<br>Meniul Zoom afişare<br>Meniul Zoom afişare<br>Meniul Mutare imagine de afişare<br>Afisati meniul Corectie Geometrică                                                                                                    | 13<br>16<br>17<br>18<br><b>20</b><br>20<br>21<br>22<br>23<br>32<br>32<br>35<br>36<br>39<br>39<br>39<br>39<br>39<br>39                                                       |
| Conectarea surselor la proiector<br>Ajustarea imaginii proiectate<br>Instalarea telecomenzii<br><b>UTILIZAREA PROIECTORULUI</b><br>Pornirea/oprirea proiectorului<br>Selectarea unei surse de intrare<br>Caracteristici și navigarea în meniu<br>Arborele meniului OSD.<br>Meniul Setări imagini ecran<br>Meniul Setări imagini ecran<br>Meniul Afişare 3D.<br>Meniul Raport aspect de afişare<br>Meniul Masca de margine la afişare<br>Meniul Zoom afişare<br>Meniul Zoom afişare<br>Meniul Mutare imagine de afişare<br>Afişați meniul Corecție Geometrică<br>Meniul Dezactivare sunet                                                                            | 13<br>16<br>17<br>18<br><b>20</b><br>20<br>21<br>22<br>23<br>32<br>32<br>35<br>36<br>39<br>39<br>39<br>39<br>39<br>40                                                       |
| Conectarea surselor la proiector                                                                                                    | 13<br>16<br>17<br>18<br><b>20</b><br>20<br>21<br>22<br>23<br>32<br>35<br>36<br>39<br>39<br>39<br>39<br>40<br>40<br>40                                                       |
| Conectarea surselor la proiector<br>Ajustarea imaginii proiectate<br>Instalarea telecomenzii.<br>UTILIZAREA PROIECTORULUI.<br>Pornirea/oprirea proiectorului<br>Selectarea unei surse de intrare.<br>Caracteristici și navigarea în meniu.<br>Arborele meniului OSD.<br>Meniul Setări imagini ecran<br>Meniul Setări imagini ecran<br>Meniul Afişare 3D.<br>Meniul Raport aspect de afişare.<br>Meniul Masca de margine la afişare.<br>Meniul Masca de margine la afişare.<br>Meniul Mutare imagine de afişare<br>Meniul Mutare imagine de afişare<br>Afişați meniul Corecție Geometrică<br>Meniul Dezactivare sunet.<br>Meniul Volum audio.<br>Meniul Volum audio. | 13<br>16<br>17<br>18<br><b>20</b><br>20<br>21<br>22<br>23<br>32<br>32<br>35<br>36<br>39<br>39<br>39<br>39<br>40<br>40<br>40<br>40<br>40                                     |
| Conectarea surselor la proiector<br>Ajustarea imaginii proiectate<br>Instalarea telecomenzii<br>UTILIZAREA PROIECTORULUI<br>Pornirea/oprirea proiectorului<br>Selectarea unei surse de intrare.<br>Caracteristici și navigarea în meniu<br>Arborele meniului OSD<br>Meniul Setări imagini ecran<br>Meniul Setări imagini ecran<br>Meniul Afişare 3D<br>Meniul Masca de margine la afişare.<br>Meniul Masca de margine la afişare<br>Meniul Joom afişare<br>Meniul Corecție Geometrică<br>Meniul Dezactivare sunet<br>Meniul Volum audio.<br>Meniul Volum audio.<br>Meniul funcției Intrare Audio.<br>Meniul funcției Intrare Audio.                                 | 13<br>16<br>17<br>18<br><b>20</b><br>21<br>22<br>23<br>32<br>32<br>35<br>36<br>39<br>39<br>39<br>39<br>39<br>39<br>39<br>40<br>40<br>40<br>40<br>40<br>40                   |
| Conectarea surselor la proiector<br>Ajustarea imaginii proiectate<br>Instalarea telecomenzii<br>UTILIZAREA PROIECTORULUI<br>Pornirea/oprirea proiectorului<br>Selectarea unei surse de intrare<br>Caracteristici și navigarea în meniu.<br>Arborele meniului OSD<br>Meniul Setări imagini ecran<br>Meniul Afişare 3D<br>Meniul Afişare 3D<br>Meniul Masca de margine la afişare<br>Meniul Masca de margine la afişare.<br>Meniul Joom afişare.<br>Meniul Corecție Geometrică<br>Meniul Dezactivare sunet<br>Meniul Volum audio.<br>Meniul funcției Intrare Audio<br>Meniul funcției Intrare audio / mic.<br>Meniul Configurare projectie                            | 13<br>16<br>17<br>18<br><b>20</b><br>20<br>21<br>22<br>23<br>32<br>32<br>35<br>36<br>39<br>39<br>39<br>39<br>39<br>39<br>40<br>40<br>40<br>40<br>40<br>40<br>40<br>40<br>41 |

| Meniul Configurare setări alimentare.<br>Meniul Configurare securitate.<br>Meniul Meniul Opțiuni Setări HDMI Link.<br>Meniul Configurare mira de test<br>Meniul Configurare setări telecomandă.<br>Meniul Configurare ID proiector.                                                                             | 41<br>42<br>42<br>42<br>42<br>43<br>43<br>43                         |
|----------------------------------------------------------------------------------------------------|----------------------------------------------------------------------|
| Configurarea meniului de comandă HDBaseT                                                                                                    |                                                                      |
| Meniul Opțiuni de configurare                                                                                                    |                                                                      |
| Configurarea meniului de reinițializare OSD                                                                                                    |                                                                      |
| Meniu LAN rețea                                                                                                    |                                                                      |
| Meniu Control retea                                                                                                    |                                                                      |
| Meniul de configurare a setărilor de control al rețelei                                                                                                    |                                                                      |
| Meniul Info                                                                                                    |                                                                      |
|                                                                                                    |                                                                      |
| ÎNTREŢINERE                                                                                                    | 53                                                                   |
| ÎNTREȚINERE<br>Instalarea și curățarea filtrului de praf                                                                                                    | <b>53</b><br>53                                                      |
| ÎNTREȚINERE.<br>Instalarea și curățarea filtrului de praf<br>INFORMAȚII SUPLIMENTARE                                                                                                    | <b>53</b><br>53<br><b>54</b>                                         |
| ÎNTREȚINERE<br>Instalarea și curățarea filtrului de praf<br>INFORMAȚII SUPLIMENTARE<br>Rezoluții compatibile.                                                                                                    | <b>53</b><br>53<br><b>54</b><br>54                                   |
| ÎNTREȚINERE<br>Instalarea și curățarea filtrului de praf<br>INFORMAȚII SUPLIMENTARE<br>Rezoluții compatibile.<br>Dimensiune imagine și distanță de proiecție                                                                                                    | 53 53 53 53 53 53 54 54 56                                           |
| ÎNTREȚINERE<br>Instalarea și curățarea filtrului de praf<br>INFORMAȚII SUPLIMENTARE<br>Rezoluții compatibile<br>Dimensiune imagine și distanță de proiecție<br>Dimensiunie proiectorului și instalarea cu montare pe tavan                                                                                      | 53<br>53<br>54<br>54<br>54<br>56<br>58                               |
| ÎNTREȚINERE<br>Instalarea și curățarea filtrului de praf<br>INFORMAȚII SUPLIMENTARE<br>Rezoluții compatibile<br>Dimensiune imagine și distanță de proiecție<br>Dimensiunile proiectorului și instalarea cu montare pe tavan<br>Coduri telecomandă IR.                                                           | 53<br>53<br>53<br>54<br>54<br>56<br>58<br>59                         |
| ÎNTREȚINERE<br>Instalarea și curățarea filtrului de praf<br>INFORMAȚII SUPLIMENTARE<br>Rezoluții compatibile.<br>Dimensiune imagine și distanță de proiecție<br>Dimensiunile proiectorului și instalarea cu montare pe tavan<br>Coduri telecomandă IR.<br>Depanare.                                             | 53<br>53<br>54<br>54<br>54<br>56<br>58<br>59<br>61                   |
| ÎNTREȚINERE<br>Instalarea și curățarea filtrului de praf<br>INFORMAȚII SUPLIMENTARE<br>Rezoluții compatibile<br>Dimensiune imagine și distanță de proiecție<br>Dimensiunile proiectorului și instalarea cu montare pe tavan<br>Coduri telecomandă IR<br>Depanare<br>Indicatoare de avertizare                   | 53<br>53<br>53<br>54<br>54<br>54<br>56<br>58<br>59<br>61<br>63       |
| ÎNTREȚINERE<br>Instalarea și curățarea filtrului de praf<br>INFORMAȚII SUPLIMENTARE<br>Rezoluții compatibile.<br>Dimensiune imagine și distanță de proiecție<br>Dimensiunile proiectorului și instalarea cu montare pe tavan<br>Coduri telecomandă IR.<br>Depanare<br>Indicatoare de avertizare<br>Specificații | 53<br>53<br>54<br>54<br>54<br>54<br>56<br>58<br>59<br>61<br>63<br>64 |

# SIGURANŢA

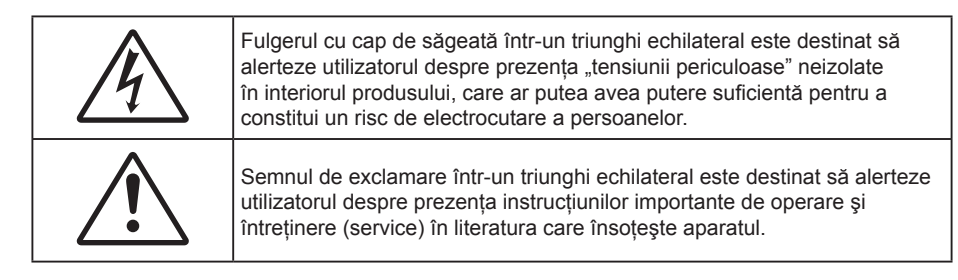

Vă rugăm să respectați toate atenționările, măsurile de precauție și de întreținere conform recomandărilor din acest ghid al utilizatorului.

### Instrucțiuni importante de siguranță

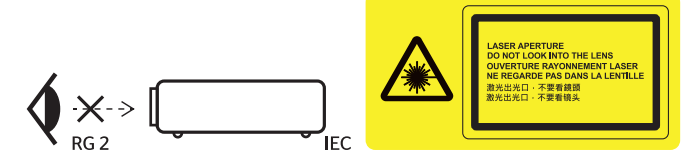

- Nu priviți direct în fascicul, RG2.
  - Ca în cazul tuturor surselor de lumină, este indicat să nu priviți direct în fascicul, RG2 IEC 62471-5: 2015.
- Nu blocați orificiile de ventilație. Pentru a asigura funcționarea fiabilă a proiectorului și pentru a-l
  proteja de supraîncălzire, se recomandă să instalați proiectorul într-o locație care nu blochează
  ventilarea. De exemplu, nu plasați proiectorul pe o măsuță de cafea aglomerată, canapea, pat etc. Nu
  puneți proiectorul într-un spațiu închis, cum ar fi un dulap pentru cărți sau cutie care restricționează
  fluxul de aer.
- Pentru a reduce riscul de incendiu şi/sau şoc electric, nu expuneți proiectorul la ploaie sau umezeală. Nu instalați lângă surse de căldură, cum ar fi calorifere, radiatoare, sobe sau orice alte aparate, cum ar fi amplificatoare care emit căldură.
- Nu lăsați obiecte sau lichide să pătrundă în proiector. Acestea pot atinge puncte periculoase de tensiune și provoca scurt circuit la anumite piese, fapt ce ar putea duce la incendii sau șoc electric.
- Nu utilizați în următoarele condiții:
  - În medii extrem de calde, reci sau umede.
    - (i) Asigurați-vă că temperatura camerei este în limitele 5°C ~ 40°C
    - (ii) Umiditatea relativă este de 10 % ~ 85 %
  - În zonele susceptibile la praf și murdărie excesivă.
  - Aproape de orice aparat care generează un câmp magnetic puternic.
  - În lumina directă a soarelui.
- Nu folosiți aparatul dacă acesta a fost deteriorat sau abuzat fizic. Exemple de daună/abuz fizic (nu se limitează la acestea):
  - Unitatea a fost scăpată pe jos.
  - Cablul de alimentare a fost deteriorat sau priza a fost deteriorată.

  - Proiectorul a fost expus la ploaie sau umezeală.
  - Ceva a căzut în proiector sau ceva este slăbit în interiorul lui.
- Nu aşezaţi proiectorul pe o suprafaţă instabilă. Este posibil ca proiectorul să se răstoarne, provocând vătămări sau deteriorarea sa.
- Nu blocați lumina emisă de lentila proiectorului atunci când este în funcțiune. Lumina va încălzi obiectul, care poate să se topească și să cauzeze arsuri sau să provoace un incendiu.
- Vă rugăm să nu deschideți sau dezasamblați proiectorul, deoarece acest lucru poate provoca şoc electric.
- Nu încercați să reparați singuri aparatul. Deschiderea sau îndepărtarea carcasei vă poate expune la tensiuni periculoase sau alte pericole. Vă rugăm să sunați la Optoma înainte de a trimite aparatul la reparație.

- Verificați cabina proiectorului pentru a găsi marcajele legate de siguranță.
- Aparatul trebuie să fie reparat doar de către personalul autorizat de întreținere.
- Folosiți doar ataşamente/accesorii specificate de producător.
- Nu priviți direct în lentila proiectorului în timpul utilizării. Lumina intensă vă poate afecta ochii.
- Proiectorul detectează singur durata de exploatare a sursei de lumină.
- La oprirea proiectorului, asigurați-vă că ciclul de răcire a fost finalizat înainte de deconectarea energiei. Permiteți proiectorului să se răcească 90 secunde.
- Să opriți și să scoateți ștecherul din priza de curent înainte de a curăța produsul.
- Să folosiți o cârpă moale, uscată, cu detergent slab pentru a curăța carcasa afişajului; Nu utilizați produse de curățare abrazive, ceară sau solvenți pentru a curăța unitatea.
- Să deconectați ștecherul de la priza de curent, dacă produsul nu este folosit pentru o perioadă lungă de timp.
- Nu instalați proiectorul în locuri în care acesta poate fi expus vibrațiilor sau şocului.
- Nu atingeți lentila cu mâna.
- Scoateți bateria/bateriile din telecomandă înainte de depozitare. Dacă bateria/bateriile rămân în telecomandă pentru perioade îndelungate, acestea pot produce scurgeri.
- Nu utilizați și nu depozitați proiectorul în locuri în care poate fi prezent fum emis de ulei sau țigări, deoarece acesta poate afecta calitatea performanțelor proiectorului.
- Respectați orientarea corectă la instalarea proiectorului, deoarece instalarea nestandard poate afecta performanțele proiectorului.
- Utilizați un prelungitor multiplu și/sau un dispozitiv de protecție la supratensiune. Deoarece penele de curent sau căderile de tensiune pot DETERIORA sever dispozitivele.

### Informații privind siguranța în cazul radiațiilor laser

 Acest produs este clasificat drept PRODUS LASER CLASA 1 - GRUPA DE RISC 2 conform IEC60825-1 : 2014 şi respectă prevederile 21 CFR 1040.10 şi 1040.11 drept produs din Grupa de risc 2, LIP (Laser Illuminated Projector - Proiector iluminat cu laser), conform definiției din IEC 62471:2006, exceptând abaterile conform Notificării nr. 50 referitoare la laser, din data de 24 iunie 2007.

| COMP<br>No. 50                                                                                                    | LIES WITH 21 CFR 1040.10 A<br>DATED JUNE 24, 2007.IEC/I                                                                                                    | ND 1040.11 EXCEPT FOR DEV<br>EN 60825-1:2007                                                                                                    | IATIONS PURSUANT T                                     | O LASER NOTICE                                                                                                    |
|----------------------------------------------------------------------------------------------------|----------------------------------------------------------------------------------------------------|----------------------------------------------------------------------------------------------------|--------------------------------------------------------|----------------------------------------------------------------------------------------------------|
| IEC/EN 60825-1:2007<br>LASER RADATION AVOID<br>DRECT EYE EXPOSURE<br>WAYE LENGTH: 450-660 mm<br>Max, PULSE ENERGY:<br>0.534m / IPUSE DURATO<br>0.98 mm IEC/EN 60825-1:20<br>CLASS 1 LASER RRODUCT<br>RISK GROUP 2<br>Possibly hazardous optical<br>relation emitted from this<br>po not stare into the beam,<br>May be harmful to the eyes | IEC/EN 60825-1:2007<br>超光辐射,眼根不要直<br>和发辐光产品波长<br>1:450-460<br>nm/最大脉冲回 0.98m8<br>4<br>IEC/EN 60825-1:2014<br>1炎 <b>道光产品</b> 风险魏2<br>1EC/EN 60825-1:2014<br>1次 <b>道光产品</b> 风险魏2<br>试产品会及加密财务<br>不要要被最优化素 可能会对<br>眼睛边成仿饰 | EC/EN 60825-1:2007<br>RAYONNEMENT LASER - EVITEZ<br>RAYONNEMENT LASER - EVITEZ<br>STATUS - PROUNT LASER DE CLASSE<br>3R<br>LONGUER D'ONDES: 850 - 460 nm/<br>Max. IMPLUGION OFENERGIE:<br>6.334mJ<br>BCCH 80825-1241 E PROUNT<br>LASER DE CLASSE 1 / GROUPE A<br>Risques possibles de rayonnements<br>Risques possibles de rayonnements<br>Risques possibles de rayonnements<br>Paul étre damperato pour les yous. | 는 0 3R 등급 레이지 체풍<br>의 레이지 망사선역 직접<br>노출되지 않도록 하십시<br>또 | レーザー服計目の直接<br>声を握けるクラス3R<br>レーザー服品<br>第2長450 ~ 480 mの優大<br>パルスエネルギー:0534<br>807 0005-12014 ク<br>のののした。<br>のののした。<br>のののした。<br>のののした。<br>のののした。<br>のののした。<br>ののののした。<br>ののののした。<br>ののののした。<br>ののののした。<br>ののののした。<br>ののののした。<br>ののののした。<br>のののののした。<br>のののののした。<br>ののののののののののした。<br>のののののののののののののののののののののののののののののののののののの |

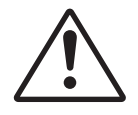

#### Nerespectarea următoarelor indicații poate avea drept rezultat decesul sau vătămări corporale grave.

- Acest proiector are un modul laser Clasa 4 integrat. Dezasamblarea sau modificarea sunt activități foarte periculoase, care nu trebuie întreprinse niciodată.
- Orice mod de utilizare sau reglare care nu este indicat explicit în ghidul de utilizare prezintă riscul de expunere la radiații laser periculoase.
- Nu deschideți și nu dezasamblați proiectorul, deoarece acest lucru poate provoca daune prin expunerea la radiații laser.
- Nu priviți direct înspre fascicul atunci când proiectorul este pornit. Lumina strălucitoare poate avea drept rezultat vătămarea ireversibilă a ochilor.
- Atunci când porniți proiectorul, asigurați-vă că nicio persoană aflată în raza de proiecție nu se uită înspre lentilă.
- Nerespectarea procedurii de control, de reglare și de utilizare poate provoca daune prin expunerea la radiații laser.
- Instrucțiunile adecvate de asamblare, utilizare și întreținere includ avertismente clare referitoare la măsurile de precauție necesare pentru a evita expunerea potențială la laser.

### Drept de autor

Această publicație, inclusiv toate fotografiile, ilustrațiile și software-ul, este protejată în temeiul legilor internaționale privind protecția drepturilor de autor, cu toate drepturile rezervate. Nici acest manual, nici materialele conținute în acesta nu pot fi reproduse fără consimțământul scris al autorului.

© Drept de autor 2019

### Declarație de declinare a răspunderii

Informațiile din acest document pot fi modificate fără înștiințare prealabilă. Producătorul nu face nicio declarație și nu oferă nicio garanție cu privire la conținutul acestui document și nu își asumă garanțiile implicite de vandabilitate sau de adecvare pentru un anumit scop. Producătorul își rezervă dreptul de a revizui acest document și de a face modificări periodice ale conținutului, fără obligația de a notifica vreo persoană privind o astfel de revizie sau de modificări.

### Recunoașterea mărcilor comerciale

Kensington este o marcă comercială înregistrată în SUA a ACCO Brand Corporation, cu înregistrări emise și cu cereri depuse în alte țări ale lumii.

HDMI, sigla HDMI și High-Definition Multimedia Interface sunt mărci comerciale sau mărci comerciale înregistrate ale HDMI Licensing LLC în Statele Unite și în alte țări.

DLP<sup>®</sup>, DLP Link şi sigla DLP sunt mărci comerciale înregistrate ale Texas Instruments, iar BrilliantColor<sup>™</sup> este o marcă comercială a Texas Instruments.

MHL, Mobile High-Definition Link și sigla MHL sunt mărci comerciale sau mărci comerciale înregistrate ale MHL Licensing, LLC.

Toate celelalte denumiri de produse utilizate în acest manual sunt proprietatea deținătorilor respectivi și sunt recunoscute ca atare.

### FCC

Acest aparat a fost testat și s-a constatat că respectă limitele pentru un dispozitiv digital de clasa B, în conformitate cu Partea 15 a regulilor FCC. Aceste limite sunt concepute pentru a oferi o protecție rezonabilă împotriva interferențelor dăunătoare în cazul unei instalări rezidențiale. Acest aparat generează, utilizează și poate radia energie de frecvență și dacă nu este instalat și utilizat conform instrucțiunilor, poate cauza interferențe dăunătoare comunicațiilor radio.

Cu toate acestea, nu există nicio garanție că nu vor apărea interferențe la o anumită instalare. Dacă acest aparat cauzează interferențe dăunătoare pentru recepția radio sau de televiziune, care pot fi determinate prin pornirea sau oprirea aparatului, utilizatorul este încurajat să încerce să corecteze interferența prin una sau mai multe dintre următoarele măsuri:

- Reorientarea sau repoziționarea antenei de recepție.
- Creșterea distanței dintre aparat și receptor.
- Conectați aparatul la o priză pe un circuit diferit de cel la care este conectat receptorul.
- Consultați distribuitorul sau un tehnician radio/TV cu experiență pentru ajutor.

#### Notă: Cabluri ecranate

Toate conexiunile cu alte dispozitive de calcul trebuie să fie efectuate utilizând cabluri ecranate pentru a menține conformitatea cu reglementările FCC.

#### Atenție

Schimbările sau modificările care nu sunt aprobate expres de către producător ar putea anula autoritatea utilizatorului, care se acordă de către Comisia Federală de Comunicații, pentru a opera acest proiector.

#### Condiții de funcționare

Acest aparat respectă Partea 15 a Regulilor FCC. Funcționarea este supusă următoarelor două condiții:

1. Acest aparat nu poate provoca interferențe dăunătoare și

2. Acest aparat trebuie să accepte orice interferență primită, inclusiv interferențe care pot provoca funcționare defectuoasă.

#### Notă: Utilizatori din Canada

Acest aparat digital de clasa B respectă normele canadiene ICES-003.

Remarque à l'intention des utilisateurs canadiens

Cet appareil numerique de la classe B est conforme a la norme NMB-003 du Canada.

### Declarație de conformitate pentru țările din UE

- Directiva CEM 2014/30/UE (inclusiv modificările)
- Directiva 2014/35/UE privind limitele de tensiune
- Directiva 2014/53/UE privind echipamentele radio (dacă produsul are funcția FR)

### DEEE

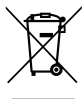

#### Instrucțiuni de eliminare

Nu aruncați acest aparat electronic în coșul de gunoi când renunțați la el. Pentru a reduce poluarea și a asigura protecția maximă a mediului la nivel global, vă rugăm să-l reciclați.

### Conținutul pachetului

Dezambalați cu atenție și verificați dacă aveți toate articolele prezentate mai jos drept accesorii standard. Este posibil ca unele dintre articolele menționate drept accesorii opționale să nu fie disponibile în funcție de model, de specificații și de regiunea de achiziție. Verificați locul de achiziție. Este posibil ca anumite accesorii să difere în funcție de regiune.

Certificatul de garanție este oferit doar în anumite regiuni specifice. Consultați distribuitorul pentru informații detaliate.

### Accesorii standard

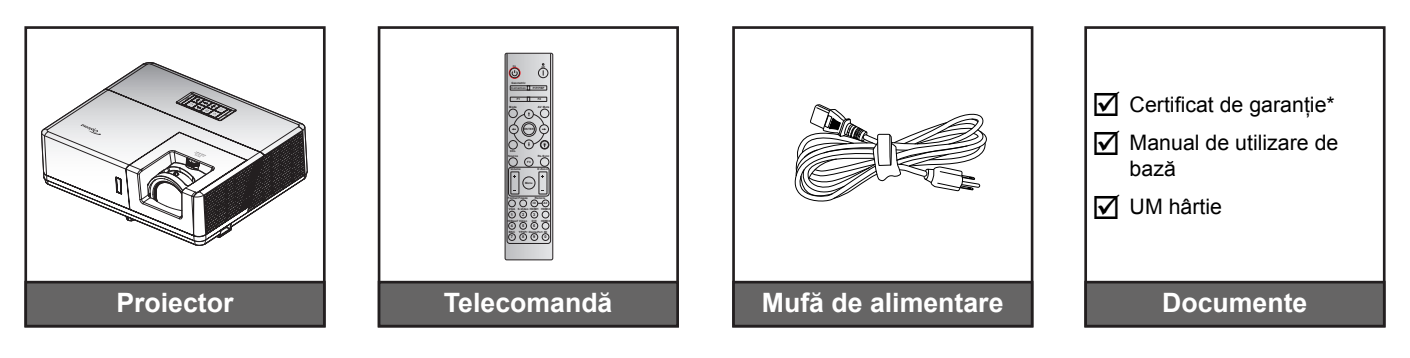

#### Notă:

- Telecomanda este livrată cu baterii.
  - \* Pentru informații referitoare la garanția europeană, vizitați adresa www.optoma.com.

### Accesorii opționale

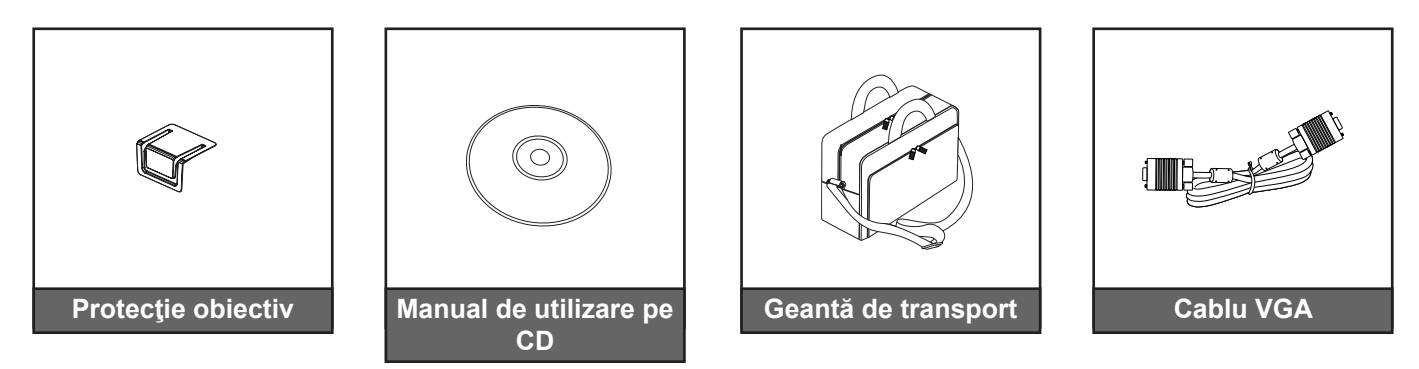

#### Notă:

Accesoriile opționale diferă în funcție de model, specificații și regiune.

### Prezentare generală a produsului

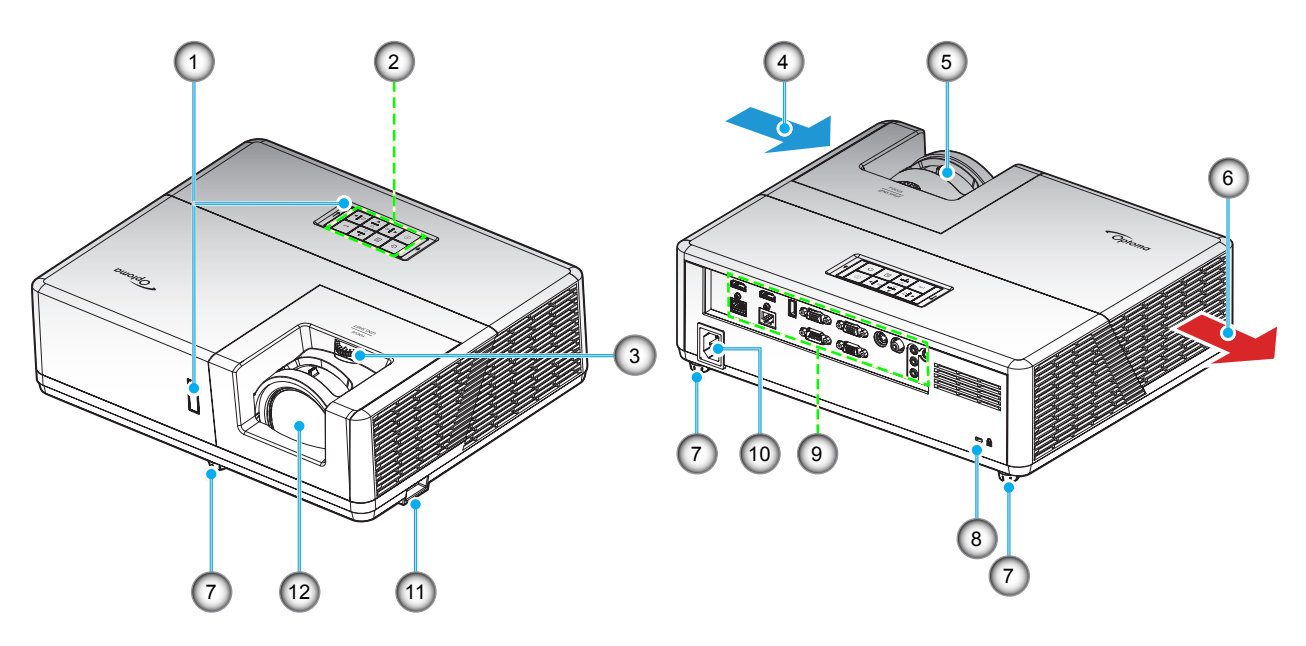

#### Notă:

•

- Nu blocați orificiile de admisie și evacuare ale proiectorului.
  - Când utilizați proiectorul într-un spațiu închis, asigurați un spațiu de cel puțin 30 cm. în jurul orificiilor de admisie și evacuare.

| Nr. | Element                |     | Element                        |
|-----|------------------------|-----|--------------------------------|
| 1.  | Receptoare infra-roşu  | 7.  | Picioare de înclinare-ajustare |
| 2.  | Tastatură              | 8.  | Port de blocare Kensington™    |
| 3.  | Disc deplasare lentilă | 9.  | Intrare/leşire                 |
| 4.  | Ventilare (intrare)    | 10. | Priză                          |
| 5.  | Manetă focalizare      | 11. | Bară de securitate             |
| 6.  | Ventilare (ieşire)     | 12. | Obiectiv                       |

### Conexiuni

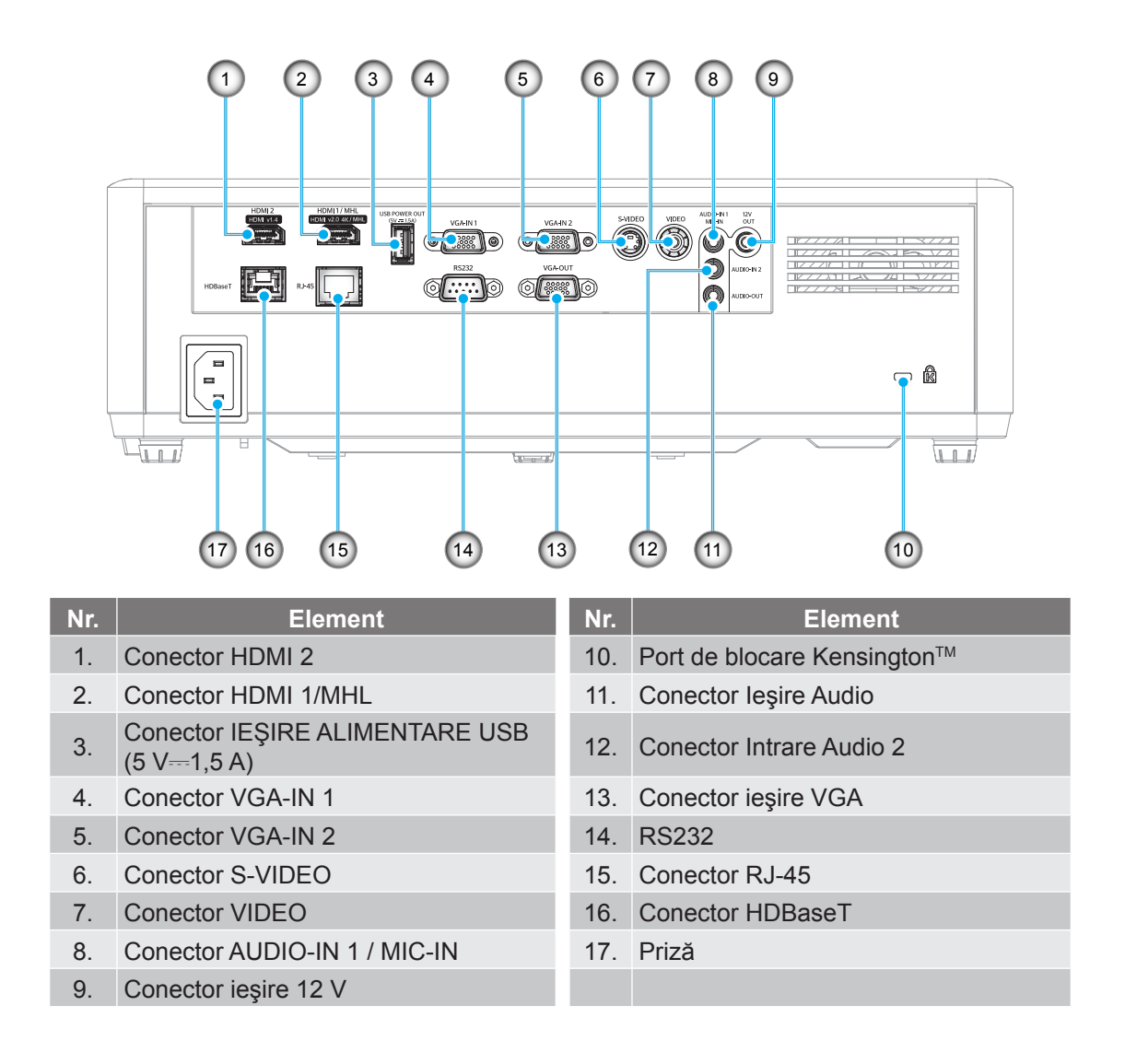

### Tastatură

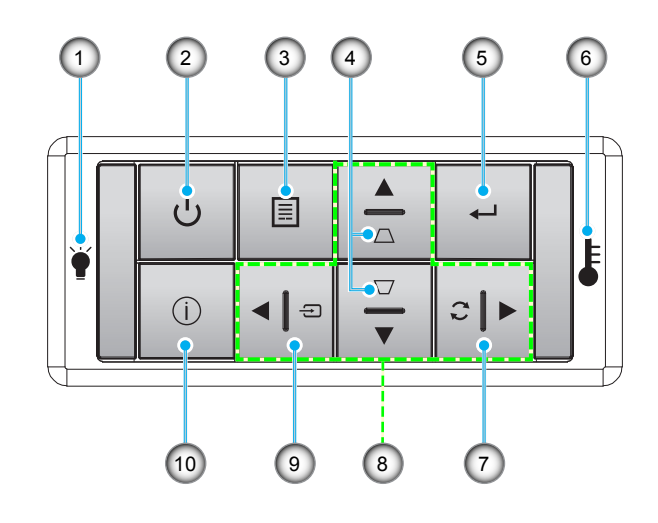

| Nr. | Element                  |
|-----|--------------------------|
| 1.  | LED Lampă                |
| 2.  | Pornirea și LED-ul Power |
| 2   | Moniu                    |

- 3. Meniu
- 4. Corectarea imaginii trapezoidale
- 5. Introd.

| ô. | LED Temperatură |
|----|-----------------|
|    |                 |

- 7. Resincronizare
- 8. Patru taste direcționale de selectare

Element

9. Sursa

Nr.

1

10. Informatii

### Telecomandă

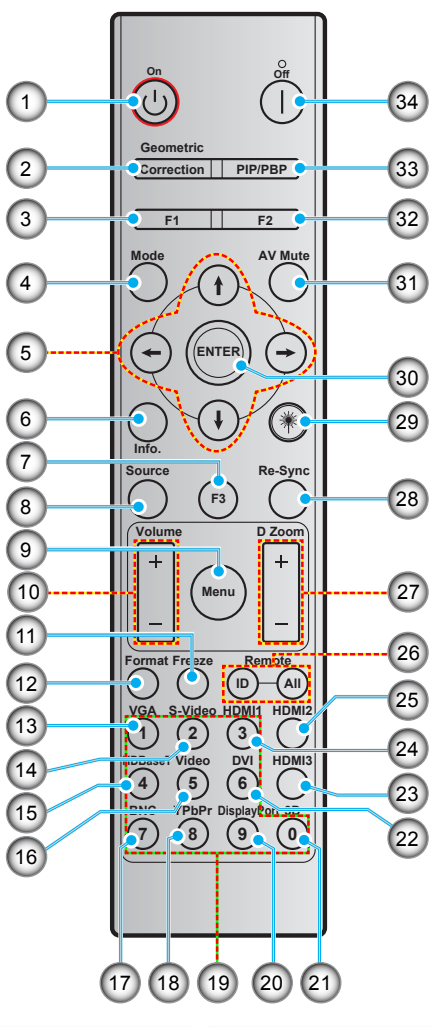

| Nr. | Element                                           | Nr. | Element                                           |
|-----|---------------------------------------------------|-----|---------------------------------------------------|
| 1.  | Pornire                                           | 18. | YPbPr (nu este acceptat)                          |
| 2.  | Corectie Geometrica                               | 19. | Tastatură numerică (0-9)                          |
| 3.  | Buton funcțional (F1) (posibilitate de atribuire) | 20. | Display port (neacceptat)                         |
| 4.  | Mod                                               | 21. | 3D                                                |
| 5.  | Patru taste direcționale de selectare             | 22. | DVI (neacceptat)                                  |
| 6.  | Informatii                                        | 23. | HDMI3 (neacceptat)                                |
| 7.  | Buton funcțional (F3) (posibilitate de atribuire) | 24. | HDMI1                                             |
| 8.  | Sursa                                             | 25. | HDMI2                                             |
| 9.  | Meniu                                             | 26. | ID telecomandă/Control total prin telecomandă     |
| 10. | Volum - / +                                       | 27. | Zoom Digital -/+                                  |
| 11. | Stop Cadru                                        | 28. | Resincronizare                                    |
| 12. | Format (Raport de aspect)                         | 29. | Laser (neacceptat)                                |
| 13. | VGA                                               | 30. | Introd.                                           |
| 14. | S-Video                                           | 31. | Mut AV                                            |
| 15. | HDBase-T                                          | 32. | Buton funcțional (F2) (posibilitate de atribuire) |
| 16. | Video                                             | 33. | PIP/PBP (neacceptat)                              |
| 17. | BNC (neacceptat)                                  | 34. | Inchideti                                         |

Notă: Este posibil ca unele taste să nu aibă nicio funcție, în cazul modelelor care nu acceptă funcțiile respective.

### Instalarea proiectorului

Proiectorul dvs. este proiectat pentru a fi instalat într-una din cele patru poziții posibile.

Dispunerea camerei sau preferințele personale vor dicta alegerea locației de instalare. Luați în considerare dimensiunea și poziția ecranului, locația unei prize adecvată, precum și locația și distanța dintre proiector și restul echipamentului.

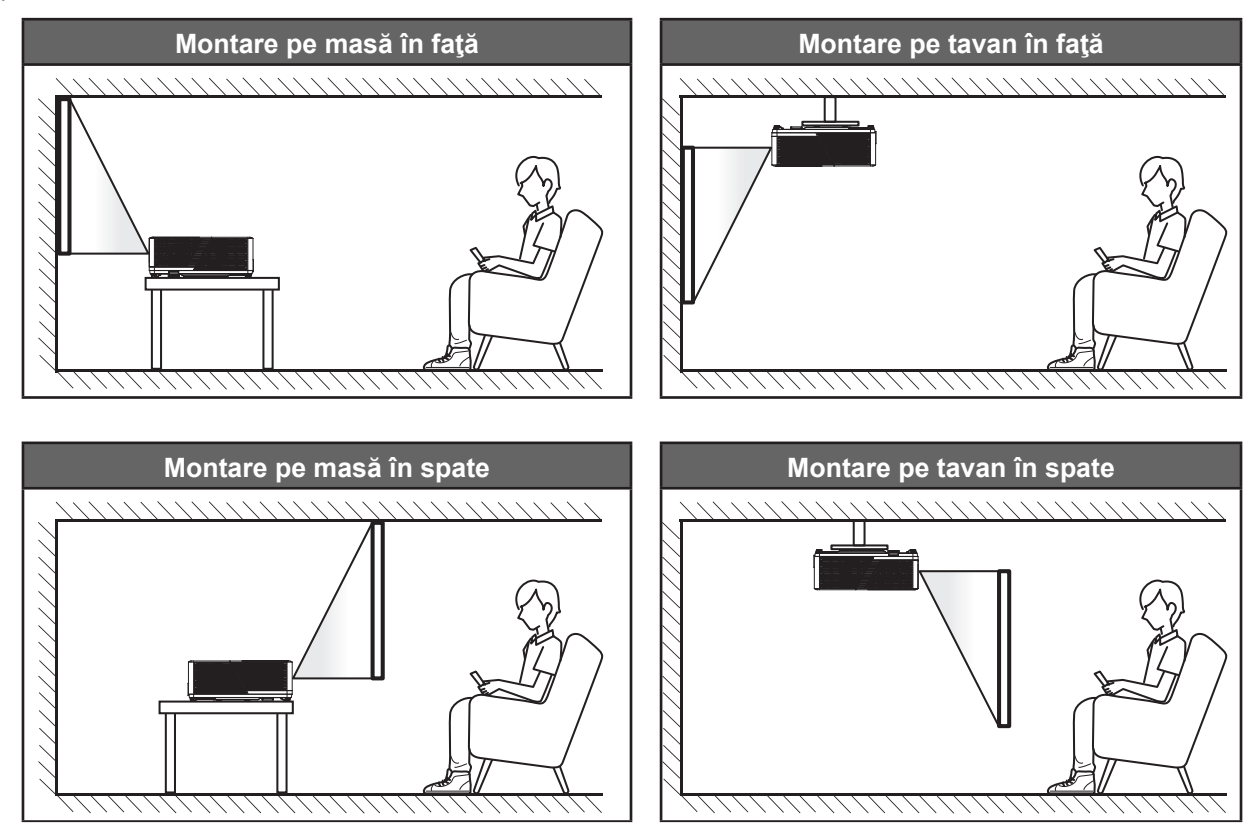

Proiectorul trebuie așezat pe o suprafață plană și la 90 de grade/perpendicular față de ecran.

- Pentru a determina locația proiectorului pentru o dimensiune dată a ecranului, consultați tabelul distanțelor de la paginile *56-57*.
- Pentru a determina dimensiunea ecranului pentru o distanță dată, consultați tabelul distanțelor de la paginile 56-57.
- Notă: Cu cât proiectorul este amplasat mai departe de ecran, cu atât crește dimensiunea imaginii proiectate și, de asemenea, crește decalajul vertical în mod proporțional.

#### **IMPORTANT!**

Nu utilizați proiectorul în nicio altă orientare decât pe masă sau suspendat pe plafon. Proiectorul trebuie așezat în poziție orizontală și nu înclinat în față/spate sau la stânga/dreapta. Orice alt tip de orientare va anula garanția și poate scurta durata de funcționare a sursei de lumină a proiectorului sau chiar a proiectorului. Pentru sfaturi privind instalarea nestandard, contactați Optoma.

#### Notă privind instalarea proiectorului

Notă: Puterea proiectorului va fi redusă la 60%, iar ventilatorul va opera la sarcină completă.

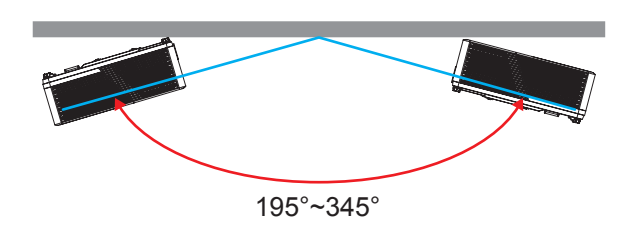

Mod portret

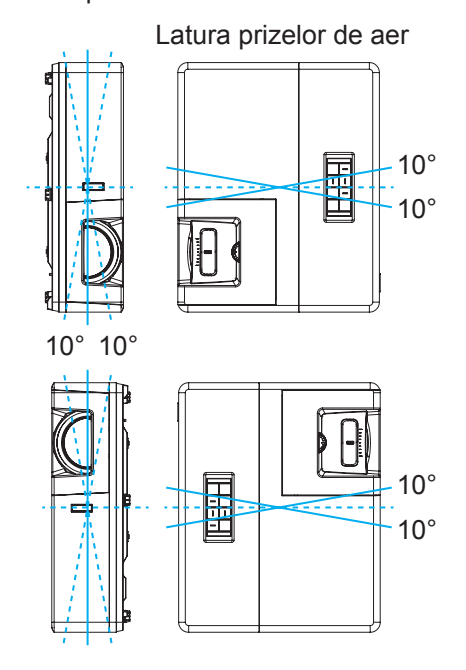

 Asigurați-vă că există o distanță de cel puțin 30 cm în jurul orificiilor de ventilare pentru evacuarea aerului.

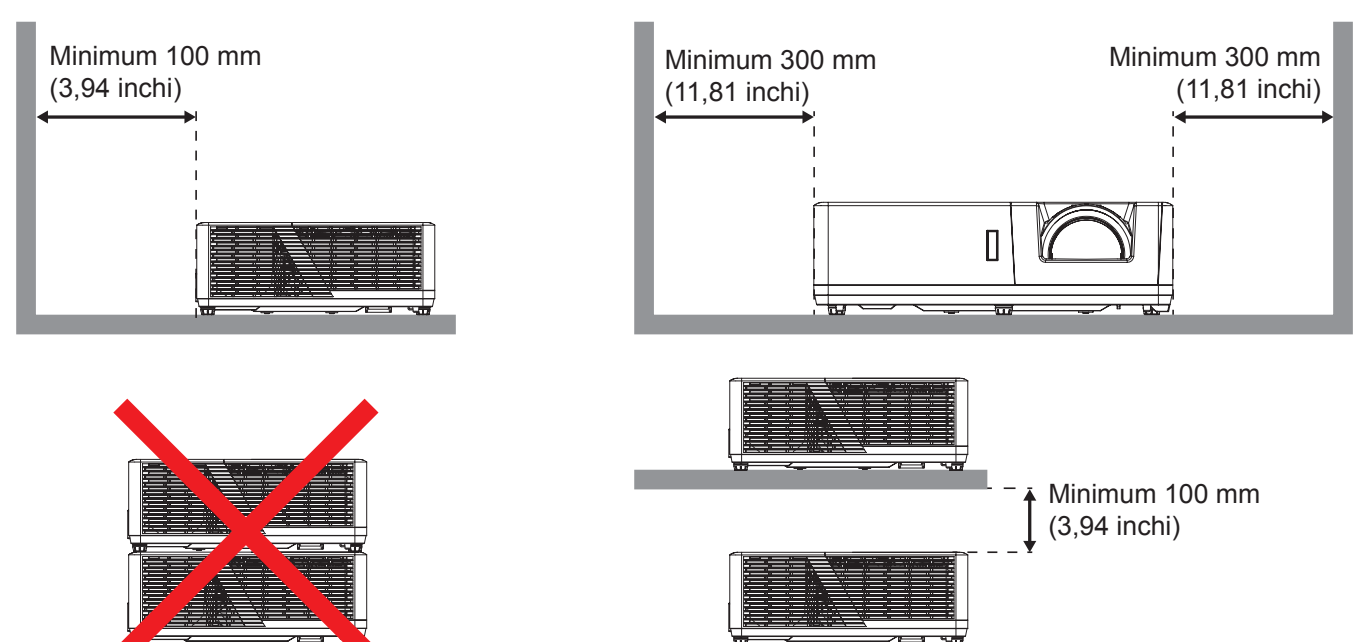

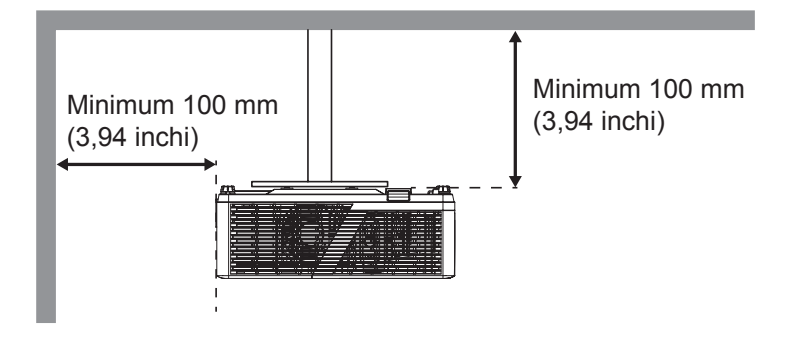

- Asigurați-vă că orificiile de ventilare pentru admisia aerului nu reciclează aerul cald de la orificiul de ventilare pentru evacuarea aerului.
- Când utilizați proiectorul într-un spațiu închis, asigurați-vă că temperatura aerului înconjurător nu depăşeşte temperatura de funcționare cât timp proiectorul se află în funcțiune și că orificiile de ventilare pentru admisia și evacuarea aerului sunt neobstrucționate.
- Toate incintele trebuie să treacă o evaluare termică de certificare pentru a se asigura că proiectorul nu reciclează aerul evacuat. Acest lucru ar putea cauza oprirea dispozitivului, chiar dacă temperatura incintei se află în intervalul acceptabil pentru funcționare.

### Conectarea surselor la proiector

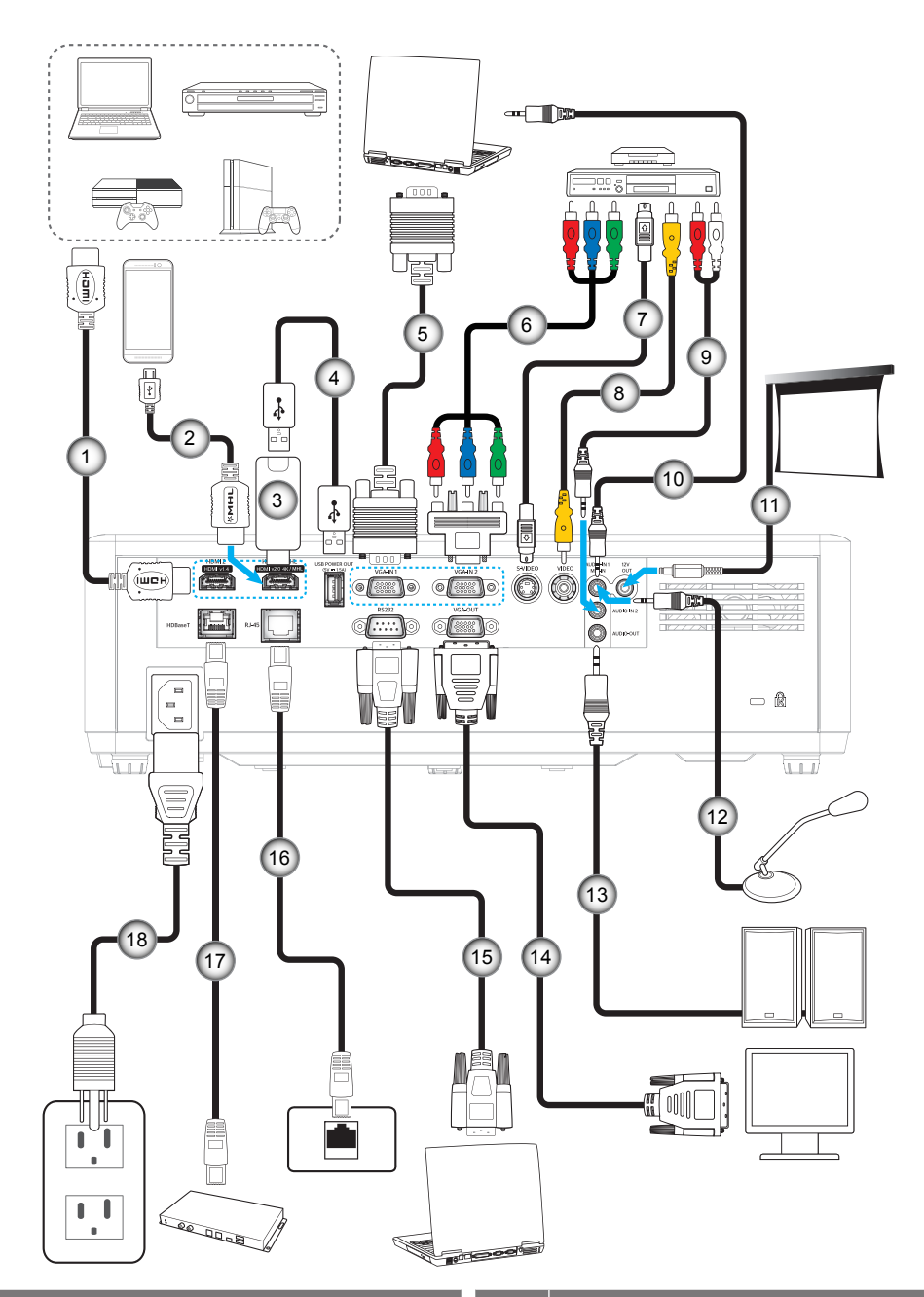

| Nr. | Element                      | Nr. | Element                  |
|-----|------------------------------|-----|--------------------------|
| 1.  | Cablu HDMI                   | 10. | Cablu de intrare audio   |
| 2.  | 2. Cablu MHL                 |     | Jack 12 V CC             |
| 3.  | Cheie hardware HDMI          | 12. | Cablu microfon           |
| 4.  | Cablu de alimentare prin USB | 13. | Cablu ieşire audio       |
| 5.  | Cablu de intrare VGA         | 14. | Cablu de ieşire VGA      |
| 6.  | Cablu pe componente RCA      | 15. | Cablu RS232              |
| 7.  | Cablu S-Video                | 16. | Cablu RJ-45              |
| 8.  | Cablu video                  | 17. | Cablu RJ-45 (cablu Cat5) |
| 9.  | Cablu de intrare audio       | 18. | Cablu de alimentare      |

### Ajustarea imaginii proiectate

#### Înălțime imagine

Proiectorul este echipat cu picioare ascensoare pentru ajustarea înălțimii imaginii.

- 1. Găsiți piciorul ajustabil pe care doriți să-l modificați pe partea inferioară a proiectorului.
- 2. Rotiți piciorul reglabil în sensul acelor de ceasornic sau în sens contrar pentru a ridica ori a coborî proiectorul.

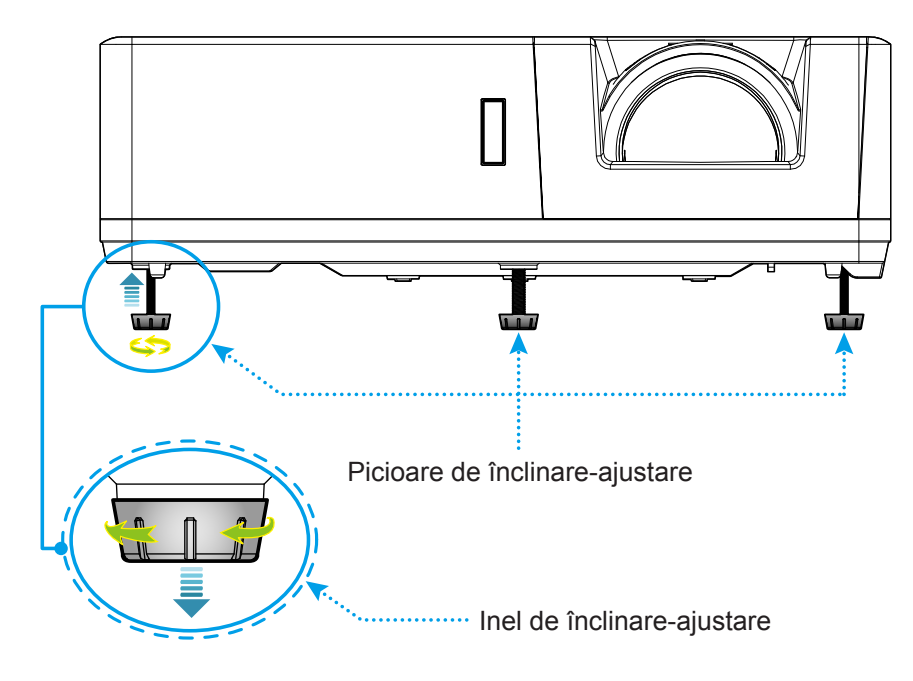

#### Orientarea și focalizarea obiectivului

- Pentru a ajusta poziția imaginii, rotiți discul pentru deplasarea lentilei în sens orar sau antiorar pentru a ajusta poziția pe verticală a imaginii proiectate.
- Pentru a regla focalizarea, învârtiți maneta în sens orar sau în sens invers acelor de ceasornic până când imaginea este clară și lizibilă.

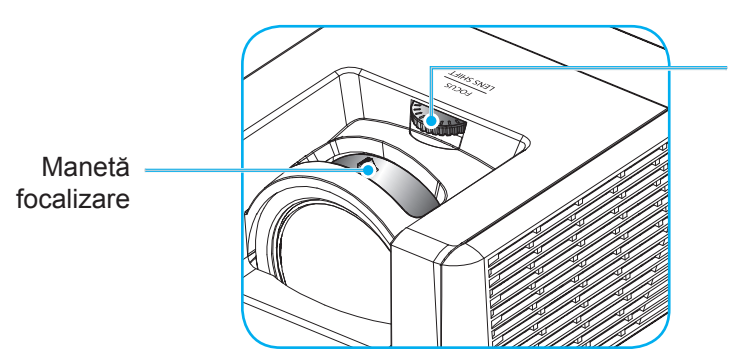

Disc deplasare lentilă

Notă: Proiectorul va focaliza la o distanță de:

- 1080P: 0,5 m până la 5,3 m
- WUXGA: 0,5 m până la 5,2m

### Instalarea telecomenzii

#### Instalarea/înlocuirea bateriilor

Telecomanda este livrată împreună cu două baterii de tip AAA.

- 1. Scoateți capacul bateriilor de pe partea din spate a telecomenzii.
- 2. Introduceți baterii AAA în compartimentul bateriilor, conform ilustrației.
- 3. Remontați capacul din spate pe telecomandă.

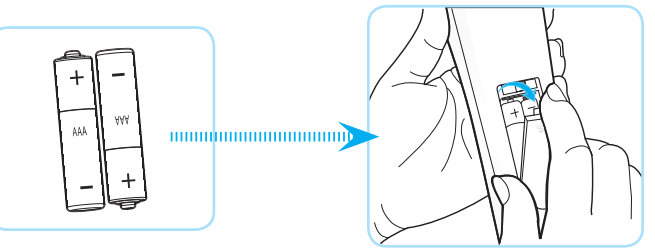

Notă: Înlocuiți doar cu baterii de același tip sau de tip echivalent.

#### ATENŢIE

Utilizarea necorespunzătoare a bateriilor poate avea drept rezultat scurgerea de substanțe chimice sau explodarea bateriilor. Este obligatoriu să respectați instrucțiunile de mai jos.

- Nu folosiți împreună baterii de tipuri diferite. Bateriile de tipuri diferite au și caracteristici diferite.
- Nu folosiți împreună baterii vechi şi noi. Folosirea împreună a bateriilor vechi şi noi poate avea drept rezultat scurtarea duratei de viață a bateriilor noi sau poate cauza scurgeri de substanțe chimice din bateriile vechi.
- Scoateți bateriile imediat ce acestea sunt descărcate. Substanțele chimice care curg din baterii pot intra în contact cu pielea și pot cauza iritații. Dacă depistați orice fel de scurgere de substanțe chimice, ștergeți substanțele respective cu o cârpă.
- Bateriile livrate împreună cu acest produs pot avea o durată de viață mai mică, urmare a condițiile de depozitare.
- Dacă nu veți utiliza telecomanda pentru o perioadă mai lungă de timp, scoateți bateriile.
- Atunci când aruncați bateriile, trebuie să faceți acest lucru în conformitate cu legile aplicabile din regiunea sau țara dvs.

#### Raza efectivă de acțiune

Senzorul de telecomandă în infraroşu (IR) este localizat pe partea superioară și cea frontală a proiectorului. Asigurați-vă că țineți telecomanda la un unghi de 30 grade perpendicular pe senzorul de telecomandă IR al proiectorului pentru a funcționa corect. Distanța maximă admisă dintre telecomandă și senzor nu trebuie să fie mai mare de 6 metri (19,7 picioare) într-un unghi de ±15° și nu trebuie să depăşească 8 metri (26,2 picioare) atunci când senzorul este în unghi de 0°.

- Asigurați-vă că nu sunt obstacole între telecomandă și senzorul IR de pe proiector, care ar putea obstrucționa fasciculul în infraroșu.
- Asigurați-vă că transmițătorul IR de pe telecomandă nu este iluminat direct de razele soarelui sau de lămpi fluorescente.
- Mențineți o distanță de peste 2 m între telecomandă și lămpile fluorescente, deoarece, în caz contrar, telecomanda poate funcționa defectuos.
- Dacă telecomanda se află în apropierea unor lămpi fluorescente cu invertor, este posibil ca aceasta să nu funcționeze uneori.
- Dacă telecomanda și proiectorul se află la o distanță foarte mică, este posibil ca telecomanda să fie ineficientă.
- Atunci când o îndreptați spre ecran, distanța efectivă de acțiune este de mai puțin de 5 m de la telecomandă la ecran, reflectând fasciculele IR înapoi la proiector. Totuşi, raza efectivă de acțiune se poate modifica în funcție de ecran.

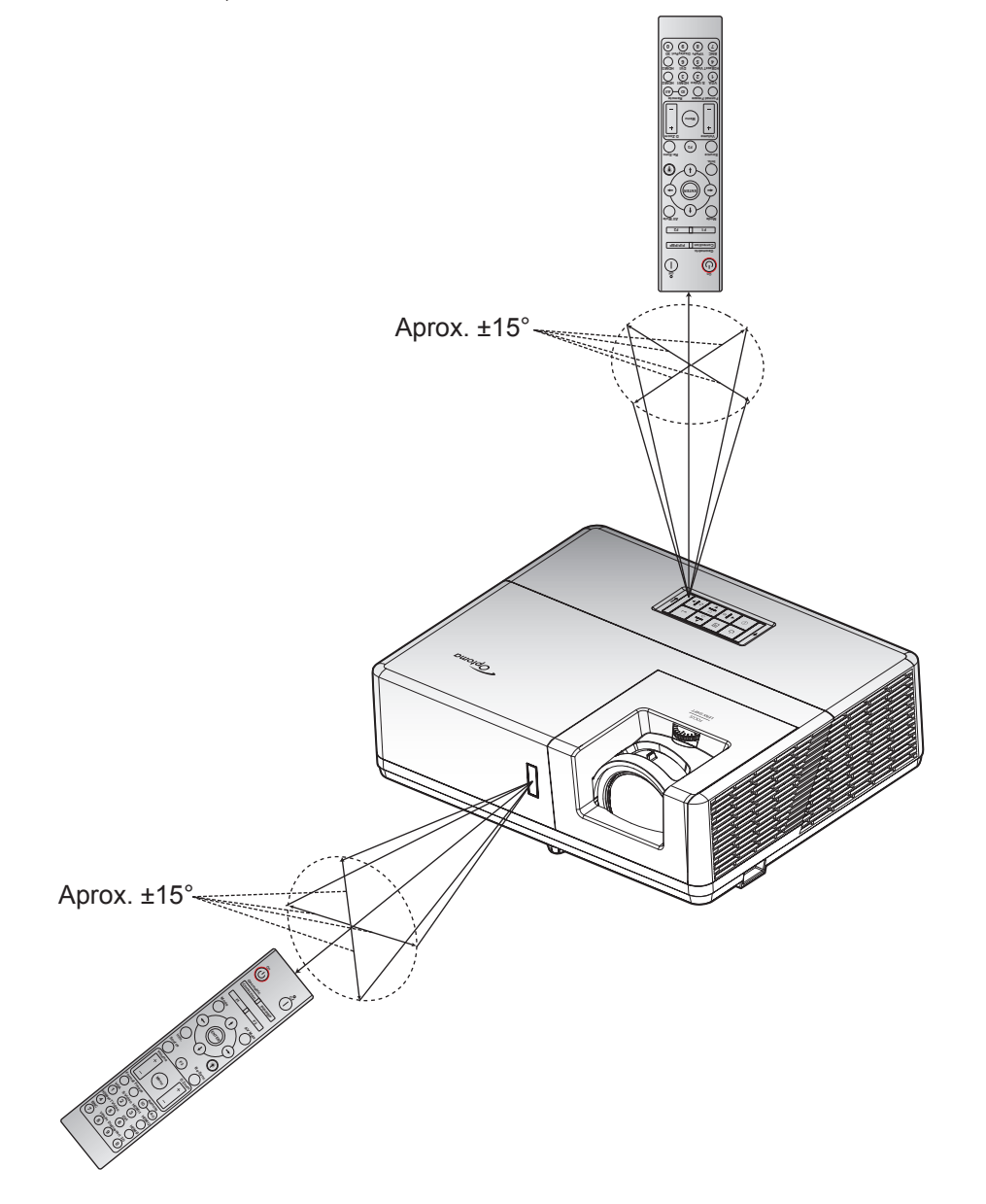

# 

### Pornirea/oprirea proiectorului

#### Pornire

- 1. Îndepărtați capacul obiectivului.
- 2. Conectați în siguranță cablul de alimentare și cablul de semnal/sursă. Când este conectat, LED-ul Power devine roșu.
- 3. Porniți proiectorul apăsând pe butonul 🕛 pe tastatura proiectorului sau telecomandă.
- 4. Un ecran de pornire se va afişa după aproximativ 10 secunde, iar LED-ul de alimentare se va aprinde intermitent în albastru sau verde.
- Notă: La prima pornire a proiectorului, vi se va solicita să selectați limba preferată, orientarea proiecției și alte setări.

#### Inchideti

- 1. Opriți proiectorul apăsând pe butonul 🕛 de pe tastatura proiectorului sau pe butonul | de pe telecomandă.
- 2. Se va afişa următorul mesaj:

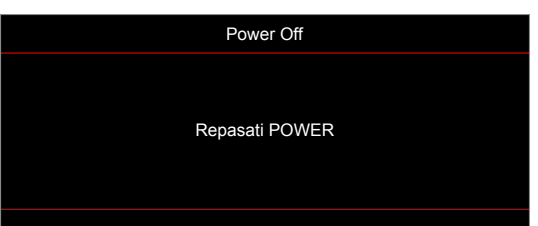

- 3. Apăsați butonul 🖰 sau | din nou pentru a confirma, în caz contrar mesajul va dispărea după 15 secunde. Atunci când apăsați pe butonul 🖯 sau | a doua oară, proiectorul se va închide.
- 4. Atunci când led-ul Pornire iluminează roşu constant, aceasta indică faptul că proiectorul a intrat în modul stare de veghe. Dacă doriți să reporniți proiectorul, trebuie să aşteptați până când se finalizează ciclul de răcire şi proiectorul intră în modul standby. Atunci când proiectorul este în modul stare de veghe, nu trebuie decât să apăsați pe butonul U din nou pentru a porni proiectorul.
- 5. Deconectați cablul de alimentare de la priza electrică și de la proiector.

Notă: Nu se recomandă pornirea proiectorului imediat după o procedură de oprire.

### Selectarea unei surse de intrare

Porniți sursa conectată care doriți să se afișeze pe ecran, cum ar fi un computer, notebook, player video etc. Proiectorul va detecta automat sursa. Dacă sunt conectate mai multe surse, apăsați pe butonul 🕣 de pe tastatura proiectorului sau pe butonul **Sursă** de pe telecomandă pentru a selecta intrarea dorită.

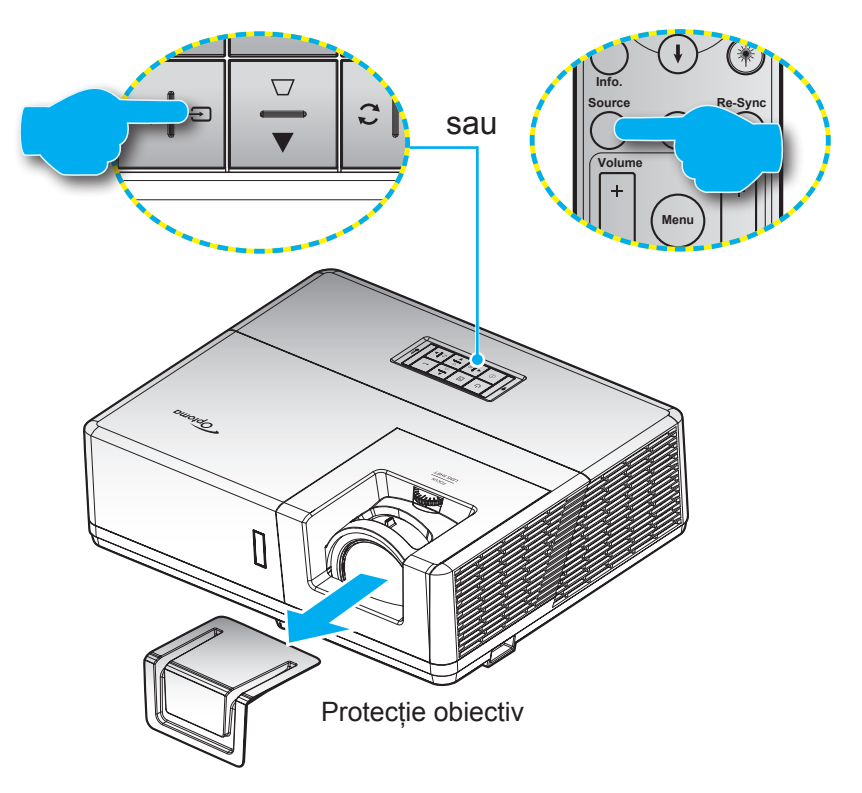

### Caracteristici și navigarea în meniu

Proiectorul are meniuri multilingve de afişaj pe ecran care vă permit să faceți ajustări de imagine și să schimbați o varietate de setări. Proiectorul va detecta automat sursa.

- 1. Pentru a deschide meniul OSD, apăsați tasta 🗐 de pe tastatura proiectorului sau butonul **Meniu** de pe telecomandă.
- Atunci când este afişat OSD-ul, utilizați tastele ▲▼ pentru a selecta orice element din meniul principal. În timp ce faceți o selecție la o anumită pagină, apăsați tasta ← de pe tastatura proiectorului sau butonul Introd. de pe telecomandă pentru a intra în submeniu.
- 3. Utilizați tastele ◀▶ pentru a selecta elementul dorit din submeniu, apoi apăsați pe ← sau Introd. pentru a vizualiza setări suplimentare. Ajustați setările cu ajutorul tastelor ◀▶.
- 4. Selectare elementul următor ce urmează să fie ajustat în sub meniu şi ajustați după cum este descris mai sus.
- 5. Apăsați pe 🛏 ori Introd. pentru a confirma, iar ecranul va reveni la meniul principal.
- 6. Pentru a ieşi, apăsați pe butonul 🗏 sau **Meniu** din nou. Meniul OSD se va închide și proiectorul va salva automat setările noi.

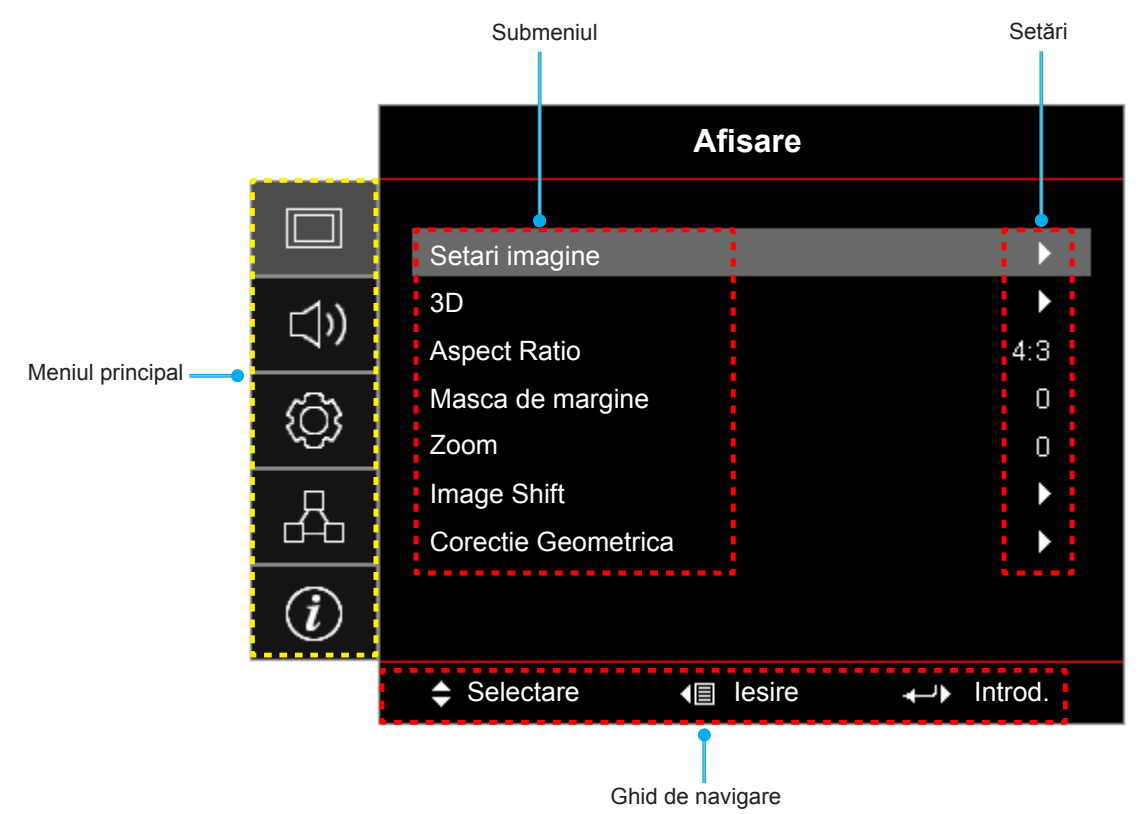

### Arborele meniului OSD

| Meniul<br>principal | Submeniul      | Submeniul 2        | Submeniul 3     | Submeniul 4  | Valori                |
|---------------------|----------------|--------------------|-----------------|--------------|-----------------------|
|                     |                |                    |                 |              | Prezentare            |
|                     |                |                    |                 |              | Luminozitate          |
|                     |                |                    |                 |              | HDR                   |
|                     |                | Mod de afisare     |                 |              | Cinema                |
|                     |                |                    |                 |              | Joc                   |
|                     |                |                    |                 |              | sRGB                  |
|                     |                |                    |                 |              | DICOM SIM.            |
|                     |                |                    |                 |              | Utilizator            |
|                     |                |                    |                 |              | 3D                    |
|                     |                |                    |                 |              | Oprit [Predefinit]    |
|                     |                |                    |                 |              | Tabla neagra          |
|                     |                |                    |                 |              | Galben deschis        |
|                     |                | Culoarea peretelui |                 |              | Verde deschis         |
|                     |                |                    |                 |              | Albastru deschis      |
|                     |                |                    |                 |              | Roz                   |
|                     |                |                    |                 |              | Gri                   |
|                     |                |                    |                 |              | Oprit                 |
| Aficaro             | Setari imagine |                    | HDR             |              | Auto [Predefinit]     |
| Alisare             |                |                    |                 | Luminozitate |                       |
|                     |                | Gama dinamica      | Mad imaging UDD |              | Standard [Predefinit] |
|                     |                |                    |                 |              | Film                  |
|                     |                |                    |                 |              | Detaliu               |
|                     |                | Luminozitate       |                 |              | -50 ~ 50              |
|                     |                | Contrast           |                 |              | -50 ~ 50              |
|                     |                | Claritate          |                 |              | 1 ~ 15                |
|                     |                | Culoare            |                 |              | -50 ~ 50              |
|                     |                | Nuante             |                 |              | -50 ~ 50              |
|                     |                |                    | Film            |              |                       |
|                     |                |                    | Video           |              |                       |
|                     |                |                    | Grafic          |              |                       |
|                     |                | Commo              | Standard(2.2)   |              |                       |
|                     |                | Gamma              | 1.8             |              |                       |
|                     |                |                    | 2.0             |              |                       |
|                     |                |                    | 2.4             |              |                       |
|                     |                |                    | 2.6             |              |                       |
|                     |                | Setari culoare     | BrilliantColor™ |              | 1 ~ 10                |

| Meniul<br>principal | Submeniul       | Submeniul 2    | Submeniul 3                              | Submeniul 4             | Valori                                          |
|---------------------|-----------------|----------------|------------------------------------------|-------------------------|-------------------------------------------------|
|                     |                 |                |                                          |                         | Cald                                            |
|                     |                 |                | Temperatura de                           |                         | Standard                                        |
|                     |                 |                | culoare                                  |                         | Rece                                            |
|                     |                 |                |                                          |                         | Rece                                            |
|                     |                 |                |                                          |                         | Rosu [Predefinit]                               |
|                     |                 |                |                                          |                         | Verde                                           |
|                     |                 |                |                                          |                         | Albastru                                        |
|                     |                 |                |                                          | Culoare                 | Cyan                                            |
|                     |                 |                |                                          |                         | Galben                                          |
|                     |                 |                |                                          |                         | Magenta                                         |
|                     |                 |                | Potrivirea culorilor                     |                         | Alb(*)                                          |
|                     |                 |                |                                          | Nuante/R (roşu) (*)     | -50 ~ 50 [predefinit: 0]                        |
|                     |                 |                |                                          | Saturatie/G (verde) (*) | -50 ~ 50 [predefinit: 0]                        |
|                     |                 |                |                                          | Castig/B (albastru) (*) | -50 ~ 50 [predefinit: 0]                        |
|                     |                 |                |                                          | Posot                   | Anulare [Predefinit]                            |
|                     |                 |                |                                          |                         | Da                                              |
|                     |                 |                |                                          | lesire                  |                                                 |
|                     |                 |                |                                          | Castig Rosu             | -50 ~ 50                                        |
|                     |                 | Setari culoare |                                          | Castig Verde            | -50 ~ 50                                        |
|                     |                 |                | RGB Bias/Castig                          | Castig Albastru         | -50 ~ 50                                        |
| Aficaro             | Cotori imporino |                |                                          | Bias Rosu               | -50 ~ 50                                        |
| Alisare             | Setan imagine   |                |                                          | Bias Verde              | -50 ~ 50                                        |
|                     |                 |                |                                          | Bias Albastru           | -50 ~ 50                                        |
|                     |                 |                |                                          | Posot                   | Anulare [Predefinit]                            |
|                     |                 |                |                                          | Resel                   | Da                                              |
|                     |                 |                |                                          | lesire                  |                                                 |
|                     |                 |                |                                          |                         | Auto [Predefinit]                               |
|                     |                 |                | Spatiu de culoare<br>[Fără intrare HDMI] |                         | RGB                                             |
|                     |                 |                | [                                        |                         | YUV                                             |
|                     |                 |                |                                          |                         | Auto [Predefinit]                               |
|                     |                 |                | Spatiu de culoare                        |                         | RGB (0-255)                                     |
|                     |                 |                | [Intrare HDMI]                           |                         | RGB (16-235)                                    |
|                     |                 |                |                                          |                         | YUV                                             |
|                     |                 |                | Nivel de alb                             |                         | 0 ~ 31                                          |
|                     |                 |                | Nivel de negru                           |                         | -5 ~ 5                                          |
|                     |                 |                |                                          |                         | 0                                               |
|                     |                 |                |                                          |                         | 7.5                                             |
|                     |                 |                | Automotic                                |                         | Oprit                                           |
|                     |                 |                | Automatic                                |                         | Pornit [Predefinit]                             |
|                     |                 | Semnal         | Frecventa                                |                         | -10 ~ 10 (depinde de semnal)<br>[Predefinit: 0] |
|                     |                 |                | Faza                                     |                         | 0~31 (depinde de semnal)<br>[Predefinit: 0]     |

| Meniul<br>principal | Submeniul        | Submeniul 2       | Submeniul 3        | Submeniul 4 | Valori                                                                       |
|---------------------|------------------|-------------------|--------------------|-------------|------------------------------------------------------------------------------|
|                     |                  | 0                 | Pozitie orizontala |             | -5 ~ 5 (depinde de semnal)<br>[Predefinit: 0]                                |
|                     |                  | Semnal            | Pozitie verticala  |             | -5 ~ 5 (depinde de semnal)<br>[Predefinit: 0]                                |
|                     | Cotori imogino   |                   |                    |             | DynamicBlack                                                                 |
|                     | Setari imagine   | Mod stralucire    |                    |             | Power<br>(Alimentare = 100%/95%/90%/<br>85%/80%/75%/70%/65%/60%/<br>55%/50%) |
|                     |                  | Reset             |                    |             |                                                                              |
|                     |                  |                   |                    |             | Oprit                                                                        |
|                     |                  | MOD 3D            |                    |             | Pornit [Predefinit]                                                          |
|                     |                  |                   |                    |             | DLP-Link [Predefinit]                                                        |
|                     |                  | 3D Tech           |                    |             | Sincronizare 3D                                                              |
|                     |                  |                   |                    |             | 3D [Predefinit]                                                              |
|                     |                  | 3D->2D            |                    |             | L                                                                            |
|                     |                  |                   |                    |             | R                                                                            |
|                     | 3D               |                   |                    |             | Auto [Predefinit]                                                            |
|                     |                  | Format 2D         |                    |             | SBS                                                                          |
|                     |                  | Format 3D         |                    |             | Top and Bottom                                                               |
|                     |                  |                   |                    |             | Frame Sequential                                                             |
|                     |                  | laurana Ciraan 2D |                    |             | Pornit                                                                       |
| Afisare             |                  | Invers.Sincr.3D   |                    |             | Oprit [Predefinit]                                                           |
|                     |                  | Decet             |                    |             | Anulare                                                                      |
|                     |                  | Reset             |                    |             | Da                                                                           |
|                     |                  |                   |                    |             | 4:3                                                                          |
|                     |                  |                   |                    |             | 16:9                                                                         |
|                     |                  |                   |                    |             | 16:10                                                                        |
|                     | Aspect Ratio     |                   |                    |             | Notă: Doar pentru modelul<br>WUXGA.                                          |
|                     |                  |                   |                    |             | LBX                                                                          |
|                     |                  |                   |                    |             | Nativa                                                                       |
|                     |                  |                   |                    |             | Auto                                                                         |
|                     | Masca de margine |                   |                    |             | 0 ~ 10 [predefinit: 0]                                                       |
|                     | Zoom             |                   |                    |             | -5 ~ 25 [predefinit: 0]                                                      |
|                     | Image Shift      | н                 |                    |             | -100 ~ 100 [predefinit: 0]                                                   |
|                     |                  |                   |                    |             | -100 ~ 100 [predefinit: 0]                                                   |
|                     |                  | Patru colturi     |                    |             |                                                                              |
|                     |                  | Cor.Trapez.H      |                    |             | -20 ~ 20 [predefinit: 0]                                                     |
|                     | Corectie         | Cor.Trapez.V      |                    |             | -20 ~ 20 [predefinit: 0]                                                     |
|                     | Geometrica       | Reglaj trapezoid  |                    |             | Oprit                                                                        |
|                     |                  |                   |                    |             | Pornit [Predefinit]                                                          |
|                     |                  | Reset             |                    |             | Oprit [Drodofinit]                                                           |
| م المالة م          | Mut              |                   |                    |             |                                                                              |
| Audio               |                  |                   |                    |             |                                                                              |
|                     | Volum            |                   |                    |             | 0 ~ 10 [predefinit: 5]                                                       |

| Meniul<br>principal | Submeniul                      | Submeniul 2                 | Submeniul 3 | Submeniul 4 | Valori                                               |
|---------------------|--------------------------------|-----------------------------|-------------|-------------|------------------------------------------------------|
|                     |                                |                             |             |             | Audio 1                                              |
|                     |                                | HDMI1 / MHL                 |             |             | Audio 2                                              |
|                     |                                |                             |             |             | Predefinit [Predefinit]                              |
|                     |                                |                             |             |             | Audio 1                                              |
|                     |                                | HDMI2                       |             |             | Audio 2                                              |
|                     |                                |                             |             |             | Predefinit [Predefinit]                              |
|                     |                                | HDBaseT [Doar               |             |             | Audio 1                                              |
|                     |                                | pentru modelul              |             |             | Audio 2                                              |
|                     |                                | HDBaselj                    |             |             | Predefinit [Predefinit]                              |
|                     | Intrare audio                  | VGA [Doar pentru            |             |             | Audio 1                                              |
| Audio               |                                | HDBaseT]                    |             |             | Audio 2                                              |
|                     |                                | VGA 1 [Doar                 |             |             | Audio 1                                              |
|                     |                                | pentru modelul<br>HDBaseT1  |             |             | Audio 2                                              |
|                     |                                | VGA 2 [Doar                 |             |             | Audio 1                                              |
|                     |                                | pentru modelul              |             |             | Audio 2                                              |
|                     |                                | S-Video [Doar               |             |             | Audio 1                                              |
|                     |                                | pentru modelul              |             |             | Audio 2                                              |
|                     |                                | Video                       |             |             | Audio 1                                              |
|                     |                                |                             |             |             | Audio 2                                              |
|                     | Functia Intrare                |                             |             |             | Intrare audio [Predefinit]                           |
|                     | Audio / Mic                    |                             |             |             | Microfon                                             |
|                     |                                |                             |             |             | Front <b>I</b> [Predefinit]                          |
|                     | Desire atia                    |                             |             |             | Proiectie din spate                                  |
|                     | Proiectie                      |                             |             |             | Tavan-sus 💶                                          |
|                     |                                |                             |             |             | Spate-sus 🕢 🏸                                        |
|                     | Tip de ecran                   |                             |             |             | 16:9                                                 |
|                     | [Doar pentru<br>modelul WUXGA] |                             |             |             | 16:10 [Predefinit]                                   |
|                     |                                |                             |             |             | Oprit [Predefinit]                                   |
|                     |                                | Pornire directa             |             |             | Pornit                                               |
| SETADI              |                                | Pornire la detectia         |             |             | Oprit [Predefinit]                                   |
| SEIARI              |                                | semnalului                  |             |             | Pornit                                               |
|                     |                                | Inchidere automata<br>(min) |             |             | 0 ~ 180 (incrementuri de 5 min.)<br>[predefinit: 20] |
|                     | Setari pornire                 |                             |             |             | 0 ~ 990 (incrementuri de 30 min.)<br>[predefinit: 0] |
|                     |                                | (min)                       | Functionare |             | Nu [Predefinit]                                      |
|                     |                                |                             | continua    |             | Da                                                   |
|                     |                                |                             |             |             | Activ                                                |
|                     |                                | Mod operare-Stby            |             |             | Economic [Predefinit]                                |
|                     |                                | Alimentare USB*             |             |             | Oprit [Predefinit]                                   |
|                     |                                | (Standby)                   |             |             | Pornit                                               |

| Meniul<br>principal | Submeniul          | Submeniul 2      | Submeniul 3 | Submeniul 4 | Valori                  |
|---------------------|--------------------|------------------|-------------|-------------|-------------------------|
|                     |                    | Coouritoto       |             |             | Oprit                   |
|                     |                    | Securitate       |             |             | Pornit                  |
|                     | Coouritoto         |                  | Luna        |             |                         |
|                     | Securitate         | Cronometru       | Zi          |             |                         |
|                     |                    |                  | Ora         |             |                         |
|                     |                    | Schimbare parola |             |             | [Predefinit: 1234]      |
|                     |                    |                  |             |             | Oprit [Predefinit]      |
|                     |                    |                  |             |             | Pornit                  |
|                     |                    |                  |             |             | Nu [Predefinit]         |
|                     |                    |                  |             |             | Da                      |
|                     | HDMI Link Settings |                  |             |             | Mutual [Predefinit]     |
|                     |                    | Power On Link    |             |             | $PJ \rightarrow Device$ |
|                     |                    |                  |             |             | $Device \to PJ$         |
|                     |                    | Power Off Link   |             |             | Oprit [Predefinit]      |
|                     |                    |                  |             |             | Pornit                  |
|                     |                    |                  |             |             | Raster Verde            |
|                     |                    |                  |             |             | Raster Magenta          |
|                     | Mira de test       |                  |             |             | Raster Alb              |
|                     |                    |                  |             |             | Alb                     |
|                     |                    |                  |             |             | Oprit                   |
| SETARI              |                    | Functie IR       |             |             | On [Implicit]           |
|                     |                    |                  |             |             | Oprit                   |
|                     |                    | Cod Telecomanda  |             |             | 00~99                   |
|                     |                    |                  |             |             | Mira de test            |
|                     |                    |                  |             |             | Luminozitate            |
|                     |                    |                  |             |             | Contrast                |
|                     |                    |                  |             |             | Cronometru oprire       |
|                     |                    | F1               |             |             | Potrivirea culorilor    |
|                     |                    |                  |             |             | Temperatura de culoare  |
|                     | Setari             |                  |             |             | Gamma                   |
|                     | Telecomanda        |                  |             |             | Proiectie               |
|                     | telecomandă]       |                  |             |             | MHL                     |
|                     |                    |                  |             |             | Mira de test            |
|                     |                    |                  |             |             | Luminozitate            |
|                     |                    |                  |             |             | Contrast                |
|                     |                    |                  |             |             | Cronometru oprire       |
|                     |                    | F2               |             |             | Potrivirea culorilor    |
|                     |                    |                  |             |             | Temperatura de culoare  |
|                     |                    |                  |             |             | Gamma                   |
|                     |                    |                  |             |             | Proiectie               |
|                     |                    |                  |             |             | MHL                     |

| Meniul<br>principal | Submeniul       | Submeniul 2 | Submeniul 3 | Submeniul 4 | Valori                 |
|---------------------|-----------------|-------------|-------------|-------------|------------------------|
|                     |                 |             |             |             | Mira de test           |
|                     |                 |             |             |             | Luminozitate           |
|                     |                 |             |             |             | Contrast               |
|                     | Setari          |             |             |             | Cronometru oprire      |
|                     | Telecomanda     | F3          |             |             | Potrivirea culorilor   |
|                     | telecomandă]    |             |             |             | Temperatura de culoare |
|                     |                 |             |             |             | Gamma                  |
|                     |                 |             |             |             | Proiectie              |
|                     |                 |             |             |             | MHL                    |
|                     | ID Proiector    |             |             |             | 00 ~ 99                |
|                     |                 |             |             |             | Pornit                 |
|                     | 12V Trigger     |             |             |             | Oprit                  |
|                     |                 |             |             |             | Pornit                 |
|                     |                 | Ethernet    |             |             | Oprit [Predefinit]     |
|                     | HDBaseT Control |             |             |             | Pornit                 |
|                     | Comunicatie     | RS232       |             |             | Oprit [Predefinit]     |
|                     |                 |             |             |             | Auto                   |
|                     |                 | Mod HDBaseT |             |             | HDBaseT [Predefinit]   |
|                     |                 |             |             |             | English [Predefinit]   |
|                     |                 |             |             |             | Deutsch                |
|                     |                 |             |             |             | Français               |
|                     |                 |             |             |             | Italiano               |
| SETARI              |                 |             |             |             | Español                |
|                     |                 |             |             |             | Português              |
|                     |                 |             |             |             | Polski                 |
|                     |                 |             |             |             | Nederlands             |
|                     |                 |             |             |             | Svenska                |
|                     |                 |             |             |             | Norsk/Dansk            |
|                     |                 |             |             |             | Suomi                  |
|                     |                 |             |             |             | ελληνικά               |
|                     |                 |             |             |             | 繁體中文                   |
|                     | Optiuni         | Limba       |             |             | 簡体中文                   |
|                     |                 |             |             |             | 日本語                    |
|                     |                 |             |             |             | 한국어                    |
|                     |                 |             |             |             | Русский                |
|                     |                 |             |             |             | Magyar                 |
|                     |                 |             |             |             | Čeština                |
|                     |                 |             |             |             | عـربي                  |
|                     |                 |             |             |             | ไทย                    |
|                     |                 |             |             |             | Türkçe                 |
|                     |                 |             |             |             | فارسے                  |
|                     |                 |             |             |             | Tiếng Việt             |
|                     |                 |             |             |             | Bahasa Indonesia       |
|                     |                 |             |             |             | Română                 |
|                     |                 |             |             |             | Slovenčina             |

| Meniul<br>principal | Submeniul      | Submeniul 2       | Submeniul 3                           | Submeniul 4 | Valori                  |
|---------------------|----------------|-------------------|---------------------------------------|-------------|-------------------------|
|                     |                |                   |                                       |             | CC1                     |
|                     |                | Subtitrari        |                                       |             | CC2                     |
|                     |                |                   |                                       |             | Oprit [Predefinit]      |
|                     |                |                   |                                       |             | Stânga sus              |
|                     |                |                   |                                       |             | Dreapta sus             |
|                     |                |                   | Pozitia meniului                      |             | Centru 🔳 [Predefinit]   |
|                     |                | Setari Meniu      |                                       |             | Stânga jos              |
|                     |                |                   |                                       |             | Dreapta jos 💶           |
|                     |                |                   |                                       |             | Oprit                   |
|                     |                |                   | Programare meniu                      |             | 5 sec                   |
|                     |                |                   |                                       |             | 10 sec [Predefinit]     |
|                     |                |                   |                                       |             | Oprit [Predefinit]      |
|                     |                |                   |                                       |             | Pornit                  |
|                     |                |                   |                                       |             | HDMI1 / MHL             |
|                     |                |                   |                                       |             | HDMI2                   |
|                     |                |                   |                                       |             | HDBaseT                 |
|                     | Sursa intrare  |                   |                                       | VGA         |                         |
|                     |                |                   |                                       | VGA 1       |                         |
|                     |                | ptiuni            |                                       |             | VGA 2                   |
|                     |                |                   |                                       |             | S-Video                 |
| SETARI              | SETARI Optiuni |                   |                                       |             | Video                   |
|                     |                |                   | HDMI1 / MHL                           |             | Predefinit [Predefinit] |
|                     |                |                   |                                       |             | Custom                  |
|                     |                |                   | HDMI2                                 |             | Predefinit [Predefinit] |
|                     |                |                   |                                       |             | Custom                  |
|                     |                |                   | HDBase I [Doar<br>pentru modelul      |             | Predefinit [Predefinit] |
|                     |                |                   | HDBaseT]                              |             | Custom                  |
|                     |                |                   | VGA [Doar pentru<br>alte modele decât |             | Predefinit [Predefinit] |
|                     |                |                   | HDBaseT]                              |             | Custom                  |
|                     |                | Input Name        | VGA 1 [Doar                           |             | Predefinit [Predefinit] |
|                     |                |                   | HDBaseT]                              |             | Custom                  |
|                     |                |                   | VGA 2 [Doar                           |             | Predefinit [Predefinit] |
|                     |                |                   | pentru modelul<br>HDBaseT]            |             | Custom                  |
|                     |                |                   | S-Video [Doar                         |             | Predefinit [Predefinit] |
|                     |                |                   | pentru modelul<br>HDBaseT1            |             | Custom                  |
|                     |                |                   | 1                                     |             | Predefinit [Predefinit] |
|                     |                |                   | Video                                 |             | Custom                  |
|                     |                |                   |                                       |             | Oprit [Predefinit]      |
|                     |                | Inalta altitudine |                                       |             | Pornit                  |
|                     |                |                   |                                       |             | Oprit [Predefinit]      |
|                     |                | UISPIAY MODE LOCK |                                       |             | Pornit                  |

| Meniul<br>principal | Submeniul | Submeniul 2         | Submeniul 3 | Submeniul 4 | Valori                                                          |
|---------------------|-----------|---------------------|-------------|-------------|-----------------------------------------------------------------|
|                     |           | Placaro tastatura   |             |             | Oprit [Predefinit]                                              |
|                     |           |                     |             |             | Pornit                                                          |
|                     |           | Ascunde informatia  |             |             | Oprit [Predefinit]                                              |
|                     |           |                     |             |             | Pornit                                                          |
|                     |           |                     |             |             | Predefinit [Predefinit]                                         |
|                     |           | Logo                |             |             | Neutru                                                          |
|                     |           |                     |             |             | Utilizator                                                      |
|                     | Optiuni   |                     |             |             | Fara [Implicit pentru modelul<br>Video/Pro-AV]                  |
| SETARI              |           |                     |             |             | Notă: "Fara" înseamnă că<br>fundalul este de culoare<br>neagră. |
|                     |           | Culoare fundal      |             |             | Albastru [Implicit pentru modelul cu date]                      |
|                     |           |                     |             |             | Rosu                                                            |
|                     |           |                     |             |             | Verde                                                           |
|                     |           |                     |             |             | Gri                                                             |
|                     |           |                     |             |             | Logo                                                            |
|                     | Reset     | Resetati display    |             |             | Anulare [Predefinit]                                            |
|                     |           | ecran               |             |             | Da                                                              |
|                     |           | Resetatidelainceput |             |             | Anulare [Predefinit]                                            |
|                     |           | Resetationaliteput  |             |             | Da                                                              |
|                     | LAN       | Status retea        |             |             | (Doar în citire)                                                |
|                     |           | MAC Adresa          |             |             | (Doar în citire)                                                |
|                     |           | DHCP                |             |             | Oprit [Predefinit]                                              |
|                     |           |                     |             |             | Pornit                                                          |
|                     |           | Adresa IP           |             |             | 192.168.0.100 [Predefinit]                                      |
|                     |           | Subnet Mask         |             |             | 255.255.255.0 [Predefinit]                                      |
|                     |           | Gateway             |             |             | 192.168.0.254 [Predefinit]                                      |
|                     |           | DNS                 |             |             | 192.168.0.51 [Predefinit]                                       |
|                     |           | Reset               |             |             |                                                                 |
|                     |           | Crestron            |             |             | Oprit                                                           |
|                     |           |                     |             |             | Pornit [Predefinit]<br>Notă: Port 41794.                        |
| Retea               |           |                     |             |             | Oprit                                                           |
|                     |           | Extron              |             |             | Pornit [Predefinit]<br>Notă: Port 2023.                         |
|                     |           |                     |             |             | Oprit                                                           |
|                     | Control   | PJ Link             |             |             | Pornit [Predefinit]<br>Notă: Port 4352.                         |
|                     | Control   | AMX Device          |             |             | Oprit                                                           |
|                     |           | Discovery           |             |             | Pornit [Predefinit]<br>Notă: Port 9131.                         |
|                     |           |                     |             |             | Oprit                                                           |
|                     |           | Telnet              |             |             | Pornit [Predefinit]<br>Notă: Port 23.                           |
|                     |           |                     |             |             | Oprit                                                           |
|                     |           | HTTP                |             |             | Pornit [Predefinit]<br>Notă: Port 80.                           |

| Meniul<br>principal | Submeniul               | Submeniul 2 | Submeniul 3 | Submeniul 4 | Valori  |
|---------------------|-------------------------|-------------|-------------|-------------|---------|
|                     | Reglementare            |             |             |             |         |
|                     | Numar Serial            |             |             |             |         |
|                     | Sursa                   |             |             |             |         |
|                     | Rezolutie               |             |             |             | 00x00   |
|                     | Refresh                 |             |             |             | 0,00Hz  |
|                     | Mod de afisare          |             |             |             |         |
|                     | Cod Telecomanda         |             |             |             | 00 ~ 99 |
|                     | Remote Code<br>(Active) |             |             |             | 00 ~ 99 |
| Inf.                | Mod operare-Stby        |             |             |             |         |
|                     | Ora sursei de<br>Iumina |             |             |             | 0 hr    |
|                     | Status retea            |             |             |             |         |
|                     | Adresa IP               |             |             |             |         |
|                     | ID Proiector            |             |             |             | 00 ~ 99 |
|                     | Mod stralucire          |             |             |             |         |
|                     |                         | Sistem      |             |             |         |
|                     | Versiune FW             | LAN         |             |             |         |
|                     |                         | MCU         |             |             |         |

# Afişează meniul

### Meniul Setări imagini ecran

#### Mod de afisare

Există mai multe presetări din fabrică optimizate pentru diferite tipuri de imagini.

- **Prezentare**: Acest mod este adecvat pentru realizarea de prezentări în fața publicului printr-o conexiune la PC.
- **Luminozitate**: Luminozitate maximă de la intrare PC.
- HDR: Decodifică şi afişează conținut HDR (High Dynamic Range Interval dinamic ridicat) pentru cele mai profunde nuanțe de negru, cele mai strălucitoare nuanțe de alb şi culori cinematografice vii utilizând gama de culori REC.2020. Acest mod va fi activat automat dacă funcția HDR este setată la Activat (şi conținutul HDR este trimis la proiector Blu-ray UHD 4K, jocuri HDR UHD 1080p/4K, conținut video redat în flux UHD 4K). În timp ce modul HDR este activ, nu pot fi selectate alte moduri de afişare (Cinema, Referințe etc.), deoarece funcția HDR redă culori extrem de exacte, care depăşesc performanțele de culoare ale altor moduri de afişare.
- Cinema: Oferă cele mai bune culori pentru vizionarea filmelor.
- **Joc**: Selectare acest mod pentru a creşte strălucirea și timpul de răspuns pentru a vă bucura de jocuri video.
- **sRGB**: Culoare exactă standardizată.
- **DICOM SIM**.: Prin acest mod puteți proiecta o imagine medicală monocromă, cum ar sunt cele pentru radiografii, rezoluții magnetice etc.
- Utilizator: Memorați setările de utilizator.
- 3D: Pentru a vă bucura de efectul 3D, aveți nevoie de ochelari 3D. Asigurați-vă că PC-ul/dispozitivul portabil are o placă grafică cu 4 memorii tampon şi emite semnal în frecvența de 120 Hz şi că aveți instalat un player video.

#### Culoarea peretelui

Utilizați această funcție pentru a obține o imagine optimizată de ecran în funcție de culoarea peretelui. Selectați între Oprit, Tabla neagra, Galben deschis, Verde deschis, Albastru deschis, Roz și Gri.

#### Gama dinamică

Configurați setarea pentru intervalul dinamic înalt (HDR) și pentru efectul acesteia atunci când afișați semnal video de la playere Blu-ray și dispozitive de redare în flux la rezoluție 4K.

Notă: HDMI1 și VGA nu susțin Intervalul dinamic.

- ≻ HDR
  - Oprit: Dezactivați procesarea HDR. Atunci când opțiunea este setată la Oprit, proiectorul NU realizează decodificarea conținutului HDR.
  - Auto: Detectați automat semnalul HDR.
- > Mod imagine HDR
  - Luminozitate: Alegeți acest mod pentru a obține culori mai saturate și mai strălucitoare.
  - Standard: Alegeți acest mod pentru a obține culori naturale cu un echilibru al tonurilor calde și reci.
  - Film: Alegeți acest mod pentru a obține detalii îmbunătățite și imagini clare.
  - Detaliu: Semnalul este generat de conversia OETF pentru a obține potrivirea optimă a culorilor.

#### Luminozitate

Ajustați luminozitatea imaginii.

#### <u>Contrast</u>

Contrastul controlează gradul de diferență dintre părțile cele mai luminoase și mai întunecate ale imaginii.

#### <u>Claritate</u>

Ajustați claritatea imaginii.

#### <u>Culoare</u>

Ajustați o imagine video de la negru și alb la culoare complet saturată.

#### <u>Nuante</u>

Ajustați echilibrul de culoare de roșu și verde.

#### <u>Gamma</u>

Configurarea tipului curbei gama. După ce configurarea inițială și reglajul fin este terminat, utilizați pașii Ajustării gamma pentru a optimiza imaginea transmisă.

- **Film**: Pentru home theater.
- Video: Pentru sursă video sau TV.
- Grafic: Pentru sursă PC / foto.
- **Standard(2.2)**: Pentru setare standard.
- **1.8 / 2.0 / 2.4 / 2.6**: Pentru sursă PC / foto specifică.

#### Notă:

- Aceste opţiuni sunt disponibile doar dacă funcţia mod 3D este dezactivată, setarea
   Culoarea peretelui nu este configurată pe Tabla neagra, iar setarea Mod de afisare nu este setată pe DICOM SIM. sau HDR.
- Dacă setarea **Mod de afisare** este fixată la **HDR**, utilizatorul poate selecta doar **HDR** pentru setarea **Gamma**.
- În modul 3D, utilizatorul poate selecta doar 3D pentru setarea Gamma.
- Dacă setarea **Culoarea peretelui** este fixată la **Tabla neagra**, utilizatorul poate selecta doar **Tabla neagra** pentru setarea **Gamma**.
- Dacă setarea **Mod de afisare** este fixată la **DICOM SIM**., utilizatorul poate selecta doar **DICOM SIM**. pentru setarea **Gamma**.

#### Setari culoare

Configurați setari culoare.

- BrilliantColor™: Acest element ajustabil utilizează un nou algoritm de procesare a culorilor şi îmbunătăţiri, pentru a face posibilă o luminozitate mai mare care conferă imaginii culori mai adevărate şi mai vibrante.
- **Temperatura de culoare**: Selectați o temperatură de culoare între Cald, Standard, Receși Rece.
- Potrivirea culorilor: Selectare următoarele opțiuni:
  - Culoare: Ajustează nivelul de roşu, verde, negru, cyan, galben, magenta și alb pentru imagine.
  - Nuante / R(roşu)\*: Ajustați echilibrul de culoare de roşu și verde.
    - Notă: \*Dacă setarea Culoare este setată la Alb, puteți ajusta setarea culorii roșu.
  - Saturatie / G(verde)\*: Ajustați o imagine video de la negru şi alb la culoare complet saturată.
     Notă: \*Dacă setarea Culoare este setată la Alb, puteți ajusta setarea culorii verde.
  - Castig / B(albastru)\*: Ajustează strălucirea imaginii.
     Notă: \*Dacă setarea Culoare este setată la Alb, puteți ajusta setarea culorii albastru.
  - Reset: Revine la setările implicite din fabrică pentru potrivirea culorilor.
  - lesire: lesire din meniul "Potrivirea culorilor".

- **RGB Bias/Castig:** Această setare vă permite să configurați luminozitatea (amplificarea) și contrastul (compensarea) unei imagini.
  - Reset: Revine la setările implicite din fabrică pentru amplificare/compensare RGB.
  - lesire: lesire din meniul "RGB Bias/Castig".
- **Spatiu de culoare (Doar pentru intrarea non-HDMI)**: Selectare o matrice corespunzătoare de culori, din următoarele: Auto, RGB sau YUV.
- **Spatiu de culoare (Doar pentru intrarea HDMI)**: Selectați o matrice corespunzătoare de culori, dintre următoarele: Auto, RGB (0-255), RGB (16-235) și YUV.
- **Nivel de alb:** Permite utilizatorului să ajusteze opțiunea Nivel de alb la intrarea semnalelor video. **Notă:** *Nivelul de alb se poate ajusta doar pentru sursele intrare Video/S-Video.*
- **Nivel de negru:** Permite utilizatorului să ajusteze opțiunea Nivel de negru la intrarea semnalelor video.
  - Notă: Nivelul de negru se poate ajusta doar pentru sursele intrare Video/S-Video.
- IRE: Permite utilizatorului să ajusteze valoarea IRE la intrarea semnalelor video. Notă:
  - Opțiunea IRE este disponibilă doar pentru formatul video NTSC.
  - Opțiunea IRE se poate ajusta doar pentru sursele intrare Video/S-Video.

#### <u>Semnal</u>

Ajustează opțiunile de semnal.

- Automatic: Configurează automat semnalul (elementele de frecvență şi de fază sunt estompate).
   Dacă setarea automată este dezactivată, elementele de frecvență şi de fază vor apărea pentru reglarea fină şi salvarea setărilor.
- **Frecventa**: Schimbați frecvența datelor de afișare pentru a corespunde frecvenței cardului grafic al computerului dvs. Utilizați această funcție numai dacă imaginea pare să tremure vertical.
- **Faza**: Sincronizați momentul de semnal al afișajului cu cardul grafic. Dacă imaginea pare să fie instabilă sau tremură, utilizați această funcție pentru a o corecta.
- **Pozitie orizontala**: Ajustează poziționarea pe orizontală a imaginii.
- **Pozitie verticala**: Ajustează poziționarea pe verticală a imaginii.

Notă: Acest meniu este disponibil numai dacă sursa de intrare este RGB/Component

#### Mod stralucire

Ajustați setările de luminozitate ale modului.

- **DynamicBlack**: Utilizați pentru a ajusta în mod automat luminozitatea imaginii, pentru a asigura performanțe optime de contrast.
- **Power**: Alegeți procentajul de putere pentru modul de luminozitate.

#### <u>Reset</u>

Revine la setările implicite din fabrică pentru setări culoare.

### Meniul Afişare 3D

#### Notă:

- Acest proiector este pregătit pentru 3D cu o soluție DLP-Link 3D.
- Asigurați-vă că ochelarii 3D sunt destinați utilizării pentru funcția DLP-Link 3D înainte de a viziona înregistrarea video.
- Acest proiector acceptă funcția de redare secvențială a cadrelor (răsfoire pagini) 3D prin porturile HDMI1/HDMI2/VGA.
- Pentru a activa modul 3D, frecvența de intrare a cadrelor trebuie setată doar la 60 Hz, deoarece o frecvență de cadre inferioară sau superioară nu este acceptată.
- Pentru a obține cele mai bune performanțe, se recomandă rezoluția de 1920 x 1080; rețineți că rezoluția 4K (3840 x 2160) nu este acceptată în modul 3D.

#### <u>Mod 3D</u>

Utilizați această opțiune pentru a activa sau dezactiva funcția 3D.

- **Oprit**: Selectare "Oprit" pentru a dezactiva mod 3D.
- **Pornit**: Selectați "Pornit" pentru a activa modul 3D.
- Notă: Dacă sursele 2D și 3D activează PJ simultan, dacă apare imaginea-fantomă în sursa 2D, dezactivați manual funcția 3D.

#### <u>3D Tech</u>

Configurați parametrul 3D tech. pe "DLP-Link" sau "Sincronizare 3D".

#### <u>3D->2D</u>

Utilizați această opțiune pentru a specifica modul în care conținutul 3D trebuie să apară pe ecran.

- **3D:** Afişare semnal 3D.
- L (Stânga): Afişează cadrul din stânga al conținutului 3D.
- **R (Dreapta):** Afişează cadrul din dreapta al conținutului 3D.

#### Format 3D

Utilizați această opțiune pentru a selecta conținutul în format 3D corespunzător.

- Auto: Când este detectat un semnal de identificare 3D, format 3D va fi selectat în mod automat.
- SBS: Afişează semnalul 3D în format "Afişare alăturată".
- Top and Bottom: Afişează semnalul 3D în format "Top and Bottom".
- Frame Sequential: Afişează semnalul 3D în format "Frame Sequential".

#### Invers.Sincr.3D

Utilizați această opțiune pentru a activa/a dezactiva funcția de invers.Sincr.3D.

#### <u>Reset</u>

Reveniți la valorile implicite pentru setările 3D.

### Meniul Raport aspect de afişare

#### Aspect Ratio

Selectare raportul de aspect al imagini afişate dintre următoarele opțiuni:

- **4:3**: Acest format este pentru surse de intrare 4:3.
- **16:9**: Acest format este pentru surse de intrare 16:9, precum HDTV și DVD îmbunătățite pentru televizor cu ecran widescreen.
- **16:10** (doar pentru modelul WUXGA): Acest format este pentru surse de intrare 16:10, cum ar fi laptopuri cu ecran lat.
- **LBX**: Acest format este pentru alte dimensiuni decât 16 x 9, sursă letterbox și pentru situația în care utilizați obiective externe de 16 x 9 pentru a afișa raportul de aspect de 2,35:1 la rezoluție completă.
- Nativa: Acest format afişează imaginea originală, fără scalare.
- Auto: Selectează automat formatul de afişare corespunzător.

Notă:

- Informații detaliate despre modul LBX:
  - Unele DVD-uri în format Letter-Box nu sunt îmbunătăţite pentru televizoarele 16x9. În această situaţie, imaginea nu va avea un aspect normal atunci când este afişată în modul 16:9. În această situaţie, încercaţi să utilizaţi modul 4:3 pentru a vizualiza DVD-ul. În cazul în care conţinutul nu este 4:3, vor apărea dungi negre în jurul imaginii din afişajul 16:9. Pentru acest tip de conţinut, puteţi să utilizaţi modul LBX pentru a umple imaginea de pe afişajul 16:9.
  - Dacă utilizaţi un obiectiv anamorfic extern, acest mod LBX vă permite, de asemenea, să urmăriţi conţinut 2,35:1 (inclusiv DVD anamorfic şi sursă film HDTV) care permite lăţire anamorfică şi este îmbunătăţit pentru Afişare 16 x 9 într-o imagine 2,35:1 lată. În acest caz, nu apar dungi negre. Puterea sursei de lumină şi rezoluţia verticală sunt utilizate la maximum.

| Ecran 16:9 | 480i/p                                                                                                    | 576i/p                        | 1080i/p                | 720p         | PC |  |
|------------|----------------------------------------------------------------------------------------------------|-------------------------------|------------------------|--------------|----|--|
| 4x3        | Scalați la 1440 x 1                                                                                                    | 080.                          |                        |              |    |  |
| 16x9       | Scalați la 1920 x 1                                                                                                    | 080.                          |                        |              |    |  |
| LBX        | Scalați la 1920 x 1                                                                                                    | 440, apoi afişați im          | aginea centrală de     | 1920 x 1080. |    |  |
| Nativa     | - 1:1 cartografiere                                                                                                    | - 1:1 cartografiere centrată. |                        |              |    |  |
|            | - Nu se va efectua scalare; imaginea este afişată la o rezoluție în funcție de sursa de intrare.                                               |                               |                        |              |    |  |
| Auto       | - Dacă este selectat formatul Auto, opțiunea Tip de ecran va deveni automat 16:9 (1920 x 1080)                                                 |                               |                        |              |    |  |
|            | - Dacă sursa este                                                                                                    | 4:3, tipul de ecran v         | va fi scalat la 1440 x | k 1080.      |    |  |
|            | - Dacă sursa este 16:9, tipul de ecran va fi scalat la 1920 x 1080.                                                                            |                               |                        |              |    |  |
|            | <ul> <li>Dacă sursa este 16:10, tipul ecranului va fi scalat la 1920 x 1200 şi se va decupa zona de<br/>1920 x 1080 pentru afişare.</li> </ul> |                               |                        |              |    |  |

#### Tabel de scalare 1080P:

| A          | Rezoluție       | de intrare      | Auto/Scalare |      |  |
|------------|-----------------|-----------------|--------------|------|--|
| Auto       | Rezoluție oriz. | Rezoluție vert. | 1920         | 1080 |  |
|            | 640             | 480             | 1440         | 1080 |  |
|            | 800             | 600             | 1440         | 1080 |  |
| 4.2        | 1024            | 768             | 1440         | 1080 |  |
| 4.3        | 1280            | 1024            | 1440         | 1080 |  |
|            | 1400            | 1050            | 1440         | 1080 |  |
|            | 1600            | 1200            | 1440         | 1080 |  |
|            | 1280            | 720             | 1920         | 1080 |  |
| Lat Laptop | 1280            | 768             | 1800         | 1080 |  |
|            | 1280            | 800             | 1728         | 1080 |  |
|            | 720             | 576             | 1350         | 1080 |  |
| SDIV       | 720             | 480             | 1620         | 1080 |  |
|            | 1280            | 720             | 1920         | 1080 |  |
| HDIV       | 1920            | 1080            | 1920         | 1080 |  |

#### Regulă de mapare automată 1080P:

#### Tabel de scalare WUXGA pentru 1920 x 1200 DMD (tip ecran 16:10):

#### Notă:

- Tip ecran compatibil 16:10 (1920 x 1200), 16:9 (1920x1080).
- Atunci când tipul de ecran este 16:9, formatul 16 x 10 devine indisponibil.
- Atunci când tipul de ecran este 16:10, formatul 16 x 9 devine indisponibil.
- Dacă selectați opțiunea automată, atunci modul de afişare va fi modificat la rândul său.

| Ecran 16:10 | 480i/p                                                               | 576i/p                                                                                           | 1080i/p | 720p | PC |  |  |
|-------------|----------------------------------------------------------------------|--------------------------------------------------------------------------------------------------|---------|------|----|--|--|
| 4x3         | Scalați la 1600 x 1                                                  | 200.                                                                                             |         |      |    |  |  |
| 16x10       | Scalați la 1920 x 1                                                  | 200.                                                                                             |         |      |    |  |  |
| LBX         | Scalați la 1920 x 1                                                  | Scalați la 1920 x 1440, apoi afișați imaginea centrală de 1920 x 1200.                           |         |      |    |  |  |
| Nativa      | - 1:1 cartografiere centrată.                                        |                                                                                                  |         |      |    |  |  |
|             | - Nu se va efectua                                                   | - Nu se va efectua scalare; imaginea este afişată la o rezoluție în funcție de sursa de intrare. |         |      |    |  |  |
| Auto        | - Dacă este selecta                                                  | - Dacă este selectat acest format, tipul de ecran va deveni automat 16:10 (1920 x 1200).         |         |      |    |  |  |
|             | - Dacă sursa este 4:3, tipul de ecran va fi scalat la 1600 x 1200.   |                                                                                                  |         |      |    |  |  |
|             | - Dacă sursa este 16:9, tipul de ecran va fi scalat la 1920 x 1080.  |                                                                                                  |         |      |    |  |  |
|             | - Dacă sursa este 16:10, tipul de ecran va fi scalat la 1920 x 1200. |                                                                                                  |         |      |    |  |  |

| A          | Rezoluție       | de intrare      | Auto/Scalare |      |  |
|------------|-----------------|-----------------|--------------|------|--|
| Auto       | Rezoluție oriz. | Rezoluție vert. | 1920         | 1200 |  |
|            | 640             | 480             | 1600         | 1200 |  |
|            | 800             | 600             | 1600         | 1200 |  |
| 4.2        | 1024            | 768             | 1600         | 1200 |  |
| 4.3        | 1280            | 1024            | 1600         | 1200 |  |
|            | 1400            | 1050            | 1600         | 1200 |  |
|            | 1600            | 1200            | 1600         | 1200 |  |
|            | 1280            | 720             | 1920         | 1080 |  |
| Lat Laptop | 1280            | 768             | 1920         | 1152 |  |
|            | 1280            | 800             | 1920         | 1200 |  |
|            | 720             | 576             | 1500         | 1200 |  |
| SDIV       | 720             | 480             | 1800         | 1200 |  |
|            | 1280            | 720             | 1920         | 1080 |  |
| HDIV       | 1920            | 1080            | 1920         | 1080 |  |

#### Regulă de mapare automată pentru WUXGA (tip ecran 16:10):

#### Tabel de scalare WUXGA (tip ecran 16:9):

| Ecran 16:9 | 480i/p                                                                                           | 576i/p                                                             | 1080i/p                | 720p                 | PC                 |  |
|------------|--------------------------------------------------------------------------------------------------|--------------------------------------------------------------------|------------------------|----------------------|--------------------|--|
| 4x3        | Scalați la 1440 x 1                                                                              | 080.                                                               |                        |                      |                    |  |
| 16x9       | Scalați la 1920 x 1                                                                              | 080.                                                               |                        |                      |                    |  |
| LBX        | Scalați la 1920 x 1                                                                              | 440, apoi afişați im                                               | aginea centrală de     | 1920 x 1080.         |                    |  |
| Nativa     | - 1:1 cartografiere centrată.                                                                    |                                                                    |                        |                      |                    |  |
|            | - Nu se va efectua scalare; imaginea este afişată la o rezoluție în funcție de sursa de intrare. |                                                                    |                        |                      |                    |  |
| Auto       | - Dacă este selecta                                                                              | at acest format, opț                                               | iunea Tip de ecran     | va deveni automat    | 16:9 (1920 x 1080) |  |
|            | - Dacă sursa este                                                                                | - Dacă sursa este 4:3, tipul de ecran va fi scalat la 1440 x 1080. |                        |                      |                    |  |
|            | - Dacă sursa este 16:9, tipul de ecran va fi scalat la 1920 x 1080.                              |                                                                    |                        |                      |                    |  |
|            | - Dacă sursa este<br>1920 x 1080 pent                                                            | 16:10, tipul ecranul<br>ru afişare.                                | ui va fi scalat la 192 | 20 x 1200 şi se va d | ecupa zona de      |  |

| A          | Rezoluție       | de intrare      | Auto/Scalare |      |  |
|------------|-----------------|-----------------|--------------|------|--|
| Auto       | Rezoluție oriz. | Rezoluție vert. | 1920         | 1080 |  |
|            | 640             | 480             | 1440         | 1080 |  |
|            | 800             | 600             | 1440         | 1080 |  |
| 4.2        | 1024            | 768             | 1440         | 1080 |  |
| 4.3        | 1280            | 1024            | 1440         | 1080 |  |
|            | 1400            | 1050            | 1440         | 1080 |  |
|            | 1600            | 1200            | 1440         | 1080 |  |
|            | 1280            | 720             | 1920         | 1080 |  |
| Lat Laptop | 1280            | 768             | 1800         | 1080 |  |
|            | 1280            | 800             | 1728         | 1080 |  |
|            | 720             | 576             | 1350         | 1080 |  |
| SDIV       | 720             | 480             | 1620         | 1080 |  |
|            | 1280            | 720             | 1920         | 1080 |  |
| HDIV       | 1920            | 1080            | 1920         | 1080 |  |

#### Regulă de mapare automată pentru WUXGA (tip ecran 16:9):

### Meniul Masca de margine la afişare

#### Masca de margine

Utilizați această funcție pentru a elimina zgomotul de codificare video de pe marginea sursei video.

### Meniul Zoom afişare

#### <u>Zoom</u>

Se utilizează pentru a mări sau a micșora o imagine pe ecranul de proiecție.

### Meniul Mutare imagine de afişare

#### Image Shift

Ajustează poziția imaginii proiectate pe orizontală (H) sau pe verticală (V).

### Afişați meniul Corecție Geometrică

#### Patru colturi

Micşorați imaginea pentru a se încadra într-un perimetru definit deplasând fiecare dintre cele patru colțuri în puncte de pe axele x și y.

#### Cor.Trapez.H

Reglați distorsiunea imaginii pe orizontală și obțineți o imagine mai dreaptă. Corecția trapez pe orizontală se folosește pentru a corecta o formă trapezoidă a imaginii în care latura dreaptă și cea stângă ale imaginii nu au lungime egală. Pentru aceasta, se utilizează aplicații pe axa orizontală.

#### Cor.Trapez.V

Reglați distorsiunea imaginii pe verticală și obțineți o imagine mai dreaptă. Corecția trapez pe verticală se folosește pentru a corecta o formă trapezoidă a imaginii în care latura superioară și cea inferioară ale imaginii sunt deformate spre una dintre părțile laterale. Pentru aceasta, se utilizează aplicații pe axa verticală.

#### Reglaj trapezoid

Corectați trapezoidul digital pentru a încadra imaginea proiectată în perimetrul în care proiectați.

Notă:

- Dimensiunea imaginii se va reduce puțin atunci când reglați trapezoidul orizontal și vertical.
- Atunci când se folosește Corecția automată trapez, funcția Patru Colțuri va fi dezactivată.

#### <u>Reset</u>

Reveniți la valorile implicite pentru setările de corectare geometrică.

# Meniul Audio

### **Meniul Dezactivare sunet**

#### <u>Mut</u>

Utilizați această opțiune pentru a dezactiva temporar sunetul.

- **Pornit:** Alegeți "Pornit" pentru a dezactiva sunetul.
- **Oprit:** Alegeți "Oprit" pentru a activa sunetul.

Notă: "Mut" afectează volumul difuzoarelor interne și externe.

### Meniul Volum audio

#### <u>Volum</u>

Reglați nivelul volumului.

### Meniul funcției Intrare Audio

#### Intrare audio

Selectați portul de intrare audio pentru sursele video după cum urmează:

- HDMI1 / MHL: Audio 1, Audio 2 sau Predefinit.
- HDMI2: Audio 1, Audio 2 sau Predefinit.
- HDBaseT: Audio 1, Audio 2 sau Predefinit.
- VGA: Audio 1 și Audio 2.
- VGA 1: Audio 1 și Audio 2.
- VGA 2: Audio 1 și Audio 2.
- S-Video: Audio 1 și Audio 2.
- Video: Audio 1 și Audio 2.

#### Notă:

- Opțiunile HDBaseT, VGA 1, VGA 2 și S-Video sunt disponibile doar pentru modelul HDBaseT.
- Opțiunea VGA este valabilă doar pentru alte modele decât HDBaseT.

### Meniul funcției Intrare audio / mic

#### Funcția Intrare Audio / Mic

Configurați setarea sursei de intrare audio.

## Meniu Configurare

### Meniul Configurare proiecție

#### **Proiectie**

Selectare proiecția preferată între Față, Spate, Tavan-sus și Spate-sus.

### Meniul Tip de ecran

#### Tip de ecran (doar pentru modelul WUXGA)

Alegeți tip de ecran între 16:9 și 16:10.

### Meniul Configurare setări alimentare

#### Pornire directa

Alegeți "Pornit" pentru a activa modul Pornire directă. Proiectorul va porni automat atunci când este alimentat cu c.a., fără a apăsa pe tasta "Alimentare" de pe tastatura proiectorului sau de pe telecomandă.

#### Pornire la detectia semnalului

Alegeți "Pornit" pentru a activa modul Pornire la detecția semnalului. Proiectorul va porni automat atunci când este detectat un semnal, fără a apăsa pe tasta "Alimentare" de pe tastatura proiectorului sau de pe telecomandă.

#### Inchidere automata (min)

Setează intervalul cronometrului pentru numărătoarea inversă. Cronometrul pentru numărătoarea inversă va începe atunci când nu este transmis niciun semnal la proiector. Proiectorul se va opri automat când s-a terminat numărătoarea inversă (în minute).

#### Cronometru oprire (min)

Configurați cronometru oprire.

- Cronometru oprire (min): Setează intervalul cronometrului pentru numărătoarea inversă. Cronometrul pentru numărătoarea inversă va începe atunci când este sau nu este transmis un semnal la proiector. Proiectorul se va opri automat când s-a terminat numărătoarea inversă (în minute).
   Notă: Cronometru oprire este reinițializat de fiecare dată când proiectorul este oprit.
- **Functionare continua:** Selectare pentru a seta cronometru oprire ca functionare continua.

#### Mod operare-Stby

Realizați setarea modului de operare.

- Activ: Alegeți "Activ" pentru a reveni la starea de veghe normală.
- **Economic:** Alegeți "Economic" pentru a economisi disiparea energiei cu încă < 0,5 W.

#### Alimentare USB\* (Standby)

Activați sau dezactivați funcția de alimentare prin USB atunci când proiectorul este în mod stare de veghe.

Notă: Pentru sursele S-Video sau MHL nu este disponibilă alimentarea prin USB.

### Meniul Configurare securitate

#### Securitate

Activați această funcție pentru a solicita o parolă înainte de utilizarea proiectorului.

- **Pornit:** Alegeți "Pornit" pentru a utiliza verificarea securității atunci când porniți proiectorul.
- **Oprit:** Alegeți "Oprit" pentru a putea porni proiectorul fără verificarea parolei.

#### Cronometru securitate

Poate fi selectată funcția timp (Luna/Zi/Ora) pentru a seta numărul de ore în care poate fi utilizat proiectorul. După trecerea acestui timp, vi se va solicita să introduceți parola din nou.

#### Schimbare parola

Se utilizează pentru a seta sau a modifica parola care este solicitată atunci când porniți proiectorul.

### Meniul Meniul Opţiuni Setări HDMI Link

#### Notă:

Atunci când conectaţi dispozitivele compatibile HDMI CEC la proiector cu cabluri HDMI, le puteţi
controla cu aceeaşi stare de pornire sau de oprire utilizând funcţia de control HDMI Link din meniul
OSD al proiectorului. Aceasta permite unui dispozitiv sau mai multor dispozitive dintr-un grup să
pornească ori să se oprească prin intermediul funcţiei HDMI Link. Într-o configuraţie tipică, este posibil
ca playerul DVD să fie conectat la proiector printr-un amplificator sau un sistem home theater.

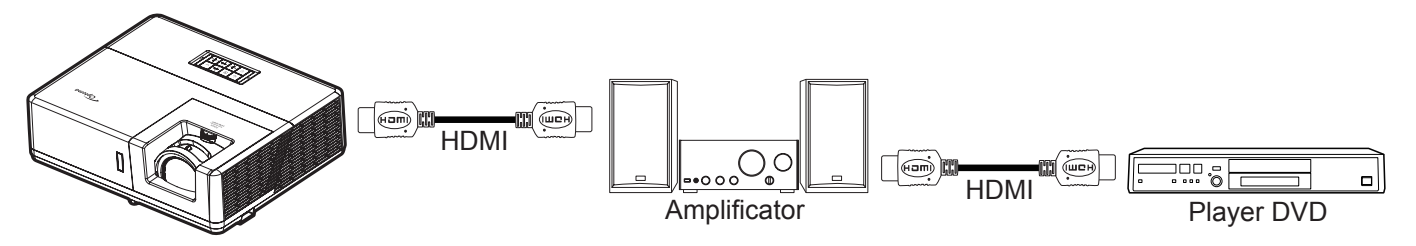

#### HDMI Link

Activați/dezactivați funcția HDMI Link. Opțiunile Inclusive TV, Power On Link și Power Off Link vor fi disponibile doar dacă setarea este "Pornit".

#### Inclusive TV

Setați la "Da" dacă preferați ca televizorul și proiectorul să se oprească automat în același timp. Pentru a preveni oprirea ambelor dispozitive în același timp, selectați setarea "Nu".

#### Power On Link

Alimentare CEC la comandă.

- Mutual: Atât proiectorul, cât și dispozitivul CEC vor fi pornire simultan.
- **PJ**→ **Device:** Dispozitivul CEC va fi pornit doar după ce proiectorul este pornit.
- Device→ PJ: Proiectorul va fi pornit doar după ce dispozitivul CEC este activat.

#### Power Off Link

Activați această funcție pentru a permite caracteristicii HDMI Link și proiectorului să se oprească automat în același timp.

### Meniul Configurare mira de test

#### Mira de test

Selectați mira de test între raster verde, raster magenta, raster alb, alb sau dezactivați funcția (oprit).

### Meniul Configurare setări telecomandă

#### Functie IR

Realizați setarea functie IR.

- **Pornit:** Alegeți "Pornit"; proiectorul poate fi acționat de telecomandă de la receptorul IR de sus sau frontal.
- **Oprit:** Alegeți "Oprit", proiectorul nu poate fi acționat de telecomandă. Prin selectarea "Oprit", veți putea să reutilizați tastele de la tastatură.

#### Cod Telecomanda

Setați codul particularizat al telecomenzii apăsând butonul ID telecomandă timp de 3 secunde și veți observa că indicatorul telecomenzii (deasupra butonului Oprire) începe să clipească. Apoi introduceți un număr din intervalul 00-99 folosind tastele numerotate. După introducerea numărului, indicatorul temecomenzii clipește de două ori repede ceea ce înseamnă că acel cod particularizat s-a modificat.

#### F1/F2/F3

Atribuiți funcția predefinită pentru F1, F2 sau F3 între Mira de test, Luminozitate, Contrast, Cronometru oprire, Potrivirea culorilor, Temperatura de culoare, Gamma, Proiectie sau MHL.

### **Meniul Configurare ID proiector**

#### **ID Proiector**

Definiția ID-ului poate fi configurată de meniu (intervalul 0-99) și permite utilizatorilor să controleze un proiector individual prin comanda RS232.

### Configurarea meniului declanşatorului de 12 V

#### 12V Trigger

Utilizați această funcție pentru activarea sau dezactivarea declanșatorului.

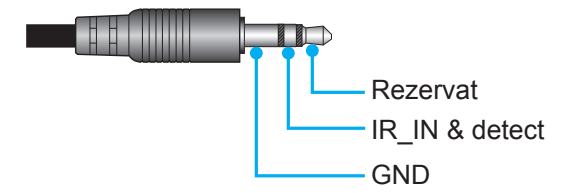

- Oprit: Selectați "Oprit" pentru a dezactiva declanșatorul.
- **Pornit**: Selectați "Pornit" pentru a activa declanșatorul.

### Configurarea meniului de comandă HDBaseT

#### Ethernet / RS232

Proiectorul poate detecta automat semnalul Ethernet sau RS232 de pe emițătorul HDBaseT furnizat. Pentru detecția automată, asigurați-vă că a fost activat semnalul corespunzător.

#### Mod HDBaseT

Selectați modul HDBaseT.

- Auto: Proiectorul va detecta automat semnalul de pe emițătorul HDBaseT furnizat.
- **HDBaseT**: Proiectorul va activa modul Direct Power.
- Notă: În cazul în care comanda HDBaseT este "Pornit", semnalul de activare a ieșirii de 12 V va fi întotdeauna "Pornit", chiar dacă proiectorul este în modul Standby.

### Meniul Opțiuni de configurare

#### <u>Limba</u>

Selectați limba display-ului ecranului dintre: English, German, French, Italian, Spanish, Portuguese, Polish, Dutch, Swedish, Norwegian/Danish, Finnish, Greek, traditional Chinese, simplified Chinese, Japanese, Korean, Russian, Hungarian, Czechoslovak, Arabic, Thai, Turkish, Farsi, Vietnamese, Indonesian, Romanian și Slovenian.

#### <u>Subtitrari</u>

Subtitrările reprezintă versiunea sub formă de text a sunetului unui program sau a altor informații afișate pe ecran. Dacă semnalul de intrare conține subtitrări, puteți să activați această caracteristică în cadrul canalelor. Opțiunile disponibile includ "Oprit", "CC1" și "CC2".

#### Setari Meniu

Setați pozitia meniului pe ecran și configurați setările cronometrului de meniu.

- Pozitia meniului: Selectare pozitia meniului pe ecranul de afişare.
- Programare meniu: Setați durata în care meniul OSD rămâne vizibil pe ecran.

#### <u>Auto-sursa</u>

Alegeți această opțiune pentru a permite proiectorului să găsească automat o sursă de intrare disponibilă.

#### Sursa intrare

Selectați sursa de intrare dintre HDMI1 / MHL, HDMI2, HDBaseT, VGA, VGA 1, VGA 2, S-Video și Video.

#### Notă:

- Opțiunile HDBaseT, VGA 1, VGA 2 și S-Video sunt disponibile doar pentru modelul HDBaseT.
- Opțiunea VGA este valabilă doar pentru alte modele decât HDBaseT.

#### Input Name

Se utilizează pentru a redenumi funcția de intrare pentru identificare mai ușoară. Opțiunile disponibile includ HDMI1 / MHL, HDMI2, HDBaseT, VGA, VGA 1, VGA 2, S-Video și Video.

#### Notă:

- Opțiunile HDBaseT, VGA 1, VGA 2 și S-Video sunt disponibile doar pentru modelul HDBaseT.
- Opțiunea VGA este valabilă doar pentru alte modele decât HDBaseT.

#### Inalta altitudine

Când este selectat "Pornit", ventilatoarele vor crește turația. Această caracteristică este utilă la altitudini mai mari, unde aerul este rarefiat.

#### **Display Mode Lock**

Alegeți "Pornit" sau "Oprit" pentru a bloca ori a debloca ajustarea setărilor modului de afișare.

#### **Blocare tastatura**

Atunci când funcția de blocare tastatura este setată la "Pornit", tastatura va fi blocată. Totuși, proiectorul poate fi acționat de telecomandă. Prin selectarea "Oprit", veți putea să reutilizați tastatura.

#### Ascunde informatia

Activați această funcție pentru a ascunde mesajul informativ.

- **Oprit:** Alegeți "Oprit" pentru a afișa mesajul "Se cauta".
- **Pornit:** Alegeți "Pornit" pentru a ascunde mesajul informativ.

#### <u>Logo</u>

Utilizați această funcție pentru a seta ecranul de pornire dorit. Dacă sunt efectuate modificări, acestea vor avea efect la următoarea pornire a proiectorului.

- **Predefinit:** Ecranul de pornire predefinit.
- **Neutru:** Logo-ul nu este afişat pe ecranul de pornire.
- **Utilizator:** Folosiți imaginea stocată ca ecran de pornire.

#### Culoare fundal

Utilizați această funcție pentru a afișa un ecran de culoare albastră, roșie, verde, gri, fără culoare sau cu siglă atunci când nu este disponibil niciun semnal.

Notă: Dacă culoarea fundal este setată la "Fara", atunci culoarea fundal este negru.

### Configurarea meniului de reinițializare OSD

#### Resetati display ecran

Revine la setările implicite din fabrică pentru setările meniului OSD.

#### Resetati de la inceput

Revine la setările implicite din fabrică pentru toate setările.

### Meniul Rețea

### Meniu LAN rețea

#### Status retea

Afişați starea conexiunii la rețea (numai pentru citire).

#### MAC Adresa

•

•

Afişați adresa MAC (numai pentru citire).

#### <u>DHCP</u>

Utilizați această opțiune pentru a activa sau dezactiva funcția DHCP.

- **Oprit**: Pentru a configura manual adresa IP, Subnet Mask, Gateway şi serverele DNS.
  - Pornit: Proiectorul va obține adresa IP în mod automat, de la rețea.

Notă: leșirea din OSD va determina aplicarea automată a valorilor introduse.

#### Adresa IP

Afişați adresa IP.

#### Subnet Mask

Afişați valoarea măștii de subrețea.

#### <u>Gateway</u>

Afişați gateway-ul implicit pentru proiectorul conectat la rețea.

#### <u>DNS</u>

Afişați numărul DNS.

#### Modul de utilizare a browserului web pentru a controla proiectorul

- 1. Comutați opțiunea DHCP la "Pornit" pe proiector pentru a permite unui server DHCP să aloce în mod automat o adresă IP.
- 2. Deschideți browserul web în PC și tastați adresa IP a proiectorului ("Retea > LAN > Adresa IP").
- 3. Introduceți numele de utilizator și parola, apoi faceți clic pe "Conectare". Se deschide interfața web de configurare a proiectorului.

#### Notă:

- Numele de utilizator și parola implicite sunt "admin".
- Paşii din această secțiune corespund sistemului de operare Windows 7.

#### Atunci când se efectuează o conexiune directă de la computer la proiector\*

- 1. Comutați opțiunea DHCP la "Oprit" pe proiector.
- 2. Configurați Adresa IP, Subnet Mask, Gateway și serverele DNS pe proiector ("Retea > LAN").
- Deschideți pagina <u>Centru rețea și partajare</u> pe PC şi alocați aceeaşi parametri de rețea pe care i-ați setat pe proiector. Faceți clic pe "OK" pentru a salva parametrii.

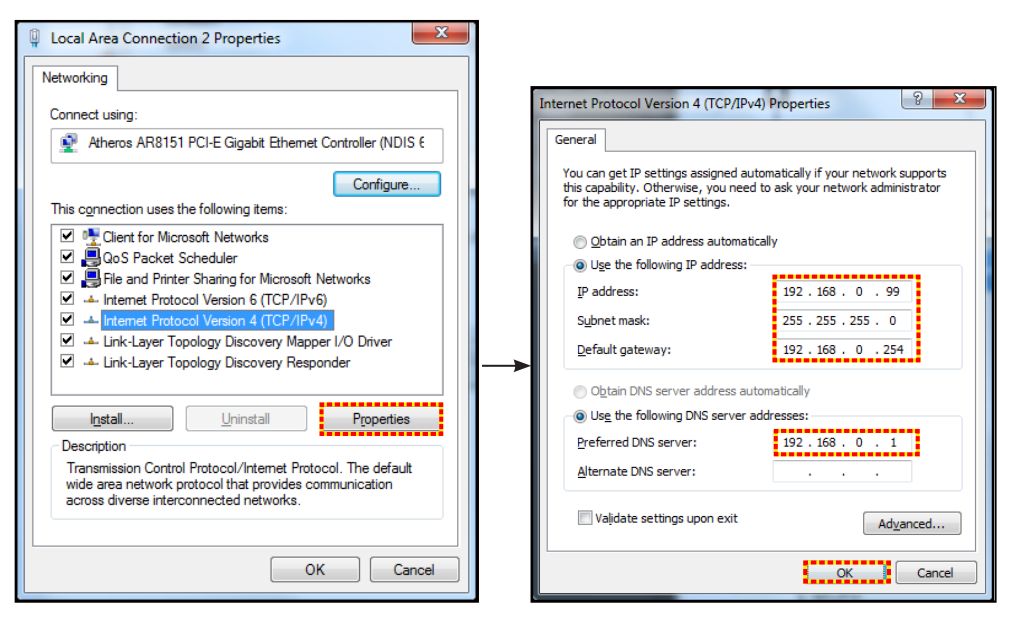

4. Deschideți browserul web pe PC și tastați în câmpul pentru URL adresa IP alocată la pasul 3. Apoi apăsați pe tasta "Enter".

#### <u>Reset</u>

Resetați toate valorile pentru parametrii LAN.

### Meniu Control retea

#### **Crestron**

Utilizați această funcție pentru a selecta funcția de rețea (port: 41794). Pentru mai multe informații, vizitați http://www.crestron.com și www.crestron.com/getroomview.

#### Extron

Utilizați această funcție pentru a selecta funcția de rețea (port: 2023).

#### PJ Link

Utilizați această funcție pentru a selecta funcția de rețea (port: 4352).

#### AMX Device Discovery

Utilizați această funcție pentru a selecta funcția de rețea (port: 9131).

#### <u>Telnet</u>

Utilizați această funcție pentru a selecta funcția de rețea (port: 23).

#### <u>HTTP</u>

Utilizați această funcție pentru a selecta funcția de rețea (port: 80).

### Meniul de configurare a setărilor de control al reţelei

#### Funcția LAN RJ45

Pentru simplitate și ușurință în exploatare, proiectorul oferă diverse caracteristici de lucru în rețea și de gestionare la distanță. Funcția LAN/RJ45 a proiectorului printr-o rețea, cum ar fi gestionare la distanță: Pornire/Oprire, setări pentru Luminozitate și Contrast. De asemenea, puteți vizualiza informațiile referitoare la starea proiectorului, precum: Sursă video, Amuțire sunet etc.

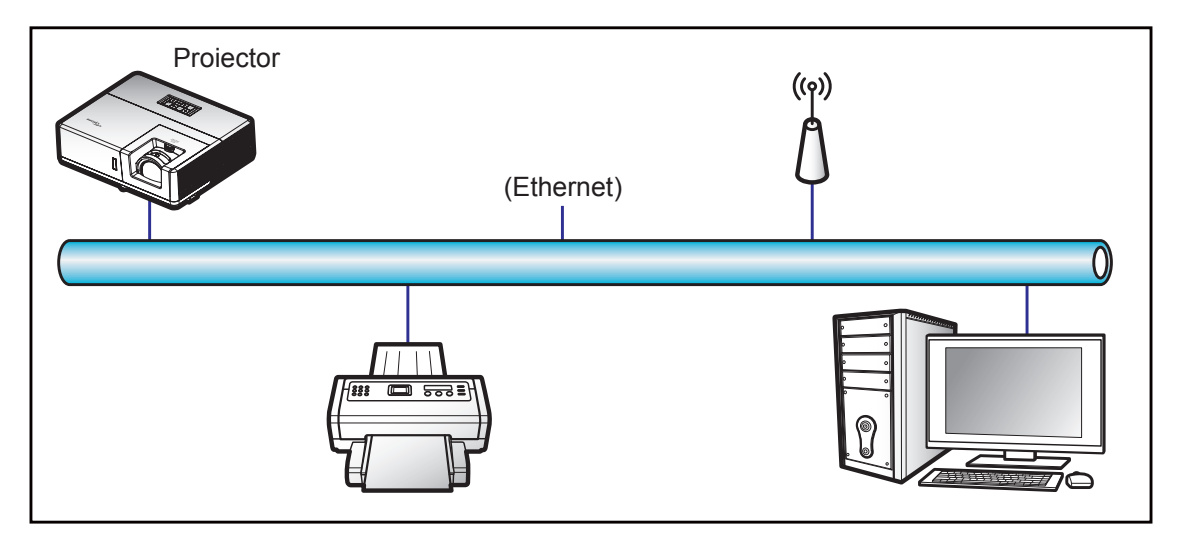

#### Funcții ale terminalului LAN cu fir

Acest proiector poate fi controlat utilizând un PC (laptop) sau un alt dispozitiv extern prin portul LAN/RJ45 și este compatibil cu Crestron/Extron/AMX (Device Discovery)/PJLink.

- Crestron este o marcă comercială înregistrată a Crestron Electronics, Inc. din Statele Unite.
- Extron este o marcă comercială înregistrată a Extron Electronics, Inc. din Statele Unite.
- AMX este o marcă comercială înregistrată a AMX LLC din Statele Unite.
- PJLink a depus o cerere pentru înregistrarea mărcii comerciale și a siglei în Japonia, în Statele Unite ale Americii și în alte țări prin intermediul JBMIA.

Proiectorul este acceptat de comenzile specifice ale controlerului Crestron Electronics şi de software-ul asociat, de exemplu, RoomView<sup>®</sup>.

#### http://www.crestron.com/

Acest proiector este compatibil pentru a accepta dispozitive Extron pentru referință.

http://www.extron.com/

Acest proiector este acceptat de aplicația AMX (Device Discovery).

http://www.amx.com/

Acest proiector acceptă toate comenzile aplicației PJLink Clasa 1 (Versiunea 1.00).

http://pjlink.jbmia.or.jp/english/

Pentru informații mai detaliate privind diversele tipuri de dispozitive externe care pot fi conectate la portul LAN/ RJ45 pentru controlul la distanță al proiectorului, precum și comenzile acceptate pentru aceste dispozitive externe, contactați direct serviciul de asistență.

#### LAN RJ45

1. Conectați un cablu RJ45 la porturile RJ45 de pe proiector și de pe PC (laptop).

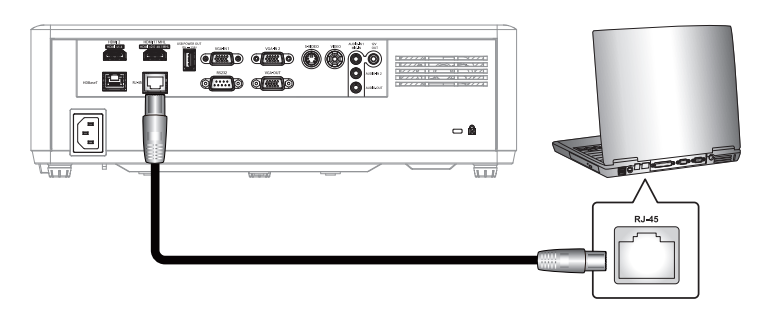

2. Pe PC (laptop), selectați Start > Panou de control > Conexiuni în rețea.

| Administrator                         |                             |
|---------------------------------------|-----------------------------|
| <b>Internet</b><br>Internet Explorer  | My Documents                |
| Cutlook Express                       | My Recent Documents         |
| Windows Media Player                  | My Music                    |
| Windows Messenger                     | 😏 My Computer               |
| Tour Windows XP                       | Control Panel               |
| Windows Movie Maker                   | Connect To                  |
| Files and Settings Transfer<br>Wizard | Printers and Faxes          |
|                                       | Help and Support            |
| All Programs 🕨                        | P Search                    |
|                                       | Log Off 🧿 Turn Off Computer |
| 💐 Start 🥭 🗹 🞯                         |                             |

3. Faceți clic dreapta pe Conexiune de rețea locală și selectați Proprietăți.

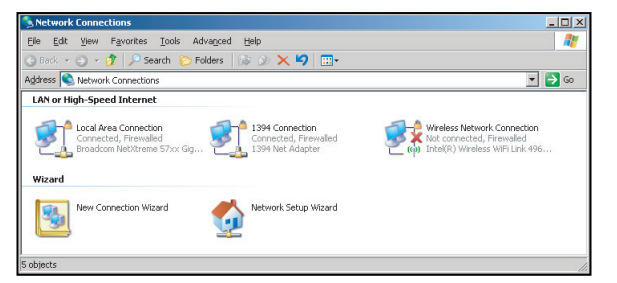

4. În fereastra Proprietăți, selectați fila General și selectați Protocol internet (TCP/IP).

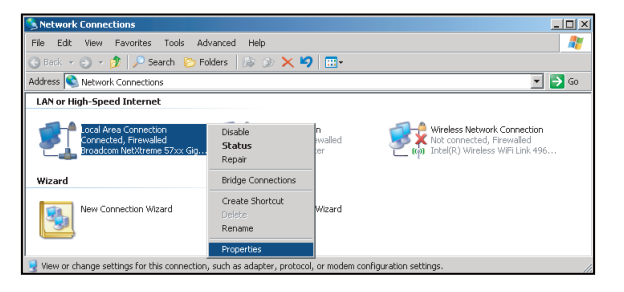

5. Faceți clic pe "Properties (Proprietăți)".

| Connect using:                                                                                                |                                                                                                    | -                                                                  |
|----------------------------------------------------------------------------------------------------|----------------------------------------------------------------------------------------------------|--------------------------------------------------------------------|
| Broadcom Ne                                                                                                   | etXtreme 57xx Gigabit Cc                                                                                                    | Configure                                                          |
| This connection use                                                                                           | as the following items:                                                                                                    |                                                                    |
| Cos Pack                                                                                                    | at Schadillar                                                                                                    |                                                                    |
| B Blatwork M                                                                                                  | et Scrieduler<br>Ionitor Driver                                                                                                    | -                                                                  |
| V Network N                                                                                                   | stagel (TCR/IR)                                                                                                    |                                                                    |
|                                                                                                    | olocol (TCF7IF)                                                                                                    | -                                                                  |
| •                                                                                                    |                                                                                                    |                                                                    |
|                                                                                                    | 1                                                                                                    |                                                                    |
| instal                                                                                                    | Uninstall                                                                                                    | Properties                                                         |
|                                                                                                    |                                                                                                    |                                                                    |
| Description                                                                                                   |                                                                                                    |                                                                    |
| Description<br>Transmission Cor                                                                               | ntrol Protocol/Internet Pro                                                                                                    | ocol. The default                                                  |
| Description<br>Transmission Cor<br>wide area netwo                                                            | ntrol Protocol/Internet Pro<br>ik protocol that provides o                                                                                      | ocol. The default<br>ommunication                                  |
| Description<br>Transmission Cor<br>wide area networ<br>across diverse in                                      | ntrol Protocol/Internet Pro<br>k protocol that provides o<br>terconnected networks.                                                             | ocol. The default<br>ommunication                                  |
| Description<br>Transmission Cor<br>wide area networ<br>across diverse in                                      | ntrol Protocol/Internet Pro<br>ik protocol that provides o<br>terconnected networks.                                                            | ocol. The default<br>ommunication                                  |
| Description<br>Transmission Cor<br>wide area networ<br>across diverse in<br>Show icon in no                   | ntrol Protocol/Internet Pro<br>ik protocol that provides o<br>terconnected networks.                                                            | ocol. The default<br>ommunication                                  |
| Description<br>Transmission Cor<br>wide area networ<br>across diverse in<br>Show icon in no<br>Notify me when | ntrol Protocol/Internet Pro<br>ik protocol that provides o<br>terconnected networks,<br>tification area when conn<br>this connection has limite | ocol. The default<br>ommunication<br>ected<br>d or no connectivity |

6. Introduceți adresa IP și masca subrețea, apoi apăsați pe "OK".

| internet Protocol Version 4 (TCP/IPv4)                                                                                | Properties 8                                                         |
|----------------------------------------------------------------------------------------------------|----------------------------------------------------------------------|
| General                                                                                                    |                                                                      |
| You can get IP settings assigned auton<br>this capability. Otherwise, you need to<br>for the appropriate IP settings. | natically if your network supports<br>ask your network administrator |
| Obtain an IP address automatical                                                                                      | y I                                                                  |
| O Uge the following IP address:                                                                                       |                                                                      |
| IP address:                                                                                                    | 192.168.0.99                                                         |
| Sybnet mask:                                                                                                    | 255 . 255 . 255 . 0                                                  |
| Default gateway:                                                                                                    | 192.168.0.254                                                        |
| Obtain DNS server address autor                                                                                       | natically                                                            |
| Use the following DNS server add                                                                                      | resses:                                                              |
| Preferred DNS server:                                                                                                 | 192.168.0.1                                                          |
| Alternate DNS server:                                                                                                 | · · ·                                                                |
| Valjdate settings upon exit                                                                                           | Advanced                                                             |
|                                                                                                    | OK Cancel                                                            |

- 7. Apăsați pe butonul "Menu" (Meniu) de pe proiector.
- 8. Pe proiector, deschideți **Retea** > **LAN**.
- 9. Introduceți următorii parametri de conectare:
  - DHCP: Oprit
  - Adresa IP: 192.168.0.100
  - Subnet Mask: 255.255.255.0
  - Gateway: 192.168.0.254
  - DNS: 192.168.0.51
- 10. Apăsați pe "Introd." pentru a confirma setările.
- 11. Deschideți un browser web, de exemplu, Microsoft Internet Explorer cu Adobe Flash Player 9.0 sau o versiune superioară instalată.
- 12. În bara de adrese, introduceți adresa IP a proiectorului: 192.168.0.100.

| Coptoma P:  | rojector - Windows Internet Explorer |            |
|-------------|--------------------------------------|------------|
| <b>OO -</b> | <i>e</i> http://192.168.0.100/       | <b>ب</b> م |

13. Apăsați pe "Introd.".

Proiectorul este configurat pentru gestionare la distanță. Funcția LAN/RJ45 afișează următoarele:

|                  |                       | -               | Teel          | lasta | Contract IT Links |
|------------------|-----------------------|-----------------|---------------|-------|-------------------|
| wodel: Optoma    |                       |                 |               | Inito | Contact IT Help   |
|                  | -                     |                 |               |       |                   |
|                  | ntoma                 |                 |               |       |                   |
|                  | Jona                  |                 |               |       |                   |
|                  |                       |                 |               |       |                   |
|                  |                       |                 |               |       |                   |
|                  | Projector Information |                 | Projector Sta | atus  |                   |
| Designates blows | Ontomo                | Davies Otatua   | Dowor On      |       |                   |
| Projector Name   | optoma                | Powerstatus     | Power on:     |       |                   |
| Location         |                       | Source          | HDMI          |       |                   |
|                  |                       | Display Mode    | Cinema        |       |                   |
| Firmware Version | B01                   | Projection      | Front         |       |                   |
| MAC Address      | 00:60:E9:16:56:17     |                 |               |       |                   |
| Resolution       | 1080p 60Hz            |                 |               |       |                   |
| Lamp Hours       | 0                     | Brightness Mode | Bright        | _     |                   |
|                  |                       |                 |               |       |                   |
|                  |                       |                 | 0.11 E        |       |                   |
| Assigned to      | Optoma Projector      | Error Status    | UINO Error    |       |                   |
|                  |                       |                 |               |       |                   |
|                  |                       |                 |               |       |                   |
|                  | _                     |                 |               |       |                   |
|                  |                       | exit            |               |       |                   |
|                  |                       |                 |               |       |                   |
|                  |                       |                 |               |       |                   |
| CRESTRON         |                       |                 |               | Eve   | anaion Ontiona    |
| conn             | ected                 |                 |               | Exp   | analon opublits   |

Pagina Informații

#### Pagina principală

| Model: Optoma |          |             | To    | ol    | Info     | Contact IT Help   |
|---------------|----------|-------------|-------|-------|----------|-------------------|
| Ontor         |          |             |       |       |          |                   |
|               |          |             |       |       |          |                   |
| Power         | Vol -    | Mute        | Vol   | +     | -        |                   |
| Sources List  |          |             |       |       |          | Interface 2.7.2.7 |
| HOMIT         |          |             |       | _     |          |                   |
| Hereit        |          |             |       | Me    | nu 🔺     | Re-Sync           |
| HEMO          |          |             |       |       | Ente     | ər 🕨              |
| Display Foxi  |          |             |       | AV n  | nute 🔍 🗸 | Source            |
|               |          |             |       |       |          |                   |
| - Fre         | eeze Con | trast Brigh | tness | Sharp | ness     |                   |
|               |          |             |       |       |          |                   |
| CRESTRON      |          |             |       |       |          | Expansion Options |

Pagina Instrumente

| Model: Opto | ma               |                 |                  | Tool         | Info Contact IT Help |
|-------------|------------------|-----------------|------------------|--------------|----------------------|
|             |                  |                 |                  |              |                      |
|             | Optomo           |                 |                  |              |                      |
|             |                  |                 |                  |              |                      |
|             | Crestron Control |                 | Projector        |              | User Password        |
| IP Address  | 192.168.0.199    | Projector Name  | Optoma           |              | Enabled              |
| IP ID       | 7                | Location        |                  | New Password | d                    |
| Port        | 41794            | Assigned to     | Optoma Projector | Confirm      | n                    |
|             | Send             | j               | Send             | ]            | Send                 |
|             |                  | DHCP            | Enabled          |              |                      |
|             |                  | IP Address      | 192.168.0.100    |              | Admin Password       |
|             |                  | Subnet Mask     | 255.255.255.0    |              | Enabled              |
|             |                  | Default Gateway | 192.168.0.254    | New Password | d                    |
|             |                  | DNS Server      | 192.168.0.51     | Confirm      | n                    |
|             |                  |                 |                  |              | Send                 |
|             |                  |                 | Send             |              |                      |
|             |                  |                 |                  |              |                      |
|             |                  |                 | exit             |              |                      |
| -           |                  |                 |                  |              |                      |
| CRES        | STRON            |                 |                  |              | Evanation Onlines    |
|             | < connected      |                 |                  |              | EXPOILIMENT OPPORTO  |
|             |                  |                 |                  |              |                      |

Contactați biroul de asistență IT

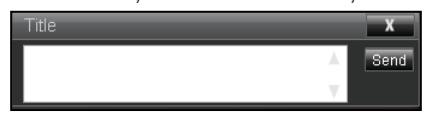

#### Functia RS232 by Telnet

Există o modalitate alternativă de control cu comandă RS232 în proiector, denumită "RS232 by TELNET" pentru interfața LAN/RJ45.

#### Ghid de pornire rapidă pentru "RS232 by Telnet"

- Verificați și obțineți adresa IP în meniul OSD al proiectorului.
- Asigurați-vă că PC-ul/laptopul poate accesa pagina web a proiectorului.
- Asigurați-vă că setarea "Paravan de protecție Windows" este dezactivată în cazul filtrării funcției "TELNET" cu ajutorul PC-ului/laptopului.

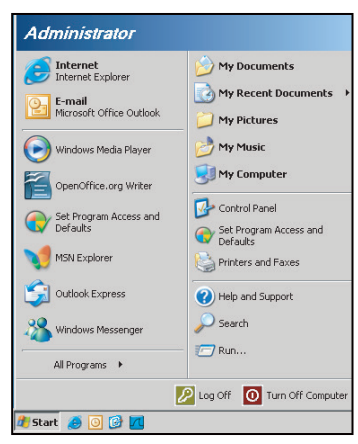

1. Selectați Start > Toate programele > Accesorii > Linie de comandă.

| 🞯 Set Program Access and Defaults        |                              |
|------------------------------------------|------------------------------|
| 😢 Windows Catalog                        |                              |
| 🌯 Windows Update                         |                              |
| 🗓 New Office Document                    |                              |
| 🔯 Open Office Document                   |                              |
| 🛃 Program Updates                        |                              |
| Accessories                              | 🔹 🖻 Accessibility 🔹          |
| Cames Games                              | Entertainment                |
| 🛅 Startup                                | System Tools                 |
| 🥭 Internet Explorer                      | 🕥 Address Book               |
| 📢 MSN Explorer                           | Calculator                   |
| 😭 Outlook Express                        | Command Prompt               |
| Remote Assistance                        | Notepad                      |
| <ul> <li>Windows Media Player</li> </ul> | 🦉 Paint                      |
| 3 Windows Messenger                      | Program Compatibility Wizard |

- 2. Introduceți formatul comenzii după cum urmează:
  - telnet ttt.xxx.yyy.zzz 23 (se apasă pe tasta "Introd.")
  - (ttt.xxx.yyy.zzz: Adresa IP a proiectorului)
- 3. Dacă funcția Telnet-Connection (Conexiune Telnet) este pregătită și utilizatorul poate introduce comanda RS232, atunci se apasă pe tasta "Introd.", iar comanda RS232 va fi funcțională.

#### Specificații pentru "RS232 by TELNET":

- 1. Telnet: TCP.
- 2. Port Telnet: 23 (pentru mai multe detalii, contactați agentul sau echipa de servicii).
- 3. Utilitar Telnet: Windows "TELNET.exe" (mod consolă).
- 4. Deconectarea normală a controlului RS232-by-Telnet: Închidere
- 5. Utilitar Windows Telnet direct după ce conexiunea TELNET este pregătită.
  - Limitare 1 pentru Telnet-Control: există mai puțin de 50 de baiți pentru o sarcină de rețea succesivă pentru aplicația Telnet-Control.
  - Limitare 2 pentru Telnet-Control: există mai puțin de 26 de baiți pentru o comandă RS232 completă pentru Telnet-Control.
  - Limitare 3 pentru Telnet-Control: Întârzierea minimă pentru următoarea comandă RS232 trebuie să fie de peste 200 (ms).

# Meniul Info

### **Meniul Info**

Vizualizați informațiile proiectorului după cum sunt prezentate mai jos:

- Reglementare
- Numar Serial
- Sursa
- Rezolutie
- Refresh
- Mod de afisare
- Cod Telecomanda
- Remote Code (Active)
- Mod operare-Stby
- Ora sursei de lumina
- Status retea
- Adresa IP
- ID Proiector
- Mod stralucire
- Versiune FW

# ÎNTREȚINERE

### Instalarea și curățarea filtrului de praf

Instalarea filtrului de praf

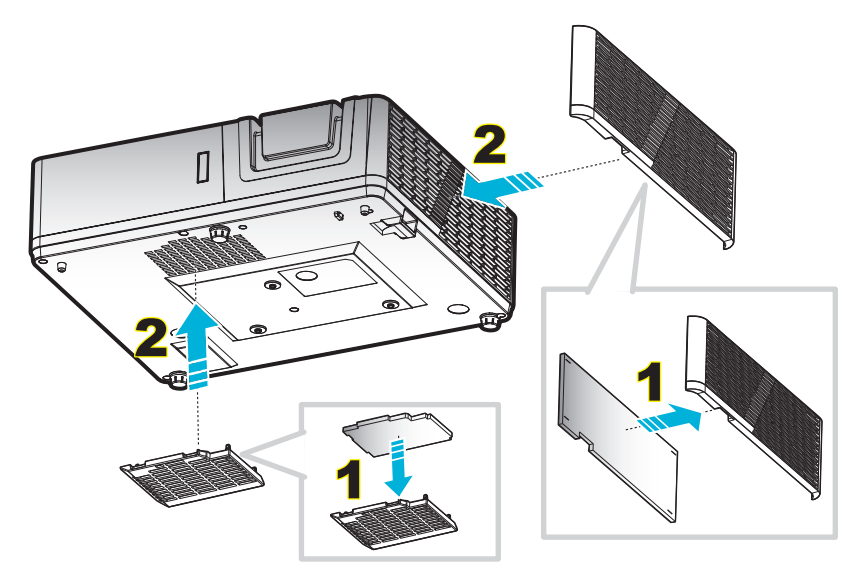

**Notă:** Filtrele de praf sunt obligatorii/incluse în pachet numai în anumite regiuni, în care cantitatea de praf este excesivă.

#### Curățarea filtrului de praf

Vă recomandăm să curățați filtrul de praf la fiecare trei luni. Curățați-l mai des dacă proiectorul este utilizat într-un mediu cu praf.

Procedură:

- 1. Opriți alimentarea proiectorului apăsând pe butonul "**Ů**" de pe tastatura proiectorului sau pe butonul "①" de pe telecomandă.
- 2. Deconectați cablul de alimentare.
- 3. Trageți compartimentul filtrului de praf în jos pentru a-l demonta de pe partea de jos a proiectorului. 1
- 4. Scoateți cu atenție filtrul de praf. Apoi, curățați sau înlocuiți filtrul de praf. 2
- 5. Pentru a instala filtrul de praf, inversați pașii anteriori.

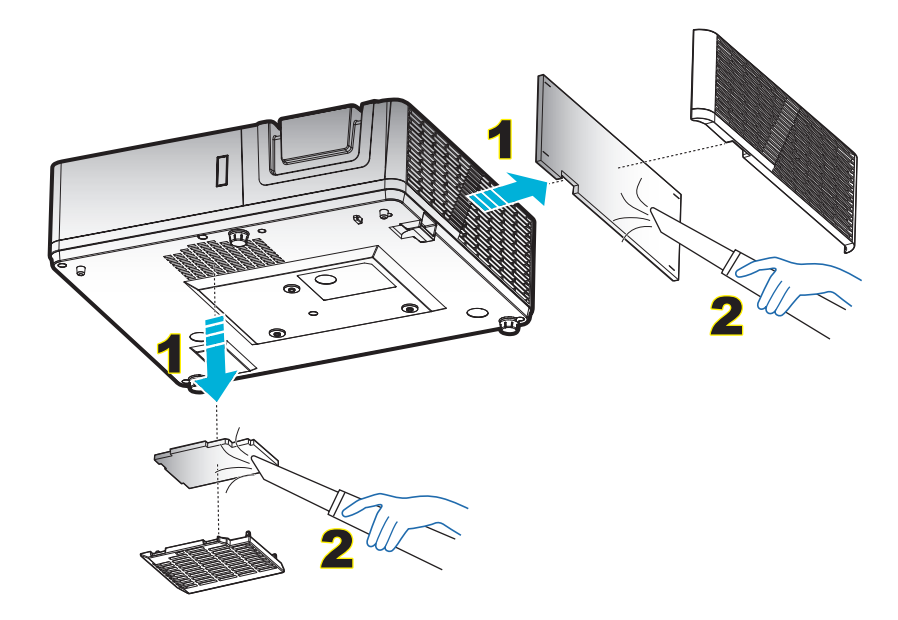

### Rezoluții compatibile

#### Digital (HDMI 1.4)

Rezoluție nativă: 1920 x 1080 la 60 Hz (ZH606TST); 1920 x 1200 la 60 Hz (ZU606TST)

| B0/Sincronizare<br>finalizată | B0/Sincronizare<br>standard | B0 / Sincronizare<br>detaliată: | B1/Mod video               | B1 / Sincronizare<br>detaliată:        |
|-------------------------------|-----------------------------|---------------------------------|----------------------------|----------------------------------------|
| 720 x 400 la 70 Hz            | 1080P/WUXGA:                | Sincronizare nativă: 1080P:     | 640 x 480p la 60 Hz 4:3    | 1366 x 768 la 60 Hz                    |
| 640 x 480 la 60 Hz            | 1280 x 720 la 60 Hz         | 1920 x 1080 la 60 Hz            | 720 x 480p la 60 Hz 4:3    | 1920 x 1080p la 60 Hz                  |
| 640 x 480 la 67 Hz            | 1280 x 800 la 60 Hz         | Sincronizare nativă:<br>WUXGA:  | 1280 x 720p la 60 Hz 16:9  | 1920 x 1080 la 120 Hz                  |
| 640 x 480 la 72 Hz            | 1280 x 1024 la 60 Hz        | 1920 x 1200 la 60 Hz            | 1920 x 1080i la 60 Hz 16:9 | 1920 x 1200 la 60 Hz<br>(RB)(ZH606TST) |
| 640 x 480 la 75 Hz            | 1024 x 768 la 120 Hz        |                                 | 720 x 480i la 60 Hz 16:9   |                                        |
| 800 x 600 la 56 Hz            | 640 x 480 la 120 Hz         |                                 | 1920 x 1080p la 60 Hz 16:9 |                                        |
| 800 x 600 la 60 Hz            | 800 x 600 la 120 Hz         |                                 | 720 x 576p la 50 Hz 4:3    |                                        |
| 800 x 600 la 72 Hz            | 1280 x 800 la 120 Hz        |                                 | 1280 x 720p la 50 Hz 16:9  |                                        |
| 800 x 600 la 75 Hz            |                             |                                 | 1920 x 1080i la 50 Hz 16:9 |                                        |
| 832 x 624 la 75 Hz            |                             |                                 | 720 x 576i la 50 Hz 16:9   |                                        |
| 1024 x 768 la 60 Hz           |                             |                                 | 1920 x 1080p la 50 Hz 16:9 |                                        |
| 1024 x 768 la 70 Hz           |                             |                                 | 1920 x 1080p la 24 Hz 16:9 |                                        |
| 1024 x 768 la 75 Hz           |                             |                                 | 720 x 480p la 60 Hz 16:9   |                                        |
| 1280 x 1024 la 75 Hz          |                             |                                 | 720 x 576p la 50 Hz 16:9   |                                        |
| 1152 x 870 la 75 Hz           |                             |                                 | 3840 x 2160 la 24 Hz       |                                        |
|                               |                             |                                 | 3840 x 2160 la 25 Hz       |                                        |
|                               |                             |                                 | 3840 x 2160 la 30 Hz       |                                        |
|                               |                             |                                 | 4096 x 2160 la 24 Hz       |                                        |

#### Digital (HDMI 2.0)

Rezoluție nativă: 1920 x 1080 la 60 Hz (ZH606TST); 1920 x 1200 la 60 Hz (ZU606TST)

| B0/Sincronizare<br>finalizată | B0/Sincronizare<br>standard | B0 / Sincronizare<br>detaliată: | B1/Mod video                 | B1 / Sincronizare<br>detaliată: |
|-------------------------------|-----------------------------|---------------------------------|------------------------------|---------------------------------|
| 720 x 400 la 70 Hz            | 800 x 600 la 120 Hz         | Sincronizare nativă: 1080P:     | 640 x 480p la 60 Hz 4:3      | 1366 x 768 la 60 Hz             |
| 640 x 480 la 60 Hz            | 1024 x 768 la 120 Hz        | 1920 x 1080 la 60 Hz            | 720 x 480i la 60 Hz 16:9     | 1920 x 1080 la 120 Hz           |
| 640 x 480 la 67 Hz            | 1280 x 800 la 60 Hz         | Sincronizare nativă:<br>WUXGA:  | 720 x 480p la 60 Hz 4:3      |                                 |
| 640 x 480 la 72 Hz            | 1280 x 1024 la 60 Hz        | 1920 x 1200 la 60 Hz            | 720 x 480p la 60 Hz 16:9     |                                 |
| 640 x 480 la 75 Hz            | 1280 x 720 la 60 Hz         |                                 | 720 x 576i la 50 Hz 16:9     |                                 |
| 800 x 600 la 56 Hz            | 640 x 480 la 120 Hz         |                                 | 720 x 576p la 50 Hz 4:3      |                                 |
| 800 x 600 la 60 Hz            | 1280 x 800 la 120 Hz        |                                 | 720 x 576p la 50 Hz 16:9     |                                 |
| 800 x 600 la 72 Hz            |                             |                                 | 1280 x 720p la 60 Hz 16:9    |                                 |
| 800 x 600 la 75 Hz            |                             |                                 | 1280 x 720p la 50 Hz 16:9    |                                 |
| 832 x 624 la 75 Hz            |                             |                                 | 1920 x 1080i la 60 Hz 16:9   |                                 |
| 1024 x 768 la 60 Hz           |                             |                                 | 1920 x 1080i la 50 Hz 16:9   |                                 |
| 1024 x 768 la 70 Hz           |                             |                                 | 1920 x 1080p la 60 Hz 16:9   |                                 |
| 1024 x 768 la 75 Hz           |                             |                                 | 1920 x 1080p la 50 Hz 16:9   |                                 |
| 1280 x 1024 la 75 Hz          |                             |                                 | 1920 x 1080p la 24 Hz 16:9   |                                 |
| 1152 x 870 la 75 Hz           |                             |                                 | 3840 x 2160 la 24 Hz 16:9    |                                 |
|                               |                             |                                 | 3840 x 2160 la 25 Hz 16:9    |                                 |
|                               |                             |                                 | 3840 x 2160 la 30 Hz 16:9    |                                 |
|                               |                             |                                 | 4096 x 2160 la 24 Hz 256:135 |                                 |

| B0/Sincronizare<br>finalizată | B0/Sincronizare<br>standard | B0 / Sincronizare<br>detaliată: | B1/Mod video                 | B1 / Sincronizare<br>detaliată: |
|-------------------------------|-----------------------------|---------------------------------|------------------------------|---------------------------------|
|                               |                             |                                 | 3840 x 2160 la 50 Hz 16:9    |                                 |
|                               |                             |                                 | 3840 x 2160 la 60 Hz 16:9    |                                 |
|                               |                             |                                 | 4096 x 2160 la 50 Hz 256:135 |                                 |
|                               |                             |                                 | 4096 x 2160 la 60 Hz 256:135 |                                 |
|                               |                             |                                 | 4096 x 2160 la 25 Hz 256:135 |                                 |
|                               |                             |                                 | 4096 x 2160 la 30 Hz 256:135 |                                 |

#### Analogic

Rezoluție nativă: 1920 x 1080 la 60 Hz (ZH606TST); 1920 x 1200 la 60 Hz (ZU606TST)

| B0/Sincronizare finalizată | B0/Sincronizare standard | B0/Sincronizare detaliată   | B1/Sincronizare detaliată               |
|----------------------------|--------------------------|-----------------------------|-----------------------------------------|
| 720 x 400 la 70 Hz         | 1080P/WUXGA:             | Sincronizare nativă: 1080P: | 1366 x 768 la 60 Hz                     |
| 640 x 480 la 60 Hz         | 1280 x 720 la 60 Hz      | 1920 x 1080 la 60 Hz        | 1280 x 800 la 120 Hz (RB)               |
| 640 x 480 la 67 Hz         | 1280 x 800 la 60 Hz      | Sincronizare nativă: WUXGA: | 1920 x 1200 la 60 Hz (RB)<br>(ZH606TST) |
| 640 x 480 la 72 Hz         | 1280 x 1024 la 60 Hz     | 1920 x 1200 la 60 Hz        |                                         |
| 640 x 480 la 75 Hz         | 1024 x 768 la 120 Hz     |                             |                                         |
| 800 x 600 la 56 Hz         | 640 x 480 la 120 Hz      |                             |                                         |
| 800 x 600 la 60 Hz         | 800 x 600 la 120 Hz      |                             |                                         |
| 800 x 600 la 72 Hz         |                          |                             |                                         |
| 800 x 600 la 75 Hz         |                          |                             |                                         |
| 832 x 624 la 75 Hz         |                          |                             |                                         |
| 1024 x 768 la 60 Hz        |                          |                             |                                         |
| 1024 x 768 la 70 Hz        |                          |                             |                                         |
| 1024 x 768 la 75 Hz        |                          |                             |                                         |
| 1280 x 1024 la 75 Hz       |                          |                             |                                         |
| 1152 x 870 la 75 Hz        |                          |                             |                                         |

#### Compatibilitate True 3D video

|              |           | Sincronizare intrare  |                                 |                                 |  |
|--------------|-----------|-----------------------|---------------------------------|---------------------------------|--|
|              |           | 1280 x 720P la 50 Hz  | Top-and-Bottom                  |                                 |  |
| HI<br>In     |           | 1280 x 720P la 60 Hz  | Top-and-Bottom                  |                                 |  |
|              |           | 1280 x 720P la 50 Hz  | Ambalare cadre                  |                                 |  |
|              | HDMI 1.4a | 1280 x 720P la 60 Hz  | Ambalare cadre                  |                                 |  |
|              |           | 1920 x 1080i la 50 Hz | Afişare alăturată (Jum          | ătate)                          |  |
|              |           | 1920 x 1080i la 60 Hz | Afişare alăturată (Jumătate)    |                                 |  |
| Rezoluții de |           | 1920 x 1080P la 24 Hz | Top-and-Bottom                  |                                 |  |
|              |           | 1920 x 1080P la 24 Hz | Ambalare cadre                  |                                 |  |
| intrare      |           | 1920 x 1080i la 50 Hz |                                 |                                 |  |
|              |           | 1920 x 1080i la 60 Hz | Afişare alăturată<br>(Jumătate) | Madul CDC asta activat          |  |
|              |           | 1280 x 720P la 50 Hz  |                                 | Modul SBS este activat          |  |
|              |           | 1280 x 720P la 60 Hz  |                                 |                                 |  |
|              | HDMI 1.3  | 1920 x 1080i la 50 Hz |                                 |                                 |  |
|              |           | 1920 x 1080i la 60 Hz | Ten and Dattam                  | Madul TAD acts activat          |  |
|              |           | 1280 x 720P la 50 Hz  | Top-and-Bollom                  | Modul TAB este activat          |  |
|              |           | 1280 x 720P la 60 Hz  |                                 |                                 |  |
|              |           | 480i                  | HQFS                            | Format 3D este Frame Sequential |  |
|              |           |                       |                                 |                                 |  |

#### Notă:

- Dacă intrarea 3D este de 1 080p la 24 Hz, dispozitivul DMD trebuie să redea la multiplu integral în modul 3D.
- Acceptă caracteristica NVIDIA 3DTV Play dacă nu există taxe pentru brevet de la Optoma.
- 1080I la 25 Hz și 720p la 50 Hz rulează pe 100 Hz, alte opțiuni de temporizare 3D rulează pe 120 Hz și 1080P la 24Hz rulează pe 144 Hz.

### Dimensiune imagine și distanță de proiecție

#### 1080p

|      | Dimensiune dorită a imaginii Distanță de proiecție (C) |      |        |      |        |     |          |
|------|--------------------------------------------------------|------|--------|------|--------|-----|----------|
| Diag | onală                                                  | Lăţ  | ime    | Înăl | ţime   | Lat |          |
| m    | inchi                                                  | m    | inchi  | m    | inchi  | m   | picioare |
| 0,91 | 36                                                     | 0,80 | 31,38  | 0,45 | 17,65  | 0,6 | 2,07     |
| 1,02 | 40                                                     | 0,89 | 34,86  | 0,50 | 19,61  | 0,7 | 2,30     |
| 1,27 | 50                                                     | 1,11 | 43,58  | 0,62 | 24,51  | 0,9 | 2,87     |
| 1,52 | 60                                                     | 1,33 | 52,29  | 0,75 | 29,42  | 1,0 | 3,44     |
| 1,78 | 70                                                     | 1,55 | 61,01  | 0,87 | 34,32  | 1,2 | 4,02     |
| 2,03 | 80                                                     | 1,77 | 69,73  | 1,00 | 39,22  | 1,4 | 4,59     |
| 2,29 | 90                                                     | 1,99 | 78,44  | 1,12 | 44,12  | 1,6 | 5,16     |
| 2,54 | 100                                                    | 2,21 | 87,16  | 1,25 | 49,03  | 1,7 | 5,74     |
| 3,05 | 120                                                    | 2,66 | 104,59 | 1,49 | 58,83  | 2,1 | 6,89     |
| 3,81 | 150                                                    | 3,32 | 130,74 | 1,87 | 73,54  | 2,6 | 8,61     |
| 4,57 | 180                                                    | 3,98 | 156,88 | 2,24 | 88,25  | 3,1 | 10,33    |
| 5,08 | 200                                                    | 4,43 | 174,32 | 2,49 | 98,05  | 3,5 | 11,48    |
| 6,35 | 250                                                    | 5,53 | 217,89 | 3,11 | 122,57 | 4,4 | 14,34    |
| 7,62 | 300                                                    | 6,64 | 261,47 | 3,74 | 147,08 | 5,2 | 17,21    |

#### Interval deplasare lentilă Lentilă PJ în centru spre partea de sus a imaginii Interval deplasare imagine Vertical + Vertical -Orizontal + Orizontal -Interval de deplasare Interval pe verticală la pe verticală orice poziție orizontală (max.) (A) (Stânga) (min.) (B) (Dreapta) cm cm cm cm cm cm 56,9 47,5 9,4 N/D 0 0 63,3 52,8 N/D 0 0 10,5 N/D 79,1 66,0 13,1 0 0 0 0 94,9 79,2 15,7 N/D 110,7 92,4 18,3 N/D 0 0 126,5 105,6 20,9 N/D 0 0 N/D 0 142,3 118,8 23,5 0 N/D 0 0 158,1 132,0 26,2 0 0 189,8 158,4 31,4 N/D 237,2 198,0 39.2 N/D 0 0 237,6 47,1 N/D 0 0 284,7 264,0 52,3 N/D 0 0 316,3 0 330,0 65,4 N/D 0 395,4 396,0 N/D 0 0 474,4 78,5

#### WUXGA

|      | Dimensiune dorită a imaginii |      |          |      |       | Distanță de | proiecție (C) |
|------|------------------------------|------|----------|------|-------|-------------|---------------|
| Diag | Diagonală Lăţime             |      | Înălţime |      | Lat   |             |               |
| m    | inchi                        | m    | inchi    | m    | inchi | m           | picioare      |
| 0,91 | 36                           | 0,78 | 30,53    | 0,48 | 19,08 | 0,6         | 2,01          |
| 1,02 | 40                           | 0,86 | 33,92    | 0,54 | 21,20 | 0,7         | 2,23          |
| 1,27 | 50                           | 1,08 | 42,40    | 0,67 | 26,50 | 0,9         | 2,79          |

|      |       | Dimensiune de | orită a imaginii |      |        | Distanță de | proiecție (C) |
|------|-------|---------------|------------------|------|--------|-------------|---------------|
| Diag | onală | Lăţ           | ime              | Înăl | ţime   | Lat         |               |
| m    | inchi | m             | inchi            | m    | inchi  | m           | picioare      |
| 1,52 | 60    | 1,29          | 50,88            | 0,81 | 31,80  | 1,0         | 3,35          |
| 1,78 | 70    | 1,51          | 59,36            | 0,94 | 37,10  | 1,2         | 3,91          |
| 2,03 | 80    | 1,72          | 67,84            | 1,08 | 42,40  | 1,4         | 4,47          |
| 2,29 | 90    | 1,94          | 76,32            | 1,21 | 47,70  | 1,5         | 5,02          |
| 2,54 | 100   | 2,15          | 84,80            | 1,35 | 53,00  | 1,7         | 5,58          |
| 3,05 | 120   | 2,58          | 101,76           | 1,62 | 63,60  | 2,0         | 6,70          |
| 3,81 | 150   | 3,23          | 127,20           | 2,02 | 79,50  | 2,6         | 8,37          |
| 4,57 | 180   | 3,88          | 152,64           | 2,42 | 95,40  | 3,1         | 10,05         |
| 5,08 | 200   | 4,31          | 169,60           | 2,69 | 106,00 | 3,4         | 11,17         |
| 6,35 | 250   | 5,38          | 212,00           | 3,37 | 132,50 | 4,3         | 13,96         |
| 7,62 | 300   | 6,46          | 254,40           | 4,04 | 159,00 | 5,1         | 16,75         |

| Interval deplasare lentilă |                  |                       |                          |             |             |
|----------------------------|------------------|-----------------------|--------------------------|-------------|-------------|
|                            | Lentilă PJ în ce | Interval depla        | isare imagine            |             |             |
| Vertical +                 | Vertical -       | Interval de deplasare | Interval pe verticală la | Orizontal + | Orizontal - |
| (max.) (A)                 | (min.) (B)       | pe verticală          | orice poziție orizontală | (Dreapta)   | (Stânga)    |
| cm                         | cm               | cm                    | cm                       | cm          | cm          |
| 58,2                       | 48,5             | 9,7                   | N/D                      | 0           | 0           |
| 64,6                       | 53,8             | 10,8                  | N/D                      | 0           | 0           |
| 80,8                       | 67,3             | 13,5                  | N/D                      | 0           | 0           |
| 96,9                       | 80,8             | 16,2                  | N/D                      | 0           | 0           |
| 113,1                      | 94,2             | 18,8                  | N/D                      | 0           | 0           |
| 129,2                      | 107,7            | 21,5                  | N/D                      | 0           | 0           |
| 145,4                      | 121,2            | 24,2                  | N/D                      | 0           | 0           |
| 161,5                      | 134,6            | 26,9                  | N/D                      | 0           | 0           |
| 193,9                      | 161,5            | 32,3                  | N/D                      | 0           | 0           |
| 242,3                      | 201,9            | 40,4                  | N/D                      | 0           | 0           |
| 290,8                      | 242,3            | 48,5                  | N/D                      | 0           | 0           |
| 323,1                      | 269,2            | 53,8                  | N/D                      | 0           | 0           |
| 403,9                      | 336,5            | 67,3                  | N/D                      | 0           | 0           |
| 484,6                      | 403,9            | 80,8                  | N/D                      | 0           | 0           |

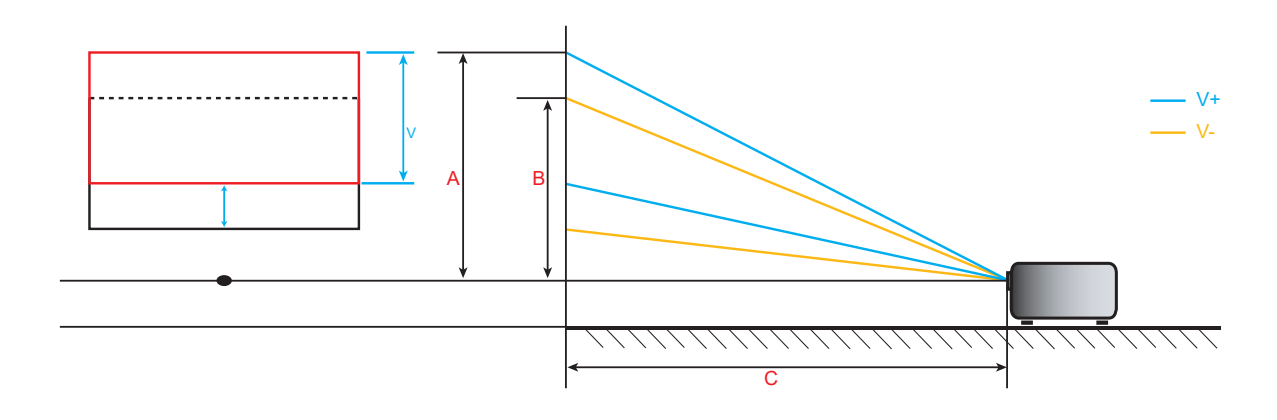

### Dimensiunile proiectorului și instalarea cu montare pe tavan

- 1. Pentru a preveni deteriorarea proiectorului, vă rugăm să utilizați o placă de montare pe tavan Optoma.
- 2. Dacă doriți să utilizați un kit de montare pe tavan de la o parte terță, vă rugăm să vă asigurați că şuruburile utilizate la ataşarea unei plăci de montare la proiector corespund următoarelor specificații:
- Tipul şurubului: M4\*5
- Lungimea minimă a şurubului: 5mm

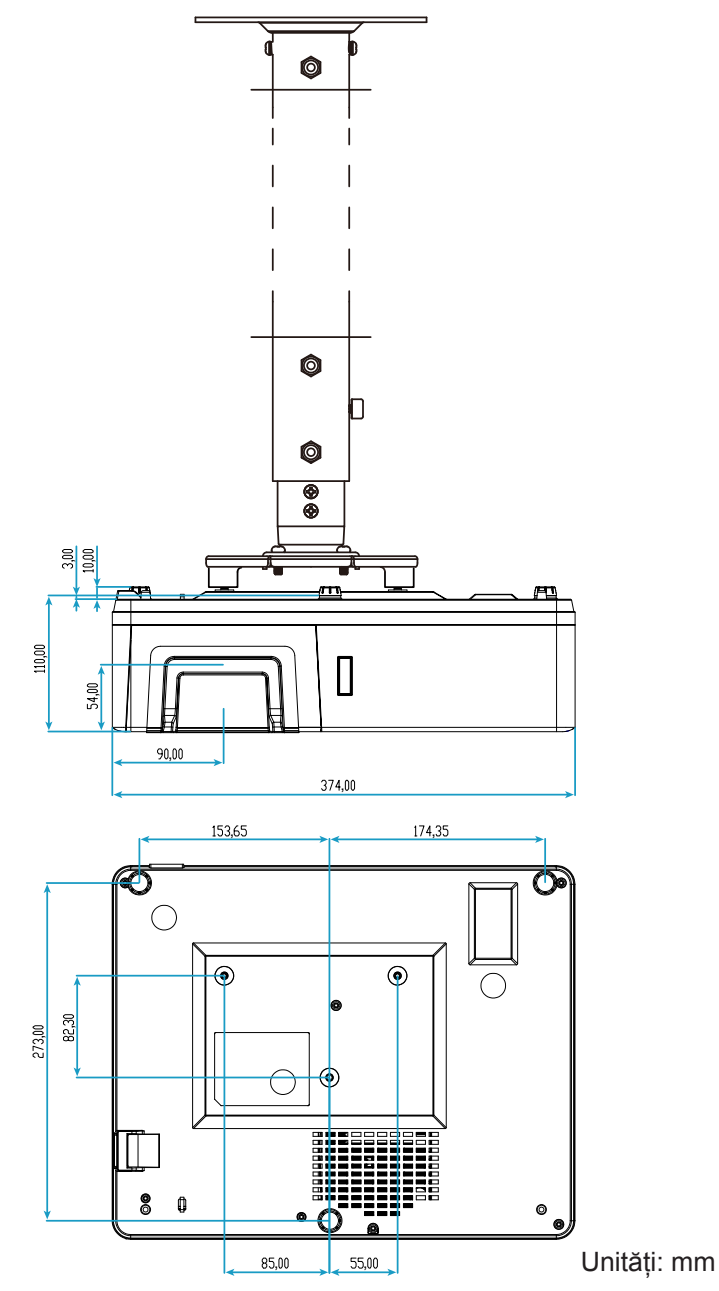

Notă: Vă rugăm să rețineți că daunele rezultate din instalarea incorectă vor duce la anularea garanției.

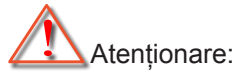

- Dacă achiziționați o placă de montare pe tavan de la altă companie, asigurați-vă că utilizați dimensiunea corectă a şurubului. Dimensiunea şurubului va varia în funcție de grosimea plăcii de montare.
- Asigurați-vă că mențineți un spațiu de cel puțin 10 cm dintre tavan și partea de jos a proiectorului.
- Evitați instalarea proiectorului lângă o sursă de căldură.

### Coduri telecomandă IR

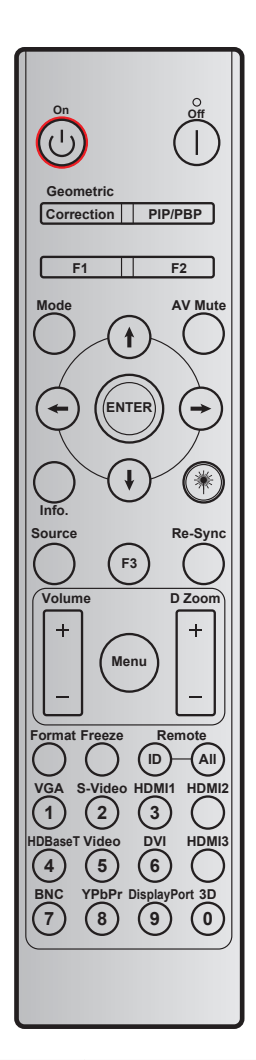

|                        |                        |            | Cod        | tastă  |        |          |
|------------------------|------------------------|------------|------------|--------|--------|----------|
| Tastă                  | Definiție tasta        | BYTE1      | BYTE2      | BYTE3  | BYTE4  | Repetare |
|                        |                        | clientul 0 | clientul 1 | date 0 | date 1 |          |
| Pornit 🕛               | Pornit                 | 32         | CD         | 02     | #BYTE3 | F2       |
| Oprit                  | Oprit                  | 32         | CD         | 2E     | #BYTE3 | F2       |
| Corectie<br>Geometrica | Corectie<br>Geometrica | 32         | CD         | 96     | #BYTE3 | F2       |
| PIP/PBP                | PIP/PBP                | 32         | CD         | 78     | #BYTE3 | F2       |
| F1                     | F1                     | 32         | CD         | 26     | #BYTE3 | F2       |
| F2                     | F2                     | 32         | CD         | 27     | #BYTE3 | F2       |
| Mod                    | Mod                    | 32         | CD         | 95     | #BYTE3 | F2       |
|                        | Săgeată în sus         | 32         | CD         | C6     | #BYTE3 | F2       |
| Patru taste de         | Săgeată în jos         | 32         | CD         | C7     | #BYTE3 | F2       |
| direcției<br>(∱/↓/←/→) | Săgeată la stânga      | 32         | CD         | C8     | #BYTE3 | F2       |
|                        | Săgeată la<br>dreapta  | 32         | CD         | C9     | #BYTE3 | F2       |
| Introd.                | Introd.                | 32         | CD         | C5     | #BYTE3 | F2       |
| Mut AV                 | Mut AV                 | 32         | CD         | 03     | #BYTE3 | F2       |
| Informatii             | Inf.                   | 32         | CD         | 25     | #BYTE3 | F2       |

|                  |                                 |            | Cod        | tastă  |        |          |  |  |  |
|------------------|---------------------------------|------------|------------|--------|--------|----------|--|--|--|
| Tastă            | Definiție tasta                 | BYTE1      | BYTE2      | BYTE3  | BYTE4  | Repetare |  |  |  |
|                  |                                 | clientul 0 | clientul 1 | date 0 | date 1 |          |  |  |  |
| Laser *          | Laser                           | N/D        | N/D        | N/D    | N/D    | N/D      |  |  |  |
| Sursa            | Sursa                           | 32         | CD         | 18     | #BYTE3 | F2       |  |  |  |
| F3               | F3                              | 32         | CD         | 66     | #BYTE3 | F2       |  |  |  |
| Resincronizare   | Resincronizare                  | 32         | CD         | 04     | #BYTE3 | F2       |  |  |  |
| Valum            | Volum +                         | 32         | CD         | 09     | #BYTE3 | F2       |  |  |  |
| VOIUITI          | Volum -                         | 32         | CD         | 0C     | #BYTE3 | F2       |  |  |  |
| Zoom digital     | Zoom digital +                  | 32         | CD         | 08     | #BYTE3 | F2       |  |  |  |
| 200m ulgitar     | Zoom digital -                  | 32         | CD         | 0B     | #BYTE3 | F2       |  |  |  |
| Meniu            | Meniu                           | 32         | CD         | 88     | #BYTE3 | F2       |  |  |  |
| Format           | Format                          | 32         | CD         | 15     | #BYTE3 | F2       |  |  |  |
| Stop Cadru       | Stop Cadru                      | 32         | CD         | 06     | #BYTE3 | F2       |  |  |  |
|                  | ID telecomandă                  | 3201~      | - 3299     |        | N/D    |          |  |  |  |
| TELECOMANDA      | Control total prin telecomandă: | 32         | CD         |        | N/D    |          |  |  |  |
| VGA/1            | 1/VGA                           | 32         | CD         | 8E     | #BYTE3 | F2       |  |  |  |
| S-Video/ 2       | 2/S-Video                       | 32         | CD         | 1D     | #BYTE3 | F2       |  |  |  |
| HDMI1 / 3        | 3/HDMI1                         | 32         | CD         | 16     | #BYTE3 | F2       |  |  |  |
| HDMI2            | HDMI2                           | 32         | CD         | 9B     | #BYTE3 | F2       |  |  |  |
| HDBaseT / 4      | 4/HDBaseT                       | 32         | CD         | 70     | #BYTE3 | F2       |  |  |  |
| Video/5          | 5/Video                         | 32         | CD         | 1C     | #BYTE3 | F2       |  |  |  |
| DVI / 6          | 6/DVI                           | 32         | CD         | 19     | #BYTE3 | F2       |  |  |  |
| HDMI3            | HDMI3                           | 32         | CD         | 98     | #BYTE3 | F2       |  |  |  |
| BNC / 7          | 7/BNC                           | 32         | CD         | 1A     | #BYTE3 | F2       |  |  |  |
| YPbPr / 8        | 8/YPbPr                         | 32         | CD         | 17     | #BYTE3 | F2       |  |  |  |
| Display Port / 9 | 9/DisplayPort                   | 32         | CD         | 9F     | #BYTE3 | F2       |  |  |  |
| 3D / 0           | 0/3D                            | 32         | CD         | 89     | #BYTE3 | F2       |  |  |  |

### Depanare

Dacă aveți o problemă cu proiectorul, vă rugăm să consultați următoarele informații. Dacă o problemă persistă, vă rugăm să contactați distribuitorul local sau centrul de service.

#### Probleme de imagine

?

Nu se afiseaza nimic.

- Asigurați-vă că toate cablurile și conexiunile electrice sunt corect conectate după cum este descris în secțiunea "Instalare".
- Asigurați-vă că pinii conectorilor nu sunt îndoiți sau rupți.
- Asigurați-vă că funcția "Mut" nu este pornită.
- Imaginea este înafara focalizării
  - Rotiți inelul de focalizare în sensul acelor de ceasornic sau în sens contrar până când imaginea este clară și lizibilă. (Consultați pagina *17*).
  - Asigurați-vă că ecranul de proiecție este la distanța necesară față de proiector. (Consultați paginile 56-57).
- Imaginea este întinsă atunci când se afişează titlul DVD 16:9
  - Când redați DVD anamorfic sau DVD 16:9, proiectorul va afişa cea mai bună imagine în format 16:9 pe partea proiectorului.
  - Dacă redați titlul DVD în format LBX, vă rugăm să modificați formatul la LBX în OSD-ul proiectorului.
  - Dacă redați titlul DVD în format 4:3, vă rugăm să modificați formatul la 4:3 în OSD-ul proiectorului.
  - Vă rugăm să setați formatul de afișare ca tip raport de aspect 16:9 (lat) în player-ul DVD.
- Imaginea este prea mica sau prea mare
  - Mutati proiectorul mai aproape sau mai departe de ecran.
  - Apăsați pe "Meniu" pe panoul proiectorului, faceți salt la "Afisare → Aspect Ratio". Încercați diferite setări.
- Imaginea are marginile inclinate:
  - Dacă este posibil, repoziționați proiectorul astfel încât să fie centrat pe ecran şi sub limita de jos a acestuia.
- Imaginea este inversată
  - Selectare "SETARI → Proiectie" din OSD şi ajustaţi direcţia de proiecţie.

#### Alte probleme

Proiectorul nu mai răspunde la niciun control

• Dacă este posibil, opriți proiectorul, apoi deconectați cablul de alimentare și așteptați cel puțin 20 de secunde înainte de a reconecta alimentarea.

#### Probleme cu telecomanda

?

Dacă telecomanda nu funcționează

- Verificați ca unghiul de operare al telecomenzii să se încadreze în limitele de ± 15° față de receptorul IR de pe proiector.
- Asigurați-vă că nu există obstrucții între telecomandă și proiector. Apropiați-vă la 6 m (600,46 cm) de proiector.
- Asigurați-vă că bateriile sunt introduse corect.
- Înlocuiți bateriile dacă sunt descărcate.

### Indicatoare de avertizare

Atunci când indicatorii de avertizare (a se vedea mai jos) se aprind sau iluminează intermitent, proiectorul se va închide automat:

- Indicatorul LED "lampă" este aprins roșu și dacă indicatorul "Pornire" clipește roșu.
- Indicatorul "Temp" este aprins roşu şi dacă indicatorul LED "Pornire" clipeşte roşu. Aceasta indică faptul că proiectorul s-a supraîncălzit. În condiții normale, proiectorul poate fi pornit din nou.
- Indicatorul LED "Temp" clipeşte roşu şi dacă indicatorul LED "Pornire" clipeşte roşu.

Deconectați cablul de alimentare de la proiector, așteptați 30 de secunde și încercați din nou. Dacă indicatorul de avertizare se aprinde sau iluminează intermitent, contactați cel mai apropiat centru de servicii pentru asistență.

#### Mesaje transmise prin indicatorii LED

| Maasi                                             | LED-ul          | Power                                            | LED Temperatură | LED Lampă       |
|---------------------------------------------------|-----------------|--------------------------------------------------|-----------------|-----------------|
| Mesaj                                             | (Rosu)          | (Albastru) sau (Verde)                           | (Rosu)          | (Rosu)          |
| Stare Standby<br>(Cablu de alimentare de intrare) | Lumină continuă |                                                  |                 |                 |
| Pornire (încălzire)                               |                 | Strălucire<br>(oprit 0,5 sec/<br>pornit 0,5 sec) |                 |                 |
| Pornire și iluminare lampă                        |                 | Lumină continuă                                  |                 |                 |
| Oprire                                            | Lumină continuă |                                                  |                 |                 |
| Eroare (defect lampă)                             | Strălucire      |                                                  |                 | Lumină continuă |
| Eroare (Eroare vent.)                             | Strălucire      |                                                  | Strălucire      |                 |
| Eroare (temperatură excesivă)                     | Strălucire      |                                                  | Lumină continuă |                 |

#### Oprire:

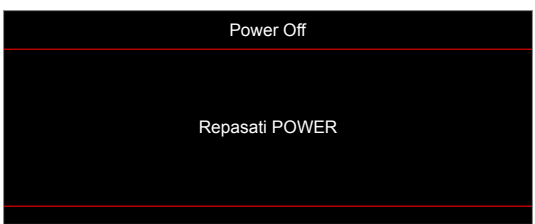

Atentionare temperatura:

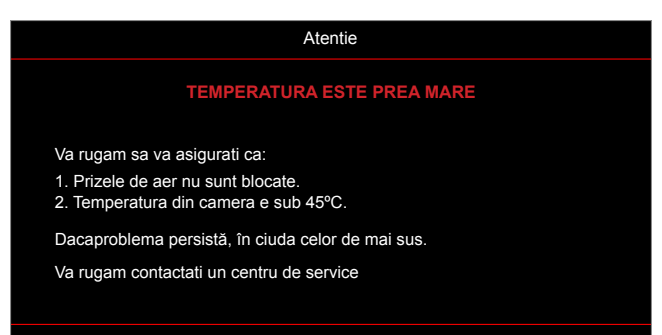

### Specificații

| Optică                            | Descriere                                                                                                    |  |  |  |
|-----------------------------------|----------------------------------------------------------------------------------------------------|--|--|--|
| Rezoluție maximă                  | WUXGA                                                                                                    |  |  |  |
| Rezoluție nativă                  | 1080p<br>WUXGA                                                                                                    |  |  |  |
| Obiectiv                          | Focalizare manuală                                                                                                    |  |  |  |
| Dimensiune imagine<br>(diagonală) | <ul> <li>1080p: 28,59"~303"</li> <li>WUXGA: 29,38"~305,6"</li> </ul>                                                                                                    |  |  |  |
| Distanță de proiecție             | 1080p: 0,5 m~5,3 m<br>WUXGA: 0,5 m~5,2m                                                                                                    |  |  |  |
| Partea electrică                  | Descriere                                                                                                    |  |  |  |
| Intrări                           | <ul> <li>HDMI 1.4a</li> <li>HDMI 2.0b / MHL 2.2</li> <li>VGA-IN 1 / VGA-IN 2</li> <li>VIDEO (Conector RCA (Y))</li> <li>AUDIO-IN 2 3,5 mm</li> <li>Audio-IN 1 3,5 mm, cu Microfon</li> <li>USB tip A pentru alimentare USB 5V/1,5A</li> <li>S-VIDEO</li> </ul> |  |  |  |
| leşiri                            | <ul> <li>VGA-OUT</li> <li>Audio-OUT 3,5 mm</li> <li>12V OUT Trigger</li> </ul>                                                                                                    |  |  |  |
| Control                           | <ul> <li>USB tip A pentru mouse</li> <li>RS232</li> <li>RJ-45 (se acceptă control prin web)</li> <li>RJ-45 pentru HDBaseT</li> </ul>                                                                                                    |  |  |  |
| Reproducere culori                | 1073,4 milioane de culori                                                                                                    |  |  |  |
| Frecvență scanare                 | <ul> <li>Frecvență de scanare orizontală: 15,375~91,146 KHz</li> <li>Frecvență de scanare verticală: 24~85 Hz (120 Hz pentru proiectorul cu funcție 3D)</li> </ul>                                                                                             |  |  |  |
| Difuzoare integrate               | Da, 10 W x2                                                                                                    |  |  |  |
| Cerințe de alimentare             | 100 - 240 V c.a. ±10 %, 50/60 Hz                                                                                                    |  |  |  |
| Curent de intrare                 | 4,6A                                                                                                    |  |  |  |
| Partea mecanică                   | Descriere                                                                                                    |  |  |  |
| Orientarea instalării             | Față, Spate, Plafon, Sus spate, Portret                                                                                                    |  |  |  |
| Dimensiuni                        | <ul> <li>374,0mm (L) x 302mm (A) x 107mm (Î) (fără picioare)</li> <li>374,0mm (L) x 302mm (A) x 117mm (Î) (cu picioare)</li> </ul>                                                                                                    |  |  |  |
| Greutate                          | 5,5±0,5kg                                                                                                    |  |  |  |
| Condiții de mediu                 | Operare la 5~40°C, 10% până la 85% umiditate (fără condens)                                                                                                    |  |  |  |

Notă: Toate specificațiile pot fi modificate fără o notificare prealabilă.

### **Birourile Optoma la nivel mondial**

Pentru servicii sau asistență vă rugăm să contactați oficiul local.

#### SUA

47697 Westinghouse Drive, Fremont, CA 94539, USA www.optomausa.com

#### Canada

47697 Westinghouse Drive, Fremont, CA 94539, USA www.optomausa.com

#### America Latină

#### 47697 Westinghouse Drive, Fremont, CA 94539, USA www.optomausa.com

#### Europa

Unit 1, Network 41, Bourne End Mills Hemel Hempstead, Herts, HP1 2UJ, United Kingdom www.optoma.eu Tel service: +44 (0)1923 691865

#### **Benelux BV**

Randstad 22-123 1316 BW Almere The Netherlands www.optoma.nl

#### Franta

Bâtiment E 81-83 avenue Edouard Vaillant 92100 Boulogne Billancourt, France

#### Spania

C/ José Hierro, 36 Of. 1C 28522 Rivas VaciaMadrid, Spain

#### Germania

Wiesenstrasse 21 W D40549 Düsseldorf, Germany

#### **Scandinavia**

Lerpeveien 25 3040 Drammen Norway

PO.BOX 9515 3038 Drammen Norway

#### Coreea

WOOMI TECH.CO.,LTD. 4F, Minu Bldg.33-14, Kangnam-Ku, 📄 +82+2+34430005 Seoul, 135-815, KOREA korea.optoma.com

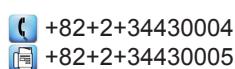

888-289-6786 510-897-8601 services@optoma.com

888-289-6786 510-897-8601 services@optoma.com A

888-289-6786 510-897-8601 services@optoma.com

【 +44 (0) 1923 691 800 +44 (0) 1923 691 888 🛃 service@tsc-europe.com Shanghai, 200052, China

【 +31 (0) 36 820 0252 📄 +31 (0) 36 548 9052

| Ç | +33 1 41 46 12 20   |
|---|---------------------|
|   | +33 1 41 46 94 35   |
|   | savoptoma@optoma.fr |

**(**] +34 91 499 06 06 🛅 +34 91 670 08 32

( +49 (0) 211 506 6670 🕞 +49 (0) 211 506 66799 🛃 info@optoma.de

| Ç | +47 32 98 89 90 |
|---|-----------------|
| E | +47 32 98 89 99 |
|   | info@optoma.no  |

Japonia

東京都足立区綾瀬3-25-18 株式会社オーエス コンタクトセンター: 0120-380-495

Taiwan

12F., No.213, Sec. 3, Beixin Rd., Xindian Dist., New Taipei City 231, Taiwan, R.O.C. www.optoma.com.tw

#### Hong Kong

Unit A, 27/F Dragon Centre, 79 Wing Hong Street, Cheung Sha Wan, Kowloon, Hong Kong

#### China

5F, No. 1205, Kaixuan Rd., **Changning District** 

info@os-worldwide.com www.os-worldwide.com

**(**] +886-2-8911-8600 +886-2-8911-6550 services@optoma.com.tw asia.optoma.com

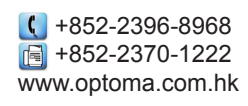

**(** +86-21-62947376 +86-21-62947375 www.optoma.com.cn

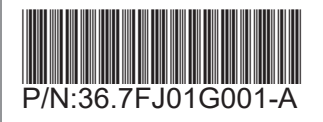